## OLIMPIA SPLENDID HOME OF COMFORT

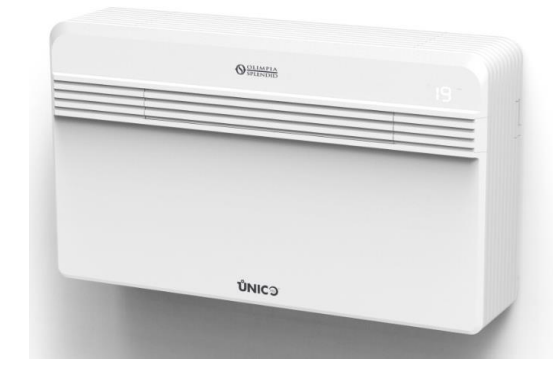

## **UNICO PRO EVAN**

*REV.1 - 2024* 

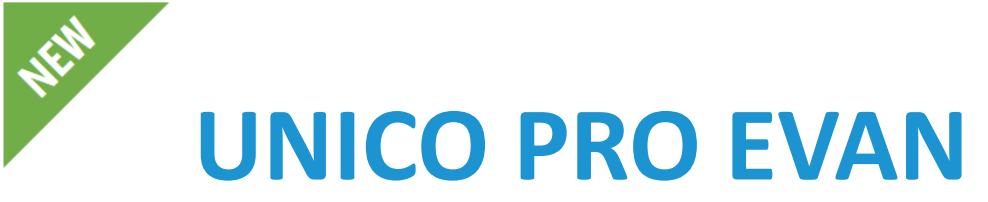

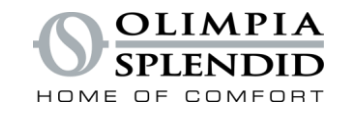

### The most powerful and efficient with integrated Wi-Fi.

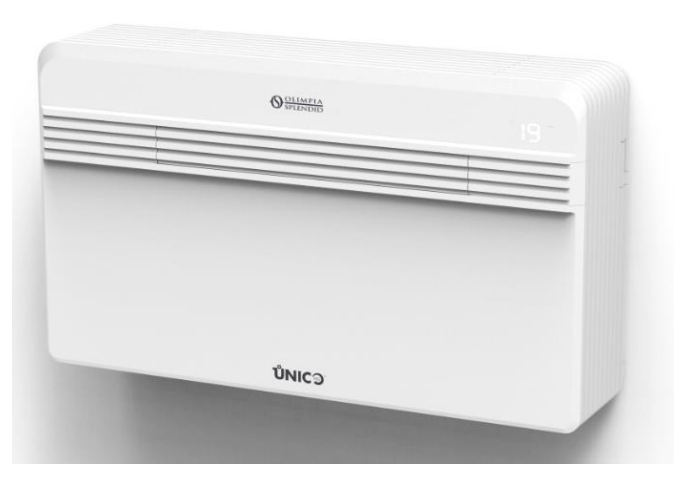

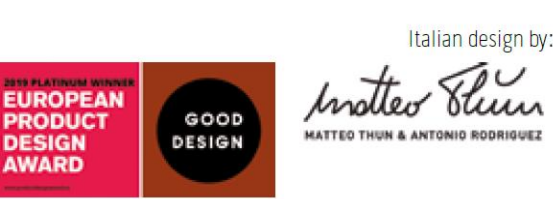

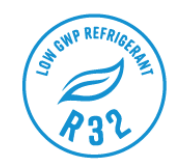

### Low GWP refrigerant

It uses the R32 refrigerant: more efficient and with a reduced greenhouse effect of almost 70% compared to R410A.

### Integrated Wi-Fi

By downloading the OS Home app, you can manage all the features from your smartphone, even when you are away from home.

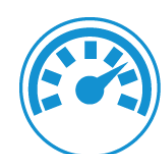

### Maximum performance

Super cooling power and high efficiency class (up to A+). The latest generation electronics are also synchronized with the compressor to achieve the best acoustic comfort under any operating conditions.

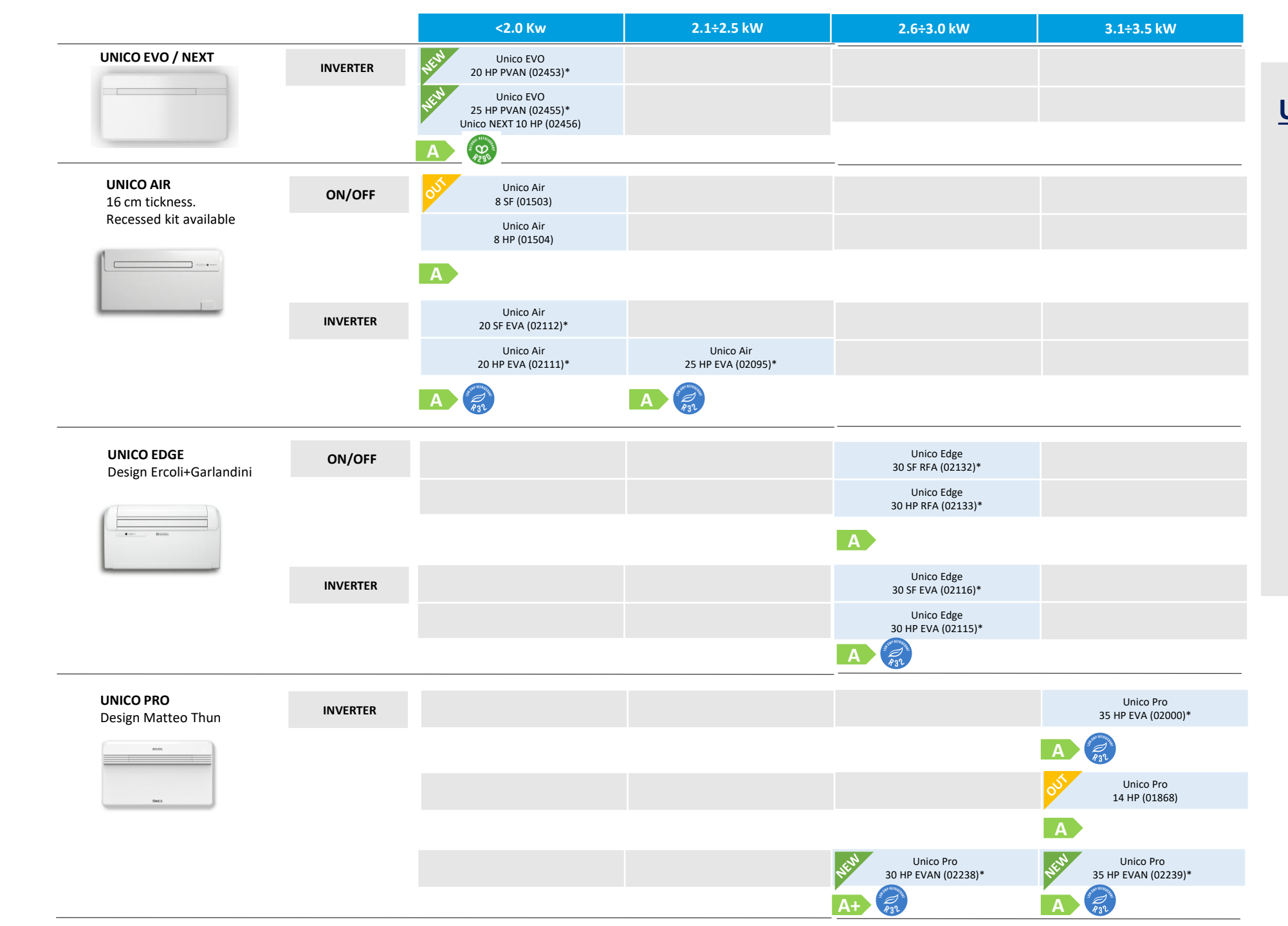

# UNICO EDGE 30 HP RFA

2 3 4 567

OLIMPIA

#### **New nomenclature**

1

Applicable to marked\* products Position 1: Unique Line Name Position 2: Range Name (AIR, EDGE, EVO, PRO) Position 3: Size (20, 25, 30, 35) Position 4: Operating Specification (SF=cooling only, HP=heat pump) Position 5: Refrigerant(R=R410A, C=Regenerated R410A, E=R32; P=R290) Position 6: Compressor Technology (F=on/off, V=inverter) Position 7: Country Regulatory Specification (A=Europe)

Energy efficiency classes in cooling, outdoor ambient temperature DB  $35^{\circ}$ C / WB  $24^{\circ}$ C; indoor ambient temperature DB  $27^{\circ}$ C / WB  $19^{\circ}$ C.

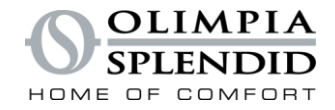

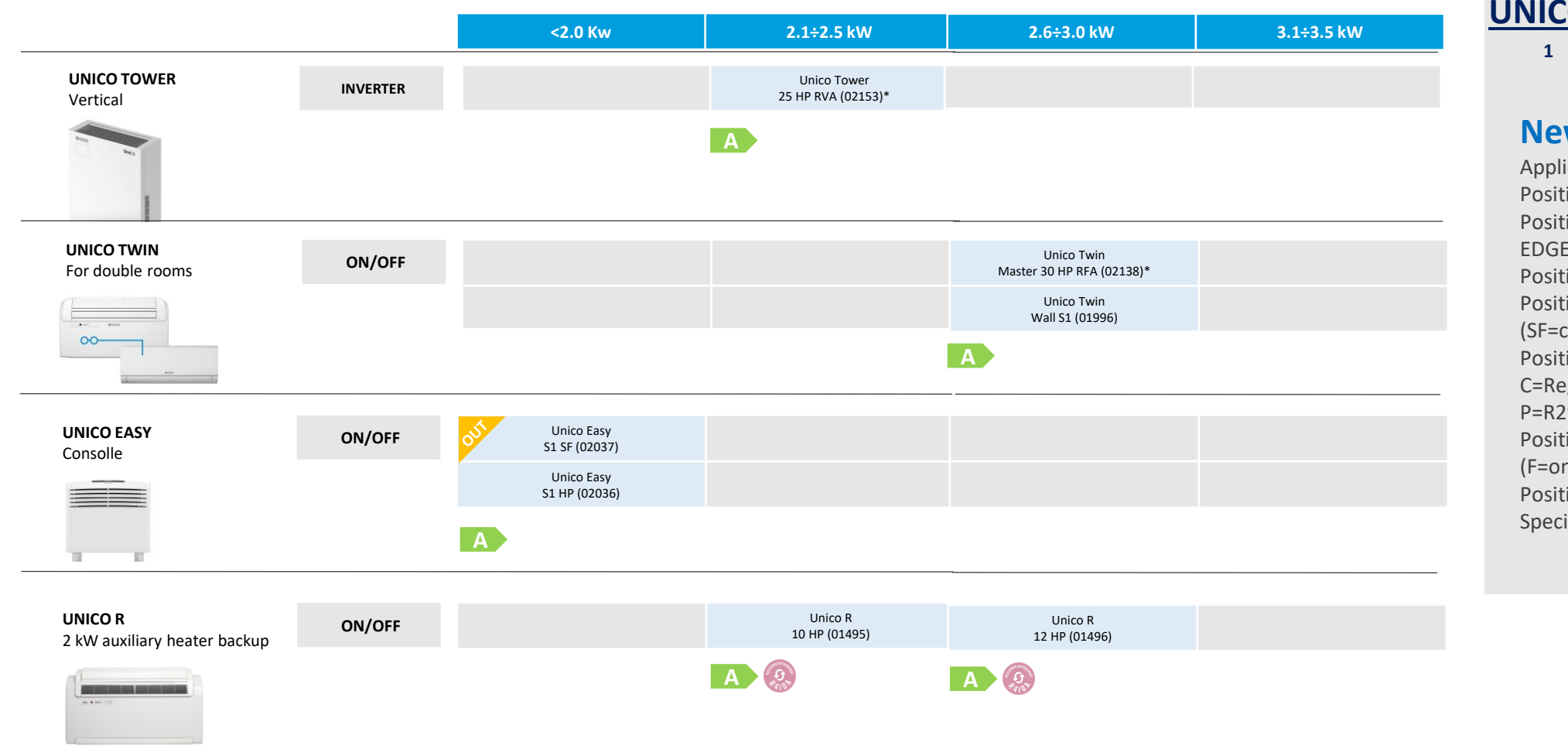

UNICO 1 2 3 HP EVA 5 6 7

#### **New nomenclature**

Applicable to marked\* products Position 1: Unique Line Name Position 2: Range Name (AIR, EDGE, EVO, PRO) Position 3: Size (20, 25, 30, 35) Position 4: Operating Specification (SF=cooling only, HP=heat pump) Position 5: Refrigerant(R=R410A, C=Regenerated R410A, E=R32; P=R290) Position 6: Compressor Technology (F=on/off, V=inverter) Position 7: Country Regulatory Specification (A=Europe)

Energy efficiency classes in cooling, outdoor ambient temperature DB 35°C / WB 24°C; indoor ambient temperature DB 27°C / WB 19°C.

#### OLIMPIA SPLENDID

## INDEX

- TECHNICAL DATA
- DIMENSION
- OPERATING LIMITS
- ACCESSORIES SUPPLIED
- COMPATIBILY WITH CURRENT AND OLD UNITS
- UNIT POSITION REQUIREMENTS
- INSTALLATION STEPS
- CONDENSATE DRAIN CONNECTION
- POWER SUPPLY CONNECTION
- TOP/BOTTOM INSTALLATION CONFIGURATION

#### 6

## **INSTALLATION** TECHNICAL DATA

Maximum absorption with electric resistance heating

Dehumidification capacity

| TECHNICAL DATA                                                       |        |        | Unico Pro 30 HP EVAN | Unico Pro 35 HP EVAN | TECHNICAL DATA                                                       |      |                 | Unico Pro 30 HP EVAN | Unico Pro 35 HP EVAN |
|----------------------------------------------------------------------|--------|--------|----------------------|----------------------|----------------------------------------------------------------------|------|-----------------|----------------------|----------------------|
| PRODUCT CODE                                                         |        |        | 02238                | 02239                | PRODUCT CODE                                                         |      | 02238           | 02239                |                      |
| EAN CODE                                                             |        |        | 8021183022384        | 8021183022391        | Air flow rate in cooling environment (max/med/min) m <sup>3</sup> /h |      | 490 / 390 / 350 | 490 / 390 / 350      |                      |
| Cooling power (min/max)                                              |        | kW     | 1,9/3,4              | 1,9 / 3,5            | Air flow rate in heating environment (max/med/min)                   |      | m³/h            | 490 / 390 / 350      | 490 / 390 / 350      |
| Heating power (min/max)                                              |        | kW     | 1,5/3,0              | 1,5 / 3,2            | Air flow rate with electric resistance heating environment           |      | m³/h            | -                    | -                    |
| Nominal cooling capacity (1)                                         | Prated | kW     | <b>2</b> ,6          | 🚓 3,1                | External air flow rate in cooling (max/min)                          |      | m³/h            | 600/120              | 600/120              |
| Nominal heating capacity (1)                                         | Prated | kW     | 1,8                  | 2,4                  | External air flow rate in heating (max/min)                          |      | m³/h            | 600/120              | 600/120              |
| Nominal power consumption for cooling (1)                            | PEER   | kW     | 0,8                  | 1,2                  | Internal ventilation speed                                           |      |                 | 3                    | 3                    |
| Nominal absorption for cooling (1)                                   |        | A      | 4,0                  | 4,3                  | External ventilation speed                                           |      |                 | 6                    | 6                    |
| Nominal power consumption for heating (1)                            | PCOP   | kW     | 0,5                  | 0,8                  | Diameter wall holes**                                                |      | mm              | 162 / 202            | 162 / 202            |
| Nominal absorption for heating (1)                                   |        | A      | 3,6                  | 3,76                 | Electric resistance heating                                          |      |                 | -                    | -                    |
| Nominal energy efficiency index (1)                                  | EERd   |        | 3,1                  | 2,6                  | Maximun remote control range (distance/angle)                        |      | m/°             | 8 / ±80°             | 8/±80°               |
| Nominal efficiency coefficient (1)                                   | COPd   |        | 3,4                  | 3,1                  | Dimensions (WxHxD) (without packaging)                               |      | mm              | 903 x 520 x 215      | 903 x 520 x 215      |
| Energy efficiency class in cooling (1)                               |        |        | A+                   | Α                    | Dimensions (WxHxD) (with packaging)                                  |      | mm              | 980 x 610 x 330      | 980 x 610 x 330      |
| Energy efficiency class in heating (1)                               |        |        | A                    | A                    | Weight (without packaging)                                           |      | kg              | 39                   | 39                   |
| Energy consumption in "thermostat off" mode                          | PTO    | W      | 22                   | 22                   | Weight (with packaging)                                              |      | kg              | 42                   | 42                   |
| Energy consumption in "standby" mode (EN 62301)                      | PSB    | W      | 0,5                  | 0,5                  | Internal sound pressure (min/max) (2)                                |      | dB(A)           | ▲ 32-41              | 122 - 43             |
| Energy consumption for double pipe appliances (1) - cooling function | QDD    | kWh/h  | 0,8                  | 0,8                  | Silent Mode sound pressure level                                     |      | dB(A)           | 34                   | 34                   |
| Energy consumption for double pipe appliances (1) - heating function | QDD    | kWh/h  | 0,5                  | 0,7                  | Degree of protection provided by covers                              |      |                 | IP 20                | IP 20                |
| Cooling power with Silent Mode function                              |        | kW     | 1,9                  | 1,9                  | Refrigerant gas*                                                     |      | lipo            | R32                  | R32                  |
| Heating power with Silent Mode function                              |        | kW     | 1,5                  | 1,5                  | Refrigerant gas charge                                               | CHID | kg              | 0,46                 | U,46                 |
| Supply voltage                                                       |        | V-F-Hz | 230-1-50             | 230-1-50             | Global warming potential                                             | GWP  | MD              | 6/5                  | 6/5                  |
| Supply voltage (min/max)                                             |        | V      | 198 / 264            | 198 / 264            | P 11 (All 1 2)                                                       |      | MPa             | 4,28                 | 4.28                 |
| Maximum power consumption in cooling mode (min/max)                  |        | kW     | 0,5/1,5              | 0,5 / 1,5            | Power cable (N° pole x section mm <sup>2</sup> )                     |      |                 | 3 X 1,5              | 3 X 1,5              |
| Absorption in cooling mode (min/max)                                 |        | A      | 3,1/7,5              | 3,1 / 7,5            |                                                                      |      |                 |                      |                      |
| Absorbed power in heating mode (min/max)                             |        | kW     | 0,4/1,4              | 0,4 / 1,4            |                                                                      |      |                 |                      |                      |
| Absorption in heating mode (min/max)                                 |        | A      | 2,5/6,8              | 2,5 / 6,8            |                                                                      |      |                 |                      |                      |
| Maximum power consumption with electric resistance heating           |        | kW     | -                    | -                    |                                                                      |      |                 |                      |                      |

1,3

А

l/h

1.3

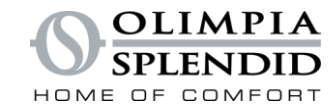

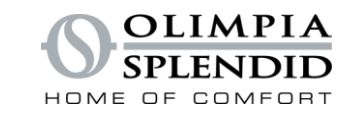

## **OPERATING LIMITS**

**INSTALLATION** 

| OPERATING LIMIT<br>CONDITIONS                     | INDOOR<br>TEMPERATURE | OUTDOOR<br>TEMPERATURE |
|---------------------------------------------------|-----------------------|------------------------|
| Maximum operating temperatures in<br>cooling mode | DB 35°C - WB 24°C     | DB 43°C - WB 32°C      |
| Minimum operating temperatures in cooling mode    | DB 18°C               | DB -10°C               |
| Maximum operating temperatures in heating mode    | DB 27°C               | DB 24°C - WB 18°C      |
| Minimum operating temperatures in heating mode    |                       | DB -15°C               |

## **INSIDE THE BOX**

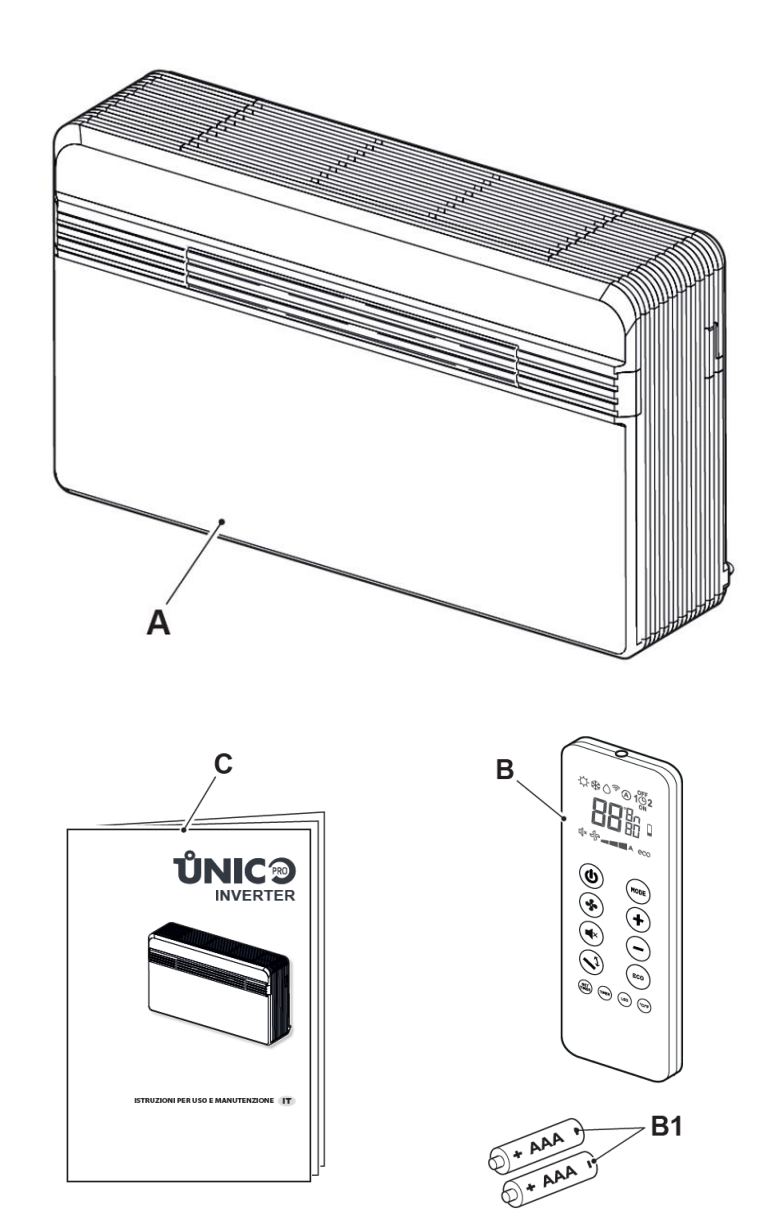

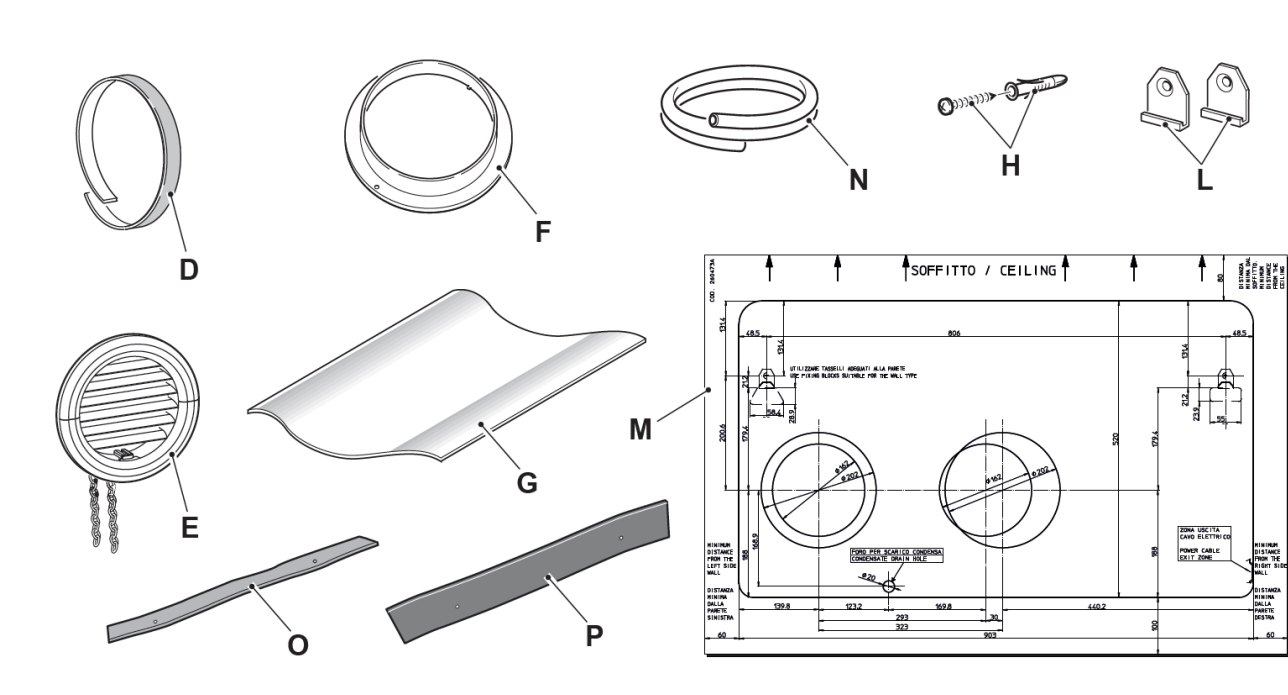

- A. Appliance UNICO PRO
- B. Remote control
- B1.Battery for remote control
- quantity 2 AAA type x 1.5V
- C. Use and maintenance booklets + warranty
- **D.** Strip of adhesive isolating tape (x 2)
- **E.** Air inlet and outlet external grids including chains and kit for installing the grids (x 2)

- F. Internal flanges (x 2)
- **G.** Sheet for wall pipes (x 2)
- H. Kit of screws and anchor bolts
- L. Wall anchoring bracket (x 2)
- M. Paper template to make holes
- N. Condensation drain pipe
- **O.** Purifying filter (green coloured)
- **P.** Active carbons filter (black coloured)

8

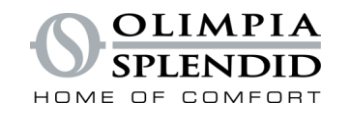

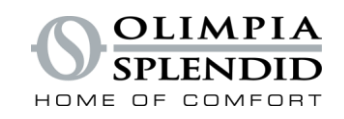

### **COMPATIBILY WITH CURRENT AND OLD UNITS**

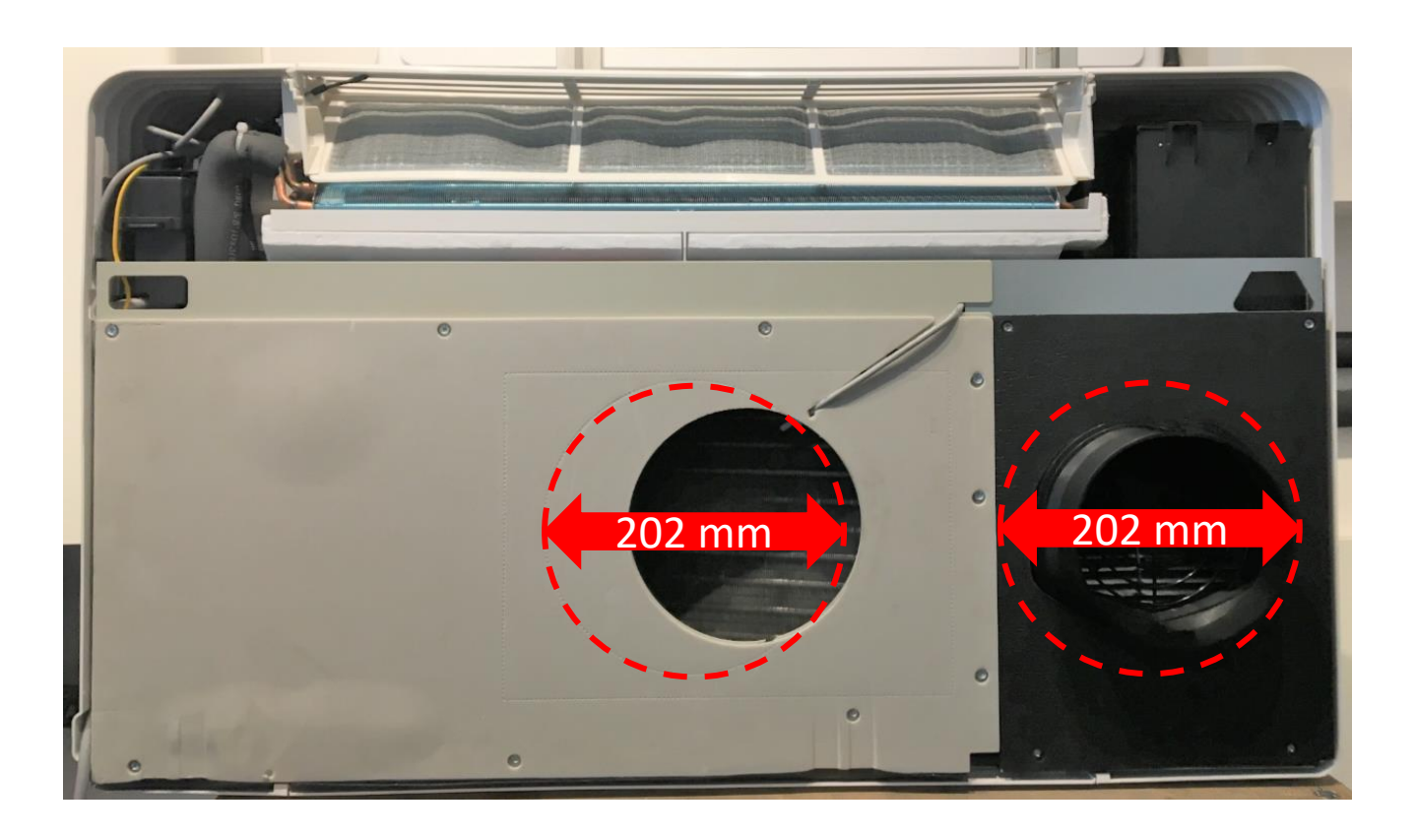

### Installation compatibility with ALL the previous models. (Same distance between holes)

- Condensate drain connection needs to be adapted
- Accessories for installation diameter
   202mm supplied

The maximum allowed length of the pipes is 1 m, the pipes must be internally smooth, with a diameter equal to 202 mm or 162 mm and bends cannot be performed. It is necessary to use the grilles provided, or grilles which keep the same features.

Me

The 202-mm holes will ensure best performance and utmost noiselessness.

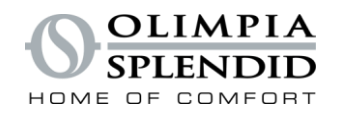

### **COMPATIBILY WITH CURRENT AND OLD UNITS**

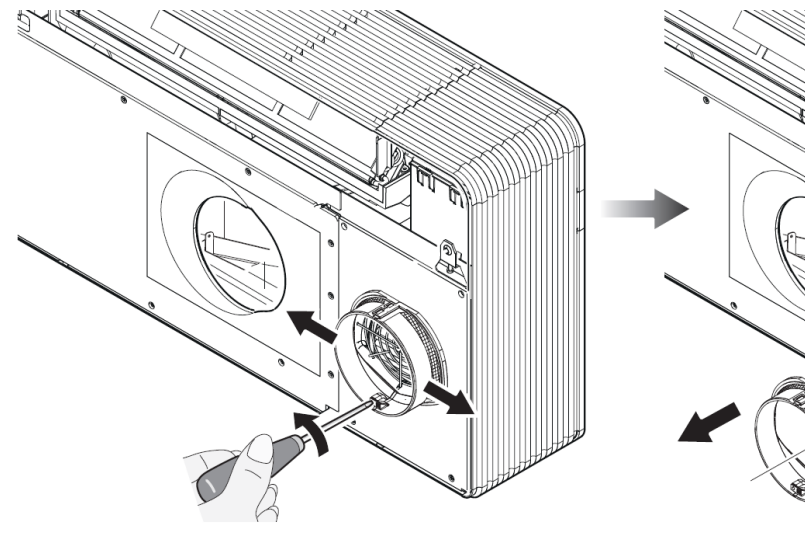

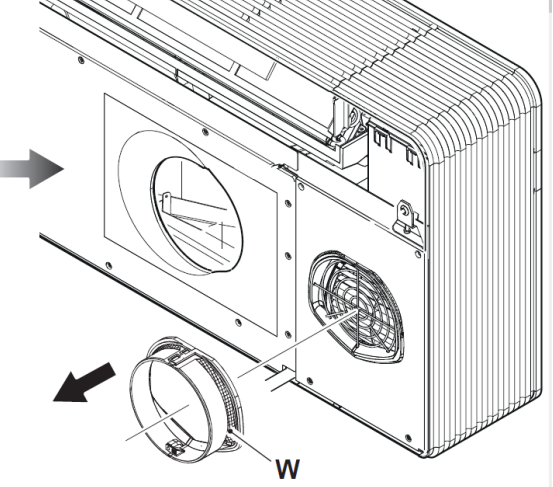

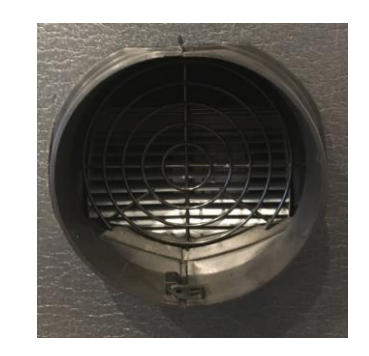

Diameter 162

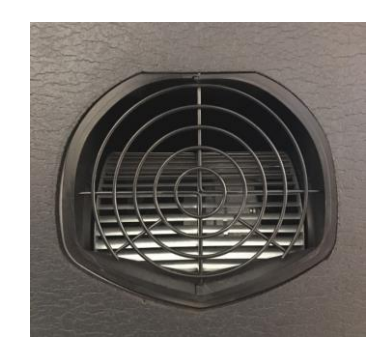

Diameter 202

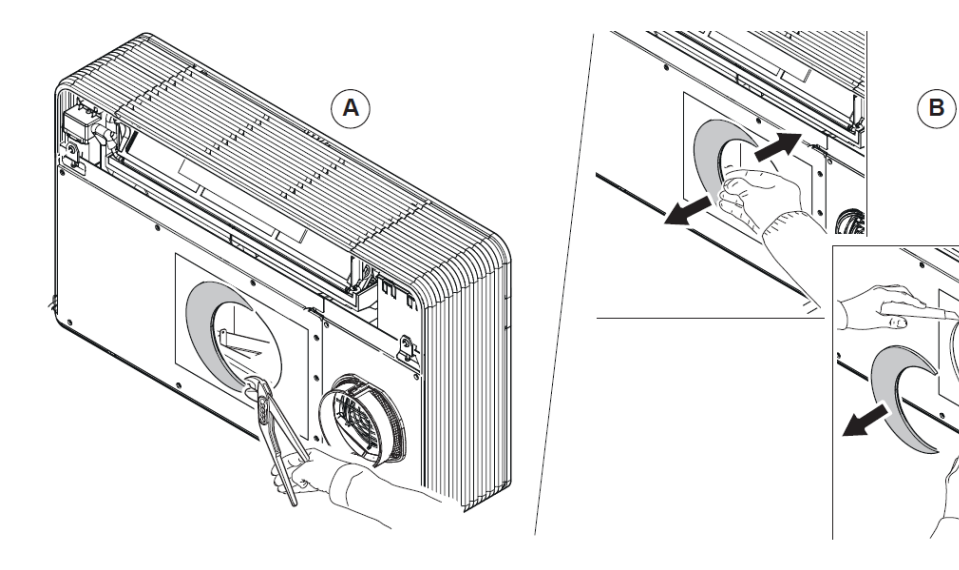

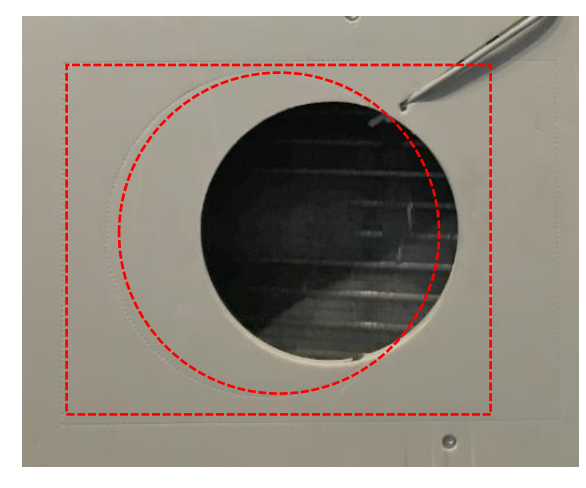

Predisposition for rectangular duct

## TEMPLATE

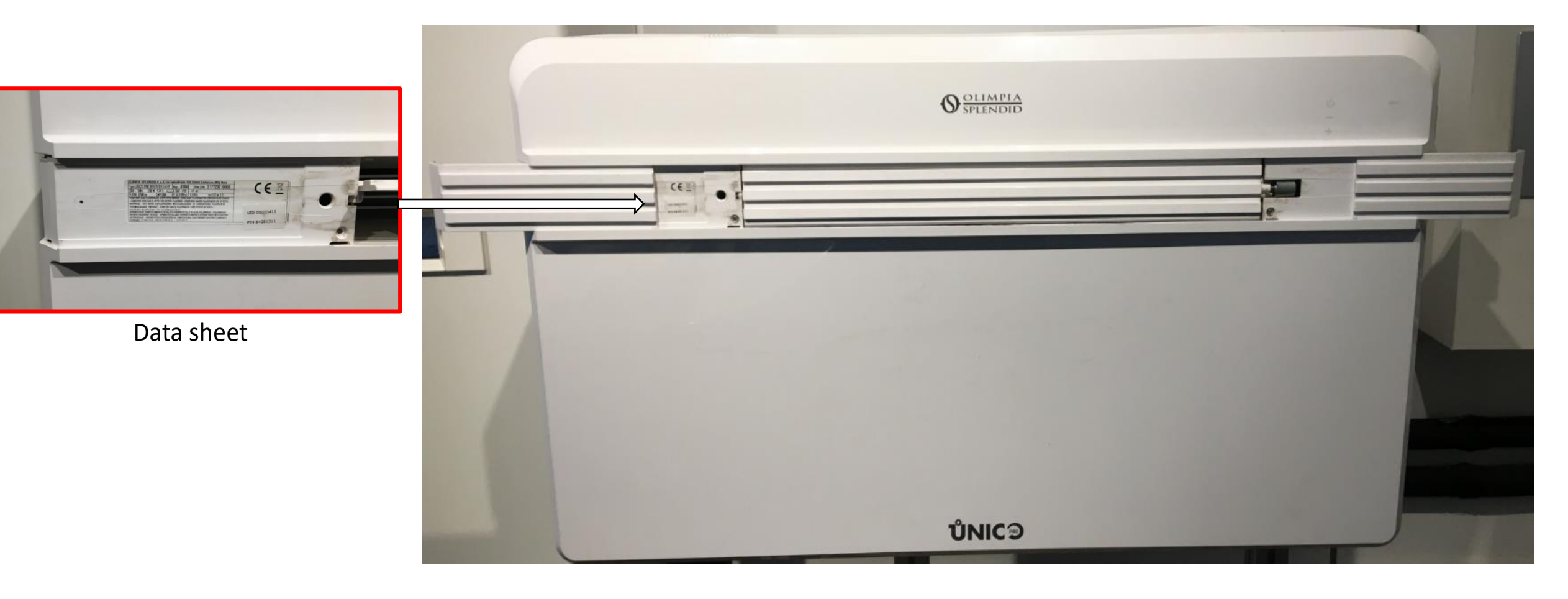

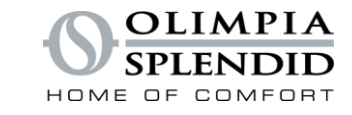

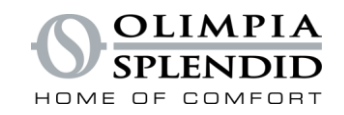

### **UNIT POSITION REQUIREMENTS**

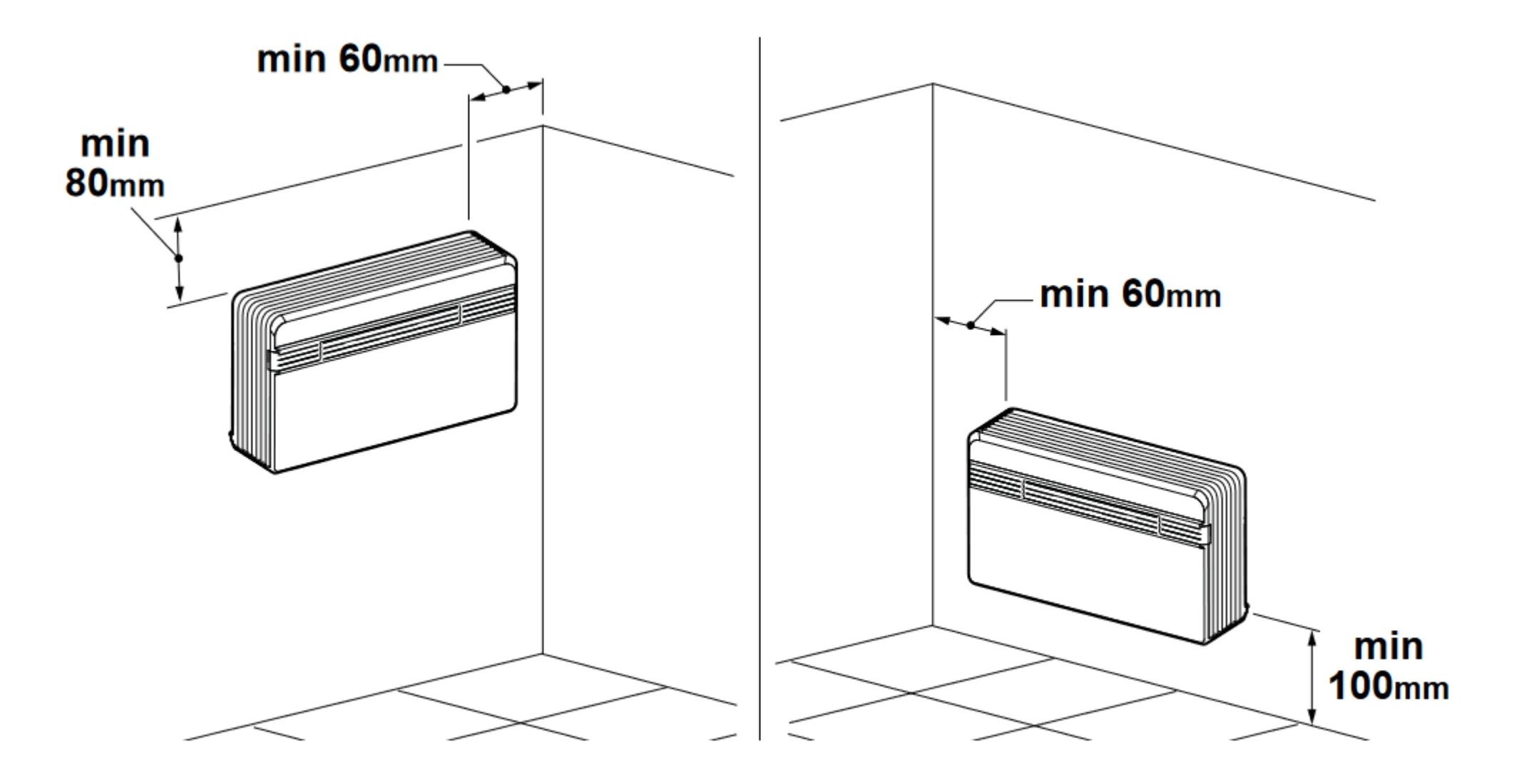

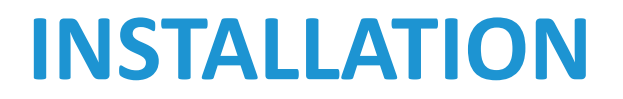

12

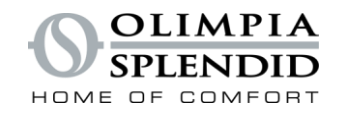

### **INSTALLATION STEPS**

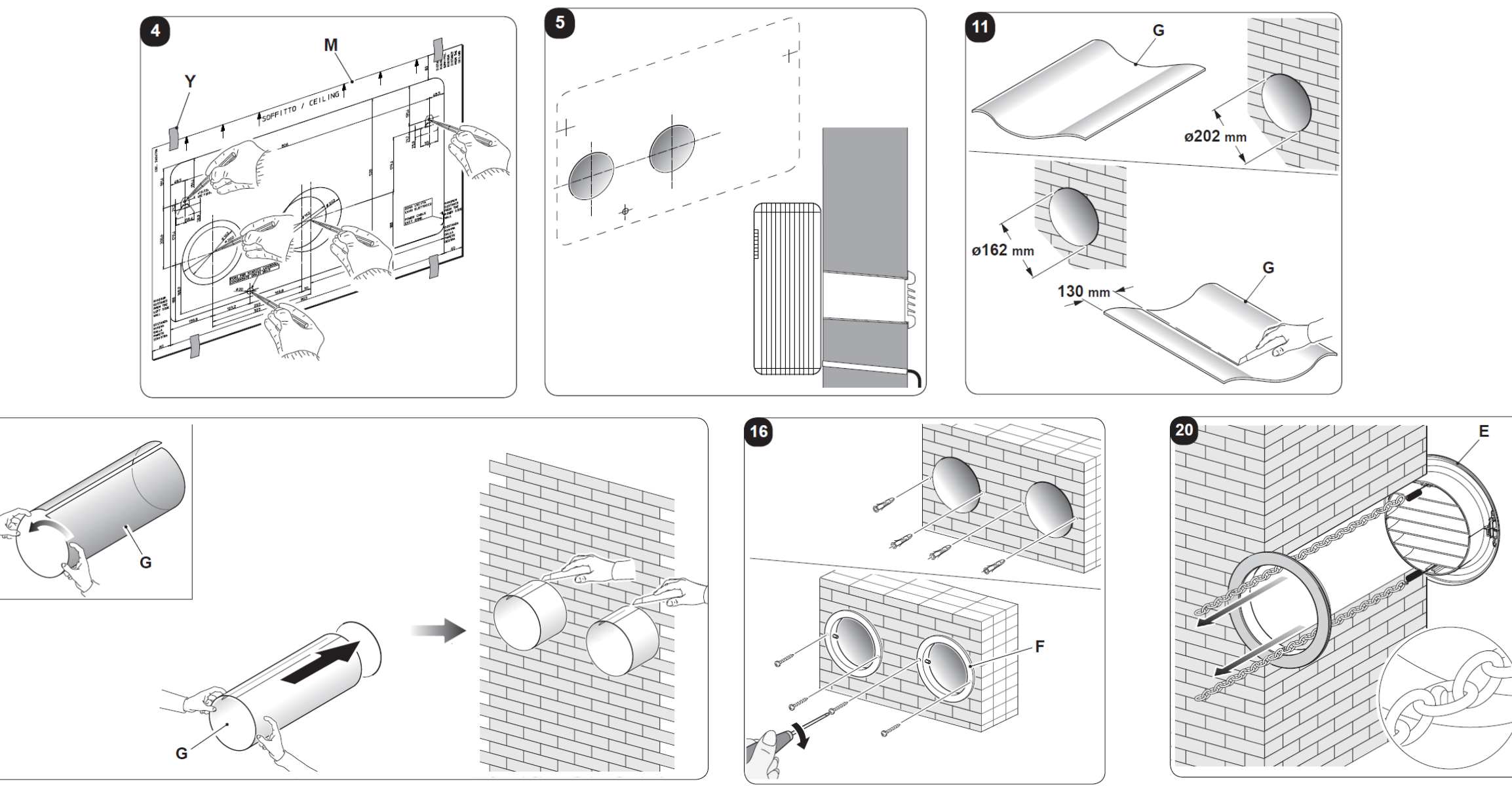

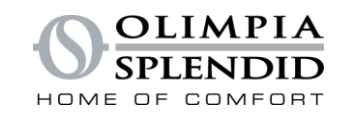

### **CONDENSATE DRAIN CONNECTION**

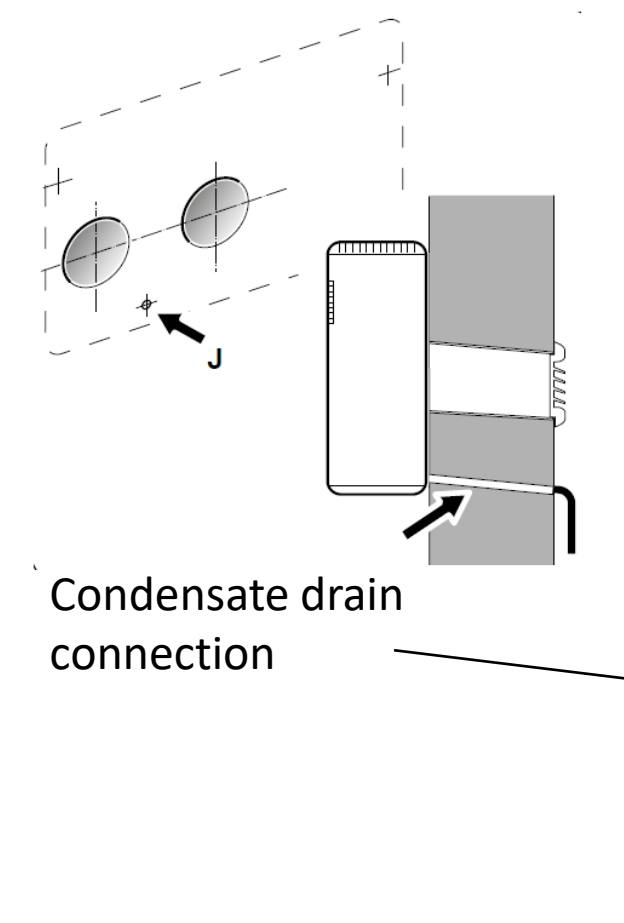

- Since condensate drains by gravity, there must be a minimum slope of at least 3% at every point of the discharge line. Use a rigid or flexible tube having an inside diameter of at least 16 mm.

- In the event of operation during the winter with temperatures equal to or lower than 0° C, make sure that the condensate drain pipe is protected from freezing in order to ensure draining. In the event of prolonged operation during the winter with temperatures below 5°C, install the optional basin heater kit.

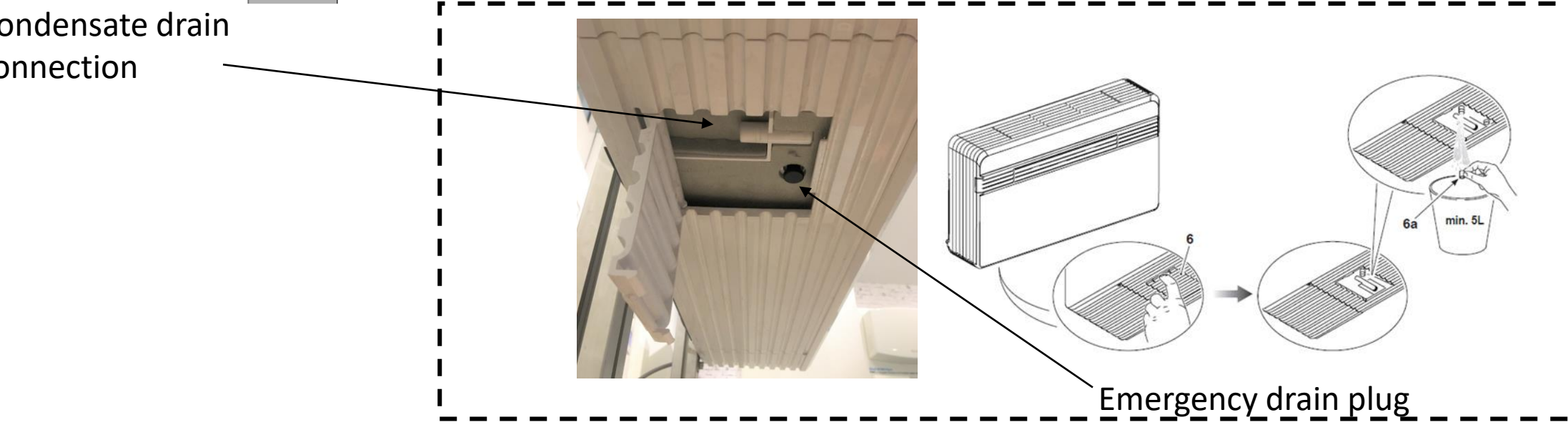

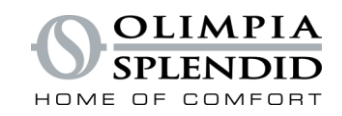

### **POWER SUPPLY CONNECTION**

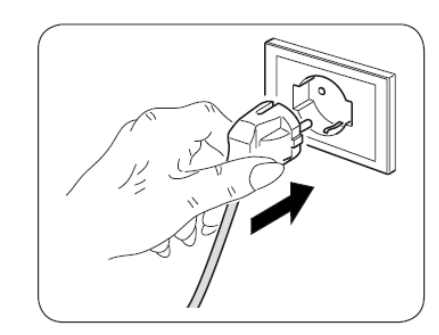

The appliance is equipped with a power plug However, it is possible to replace the cable and connect a power cable directly. *Minimum cross-section of the cable must be 1.5 mm2* 

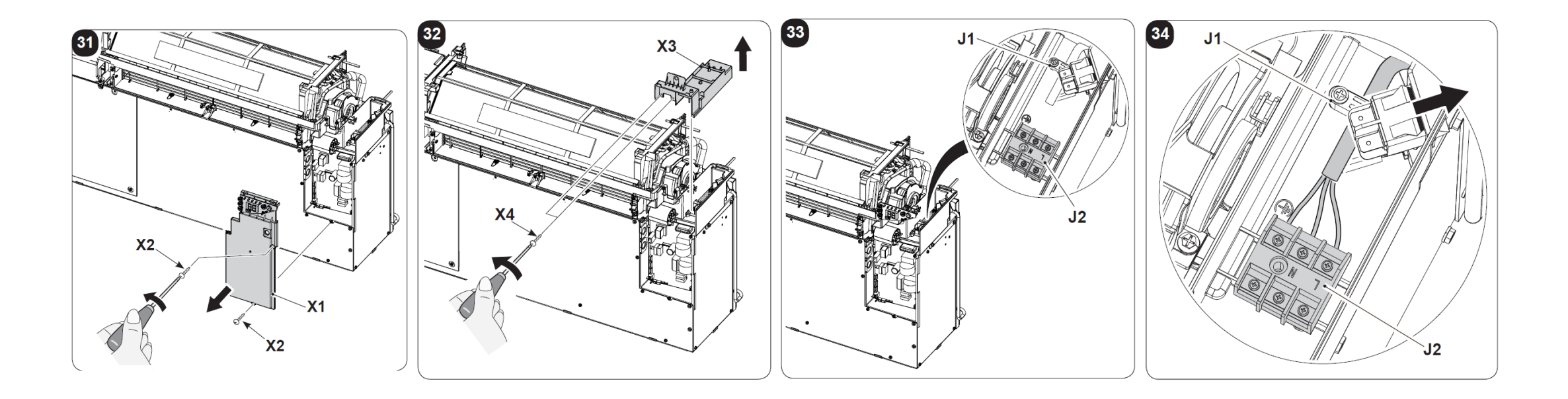

## **TOP/BOTTOM INSTALLATION CONFIGURATION**

#### OLIMPIA SPLENDIE HOME OF COMFOR

#### To change configurations, proceed as follows:

**a**. Insert the plug into the power socket to feed the air conditioner, then make sure the latter is set to standby mode.

**b**. Keep the **MODE** key pressed for approximately 10 seconds until the display shows the parameter **P0** 

**c**. Keep the **MODE** key pressed for approximately 2 seconds until the parameter flashes.

**e**. Press the keys **+** or **-** to select the desired value (**UP** = high wall – **DO** = low wall installation)

**f**. Press **MODE** to confirm the desired value.

**g**. Press the Standby key or wait approximately 20 seconds to leave the parameters configuration procedure.

Upper wall configuration determines an automatic correction of the room temperature equal to 3°C in heating mode

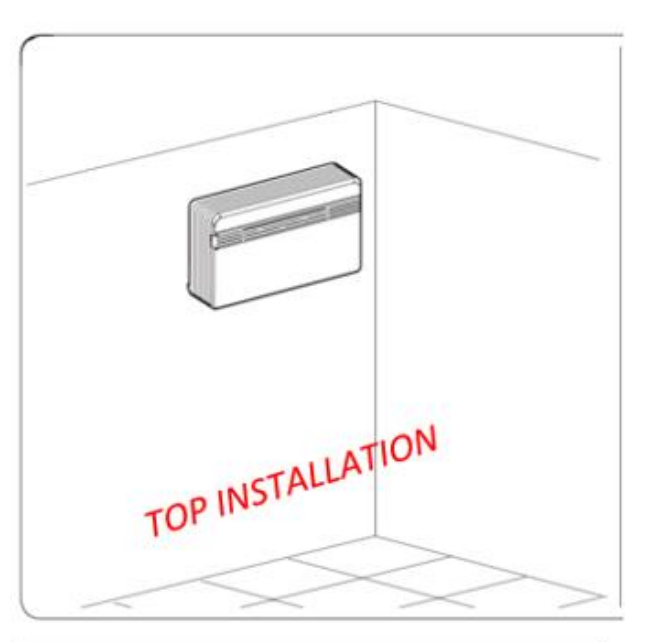

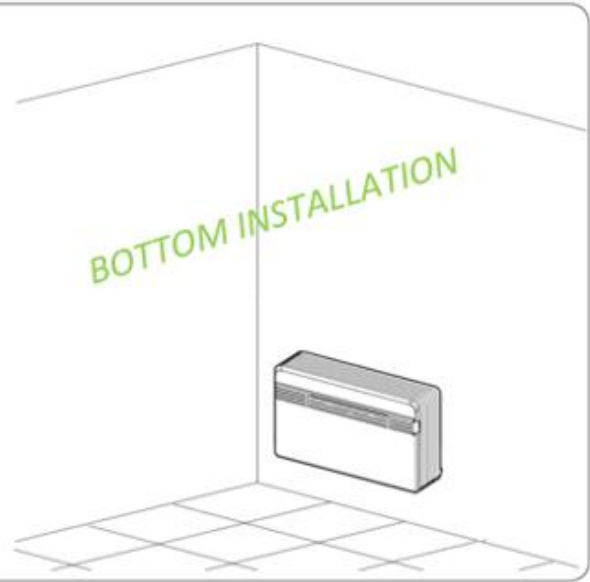

## COMPONENTS DESCRIPTION INDEX

OLIMPIA SPLENDID

- COMPONENTS
- FILTER MAINTENANCE
- COVER REMOVING
- FRONTAL VIEW
- WATER DISPOSAL SYSTEM
- FAN MOTORS
- EEV ELECTRIC EXPANSION VALVE
- WIRING DIAGRAM

## **COMPONENTS DESCRPTION**

### **APPLIANCE COMPONENTS DESCRIPTION**

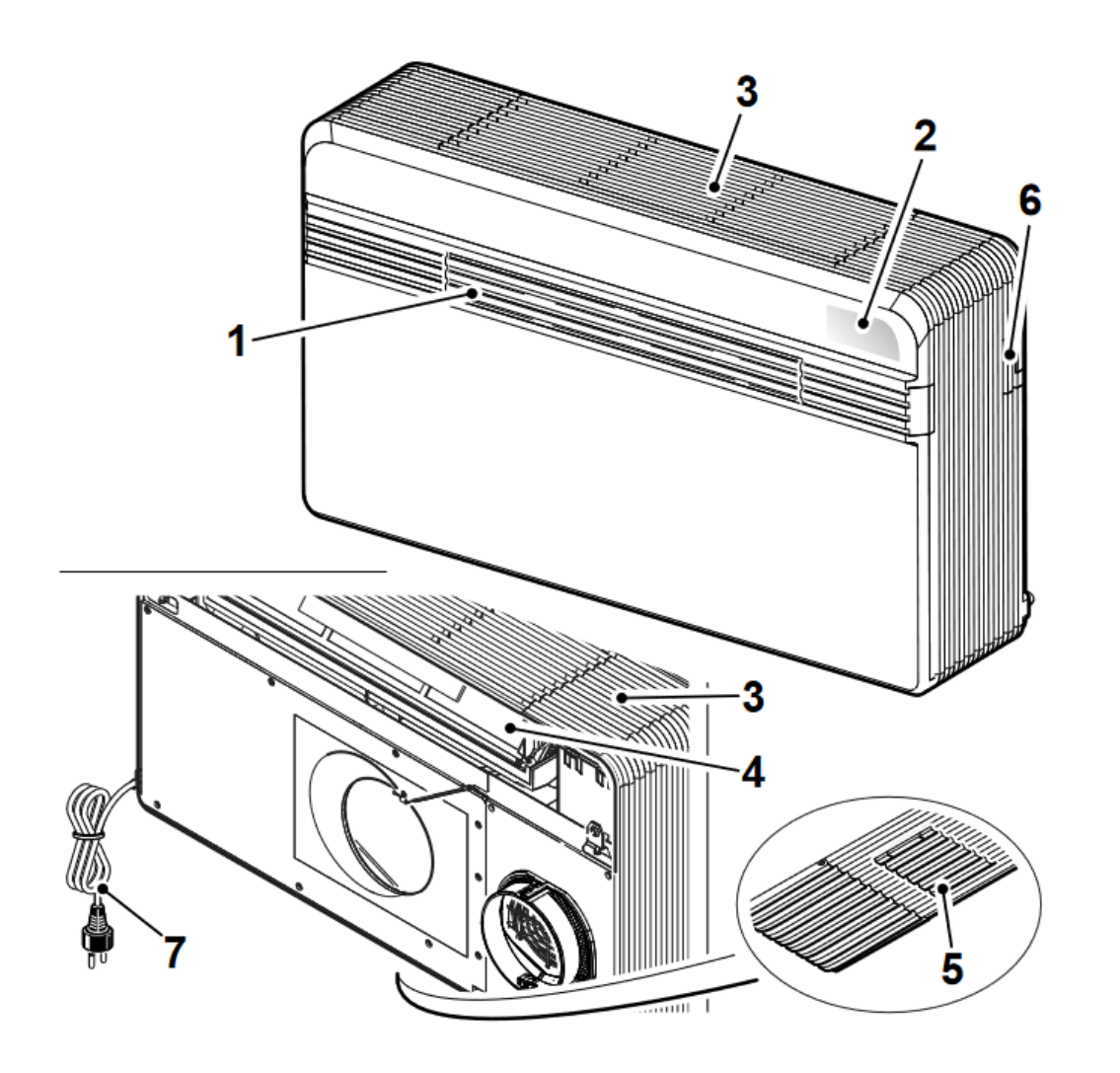

OLIMPIA SPLENDID

Air outlet deflector (Flap)
 Alarms and function visualization console
 Air intake grille
 Air filter
 Condensation drain and emergency drain access door
 Serial port access door

7. Power cord

## **COMPONENTS DESCRPTION** FILTER MAINTENANCE

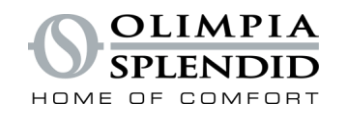

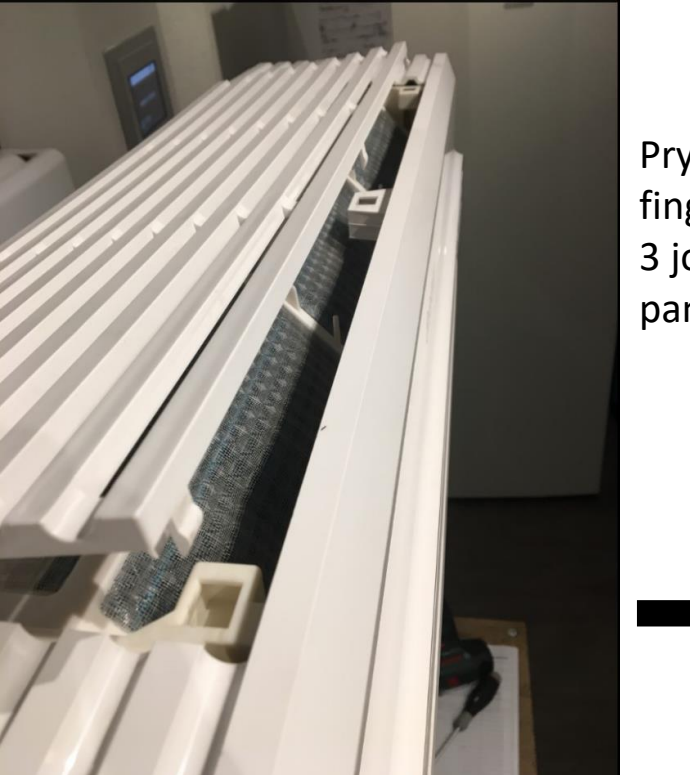

Pry up with your fingers and release the 3 joints to lift the top panel

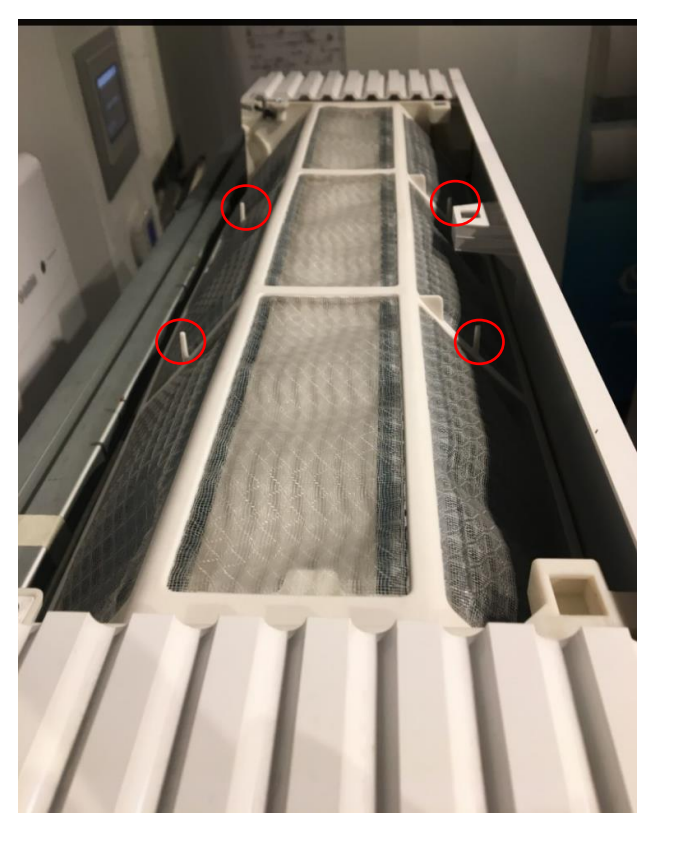

Take out main filter, wash and dry.

Circled in red the hooks for the insertion of the filters supplied with the unit: - Green purifier filter - Black activated carbon filter

## **COMPONENTS DESCRPTION** COVER REMOVING

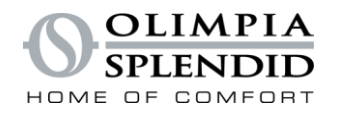

Unscrew 3 frontal screws, 2 upper and 2 lower ones

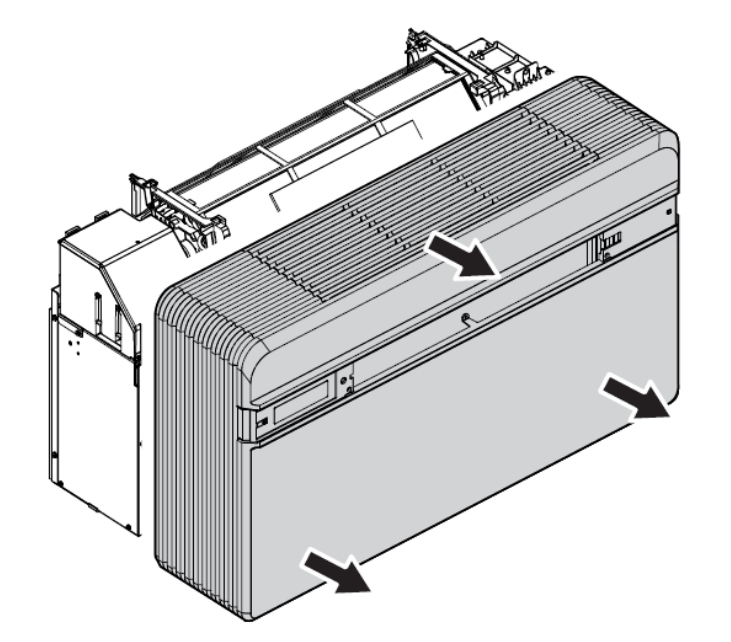

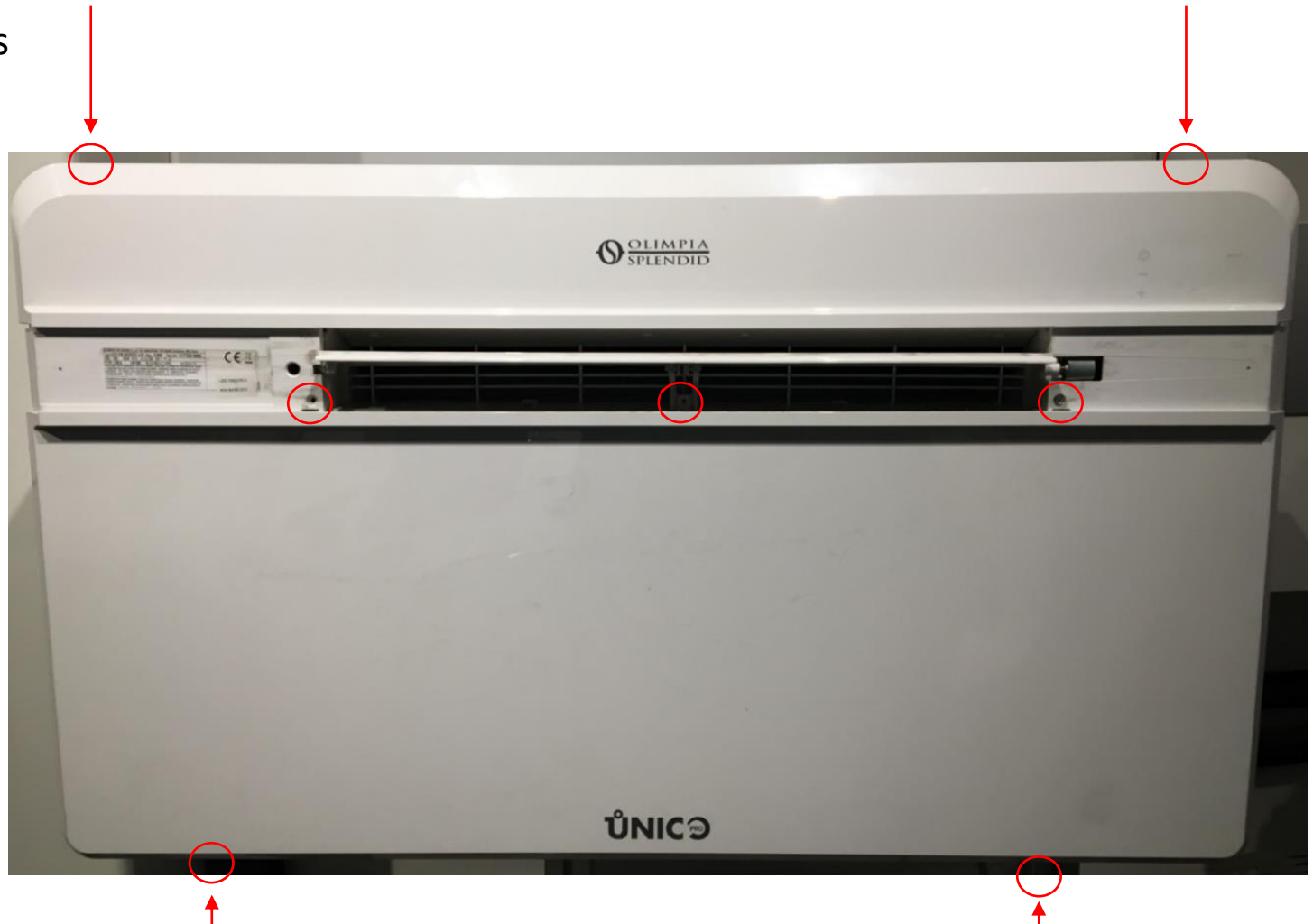

## **COMPONENTS DESCRPTION FRONTAL PANEL REMOVING**

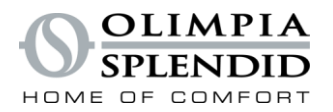

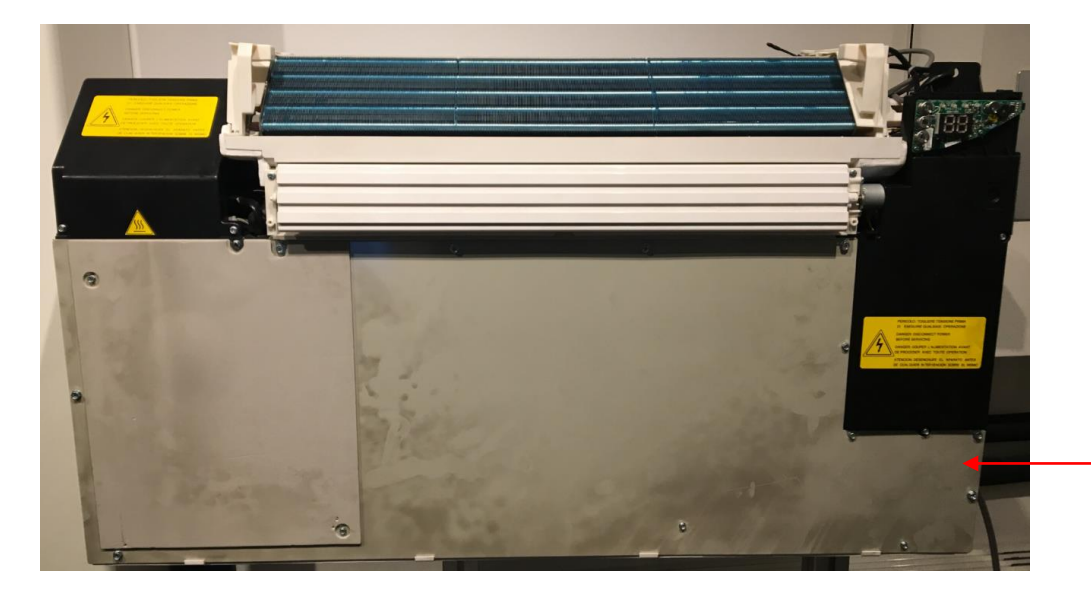

Ex. plastic

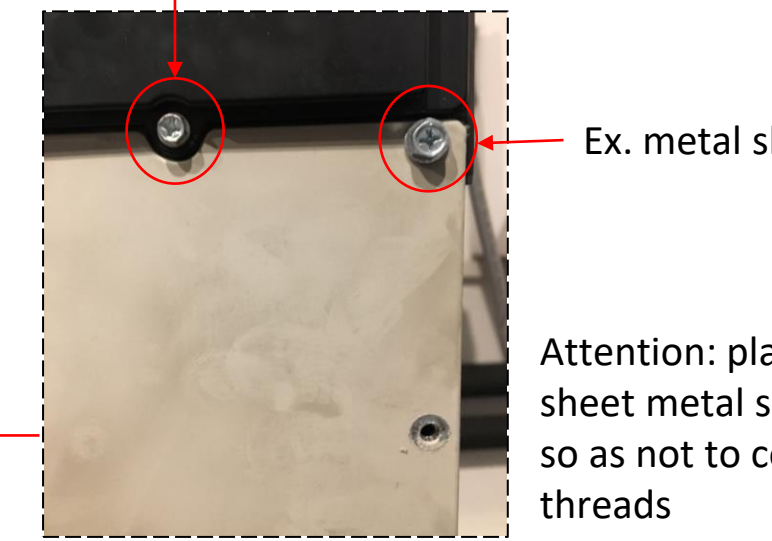

Ex. metal sheet

Attention: place plastic and sheet metal screws correctly so as not to compromise the

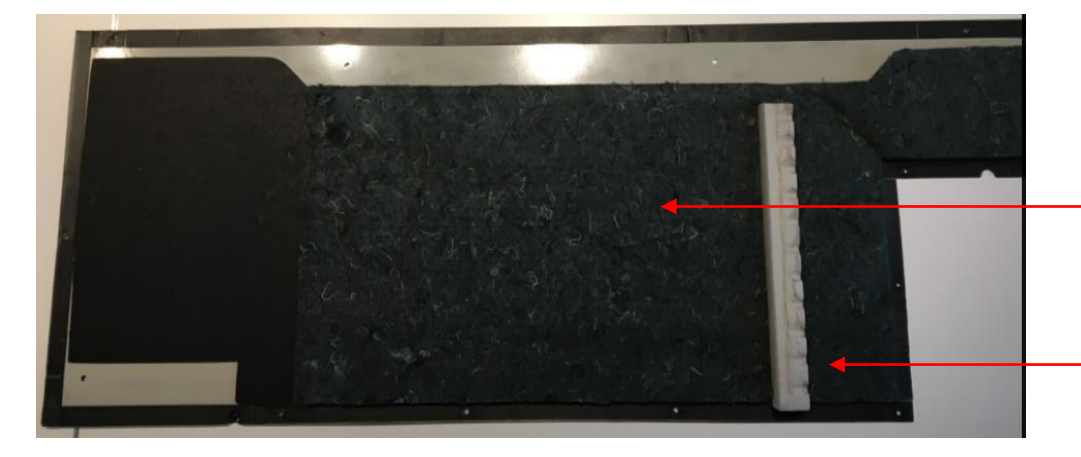

Sound-profing material

Compressor compartment separation insulation

## **COMPONENTS DESCRIPTION**

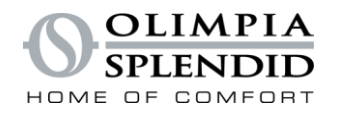

### **FRONTAL VIEW**

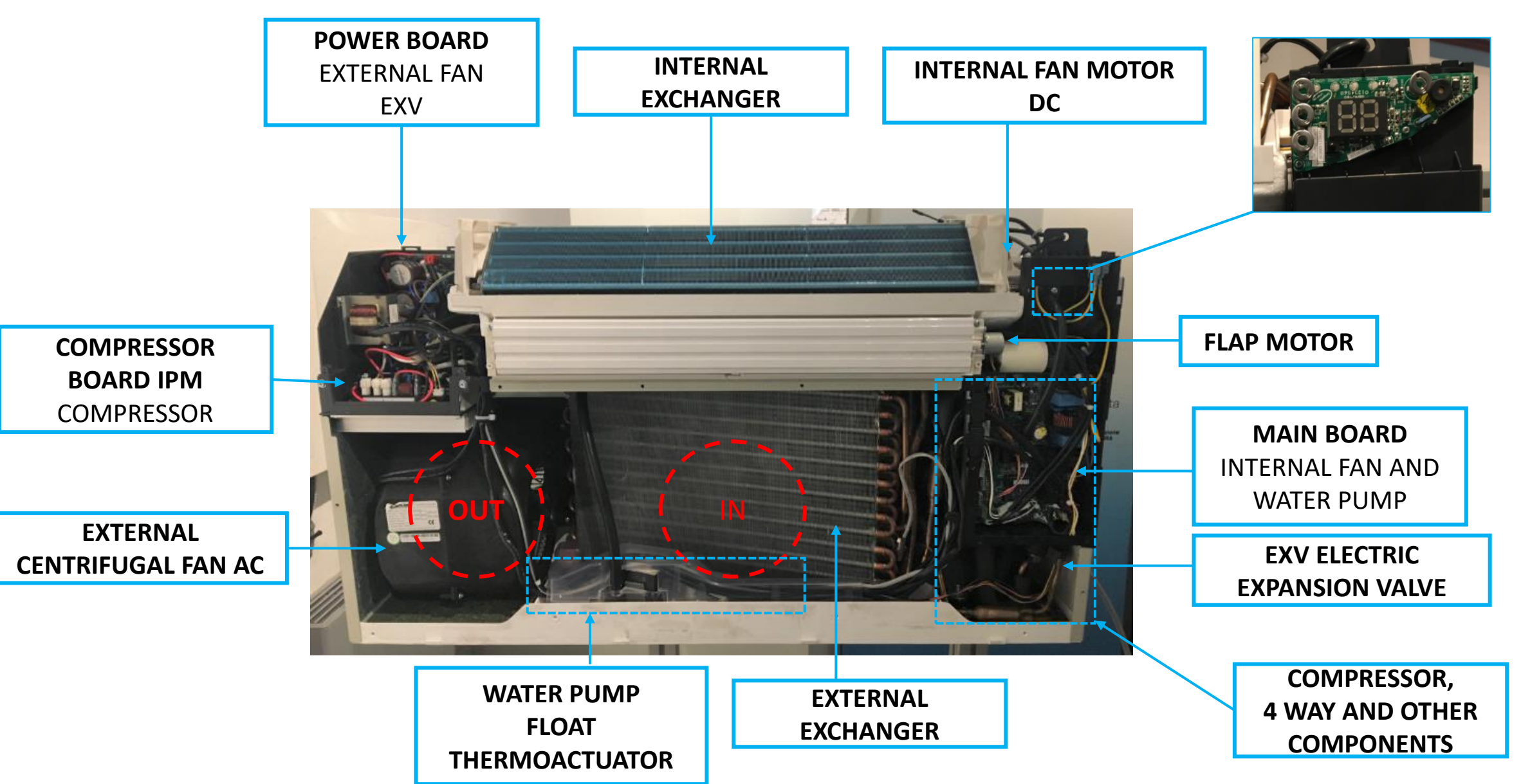

## **COMPONENTS DESCRIPTION**

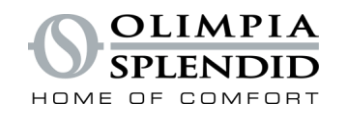

### **COOLING OPERATION**

Room air inlet 28°C (ex.)  $\downarrow \downarrow \downarrow \downarrow \downarrow \downarrow \downarrow \downarrow \downarrow \downarrow \downarrow \downarrow$ 

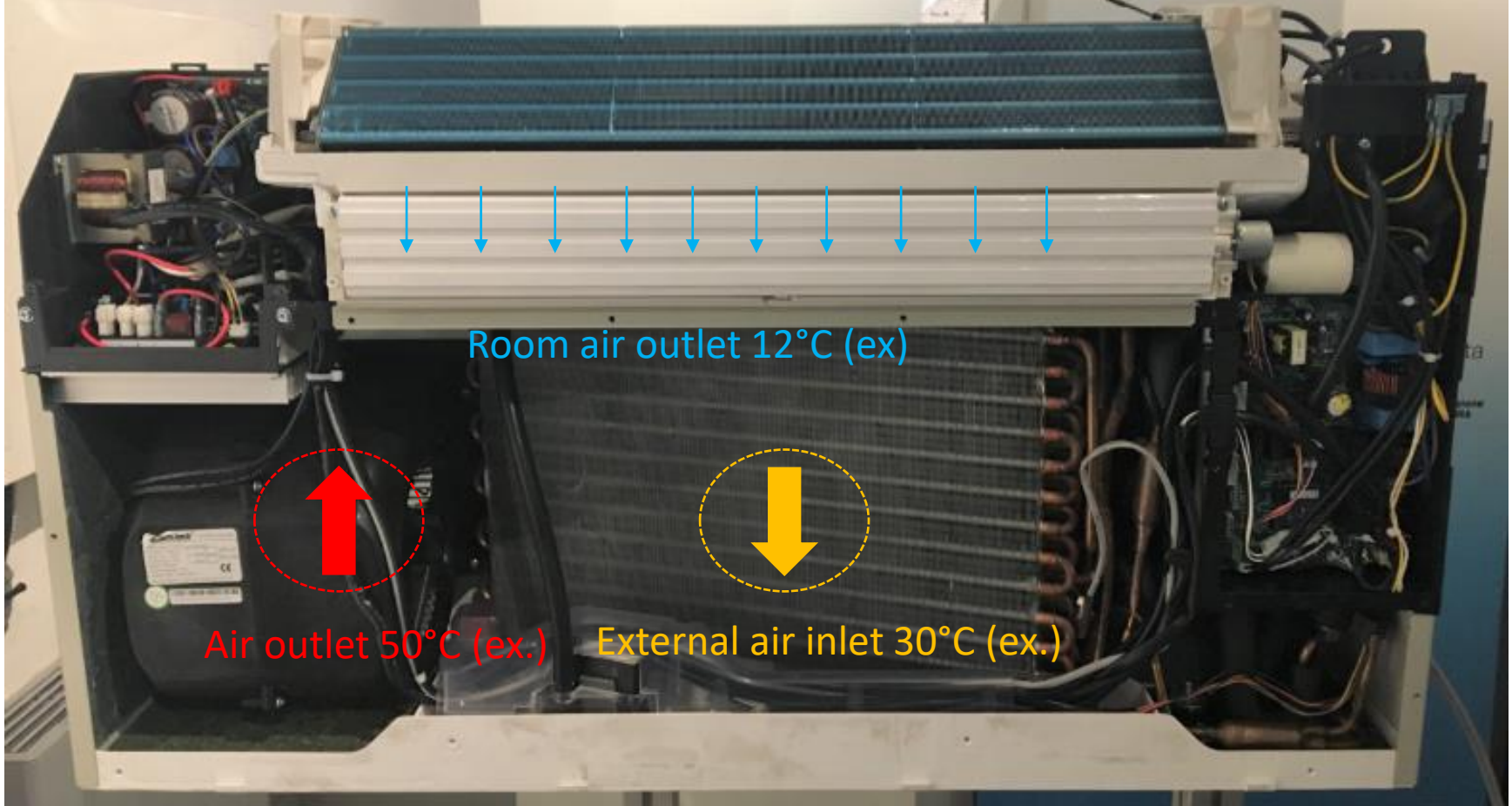

## **COMPONENTS DESCRIPTION**

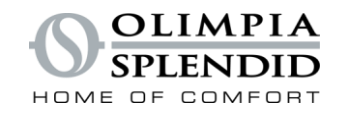

### **HEATING OPERATION**

# 

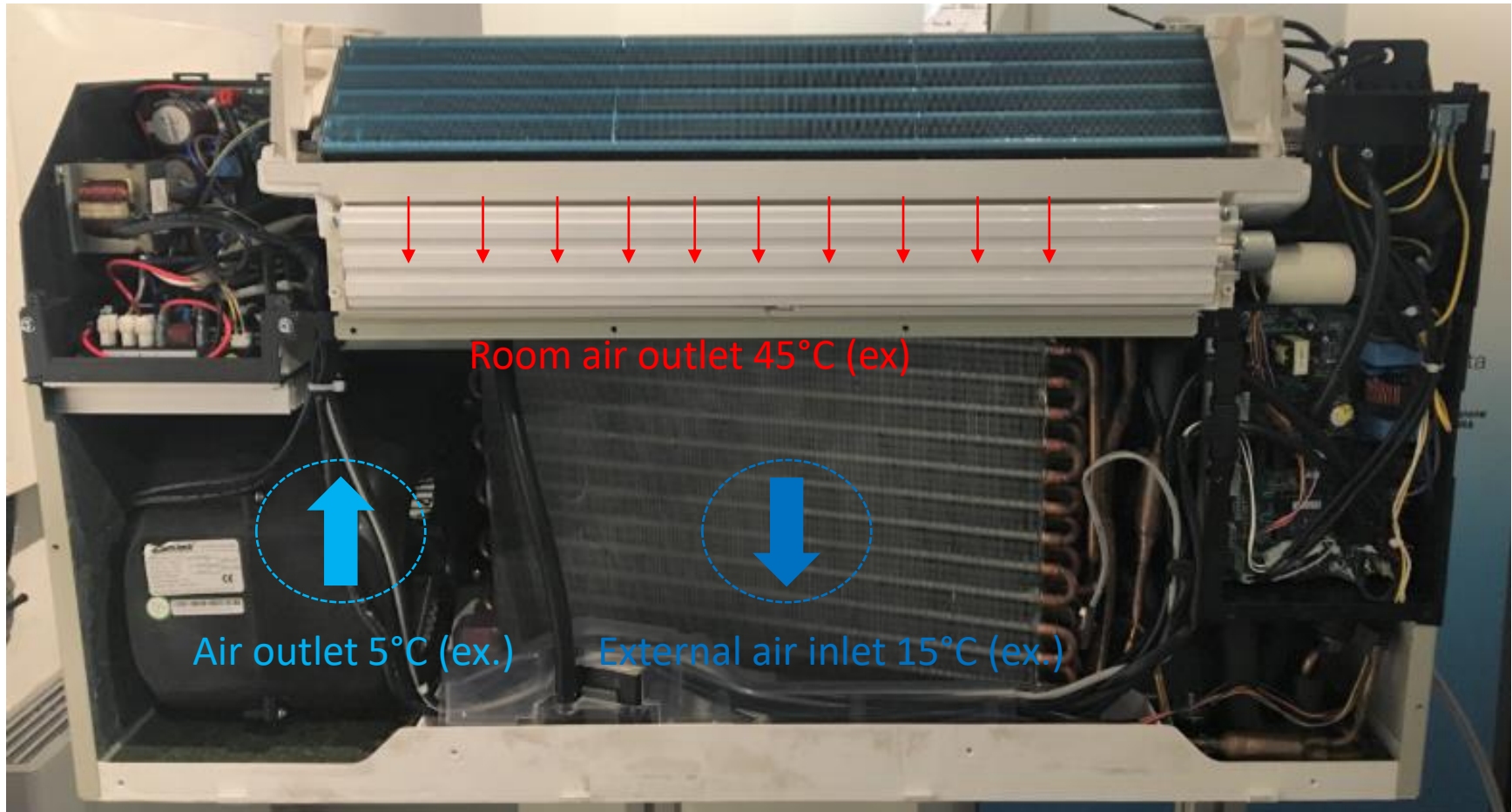

## **COMPONENTS DESCRIPTION** WATER DISPOSAL SYSTEM

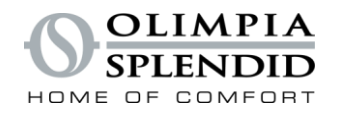

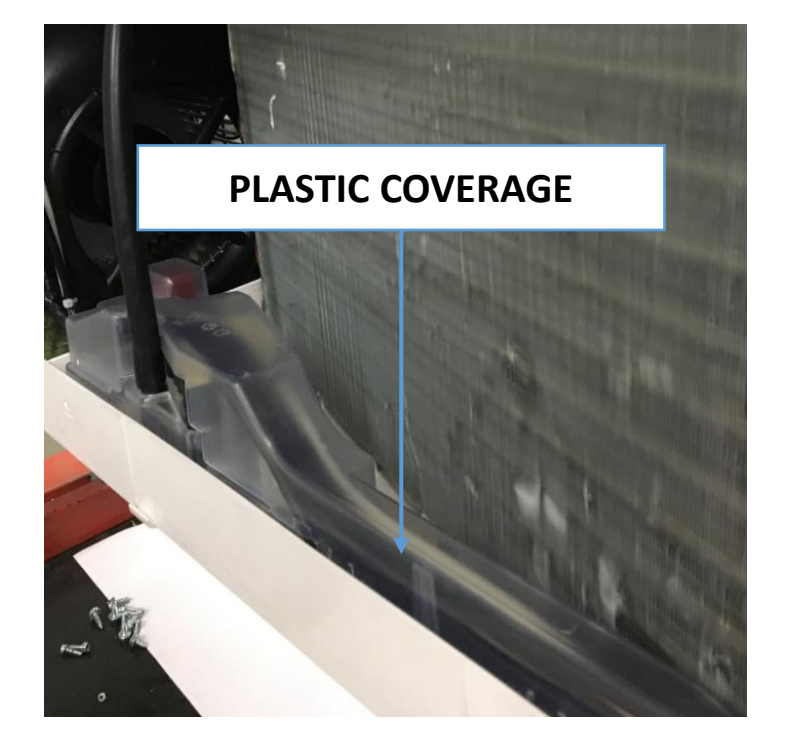

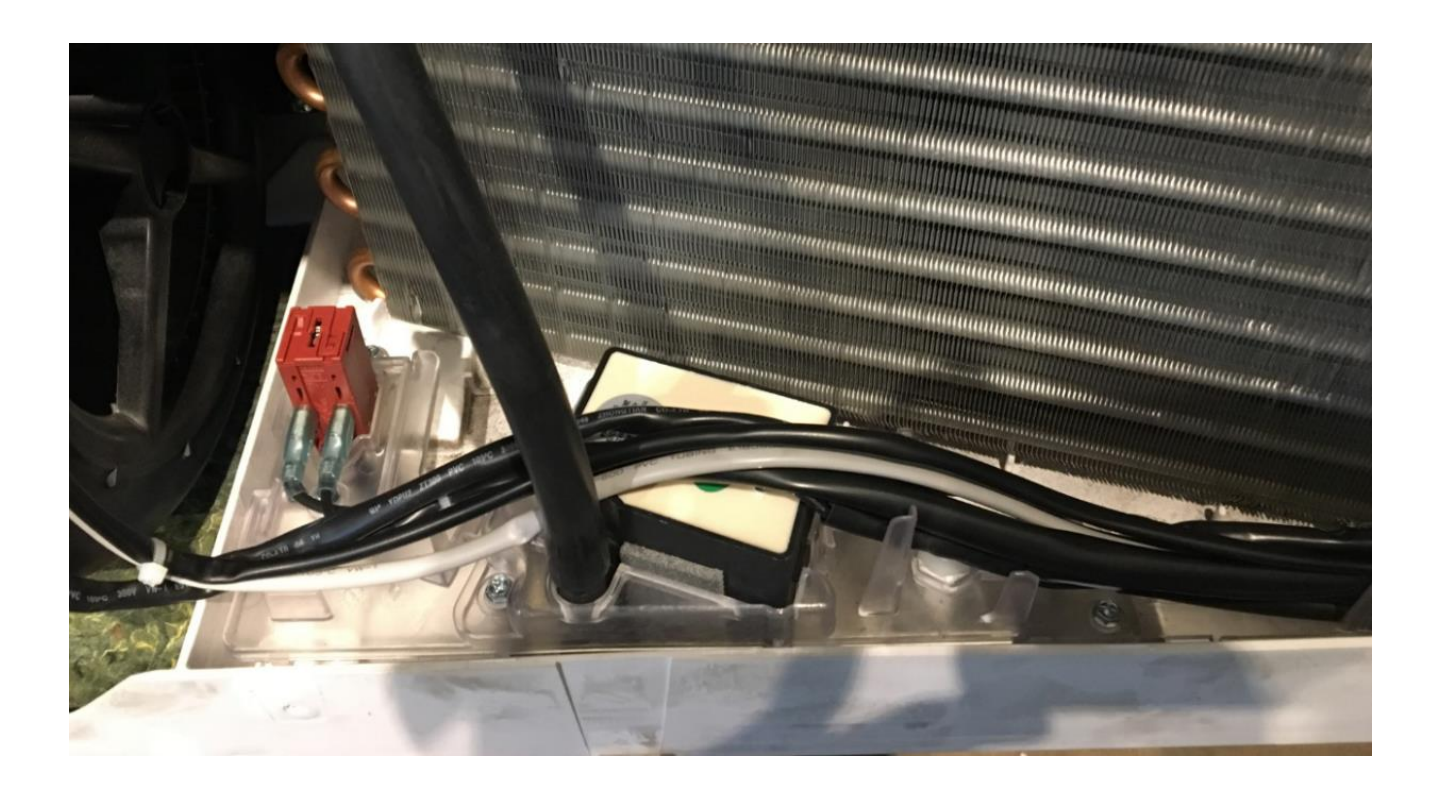

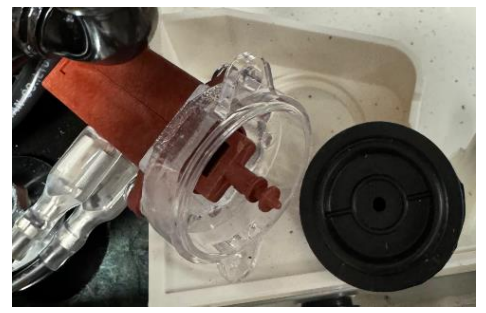

Thermoactuator (230 vac)

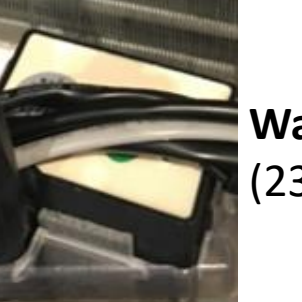

Water pump (230 vac)

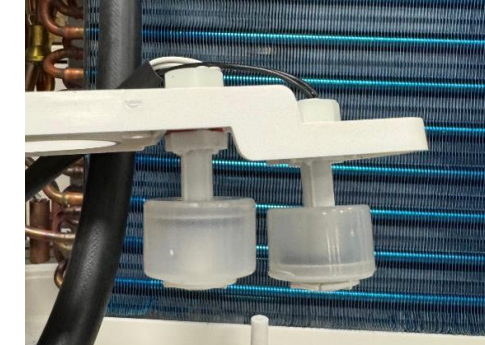

High level water float (security switch) Low level water float (pump activation)

## **COMPONENTS DESCRIPTION** WATER DISPOSAL SYSTEM

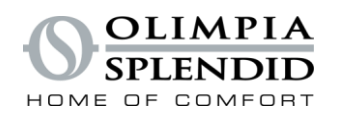

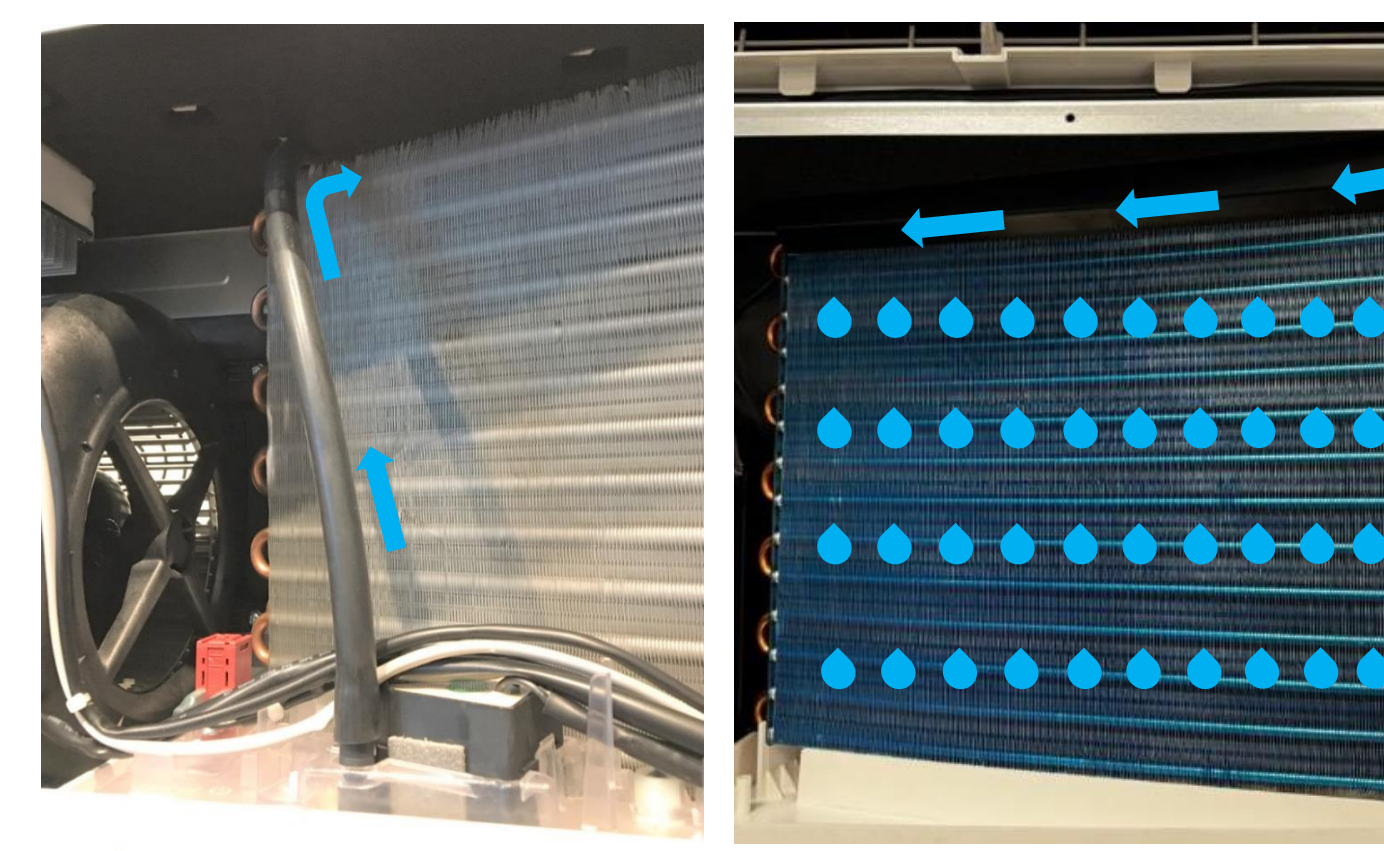

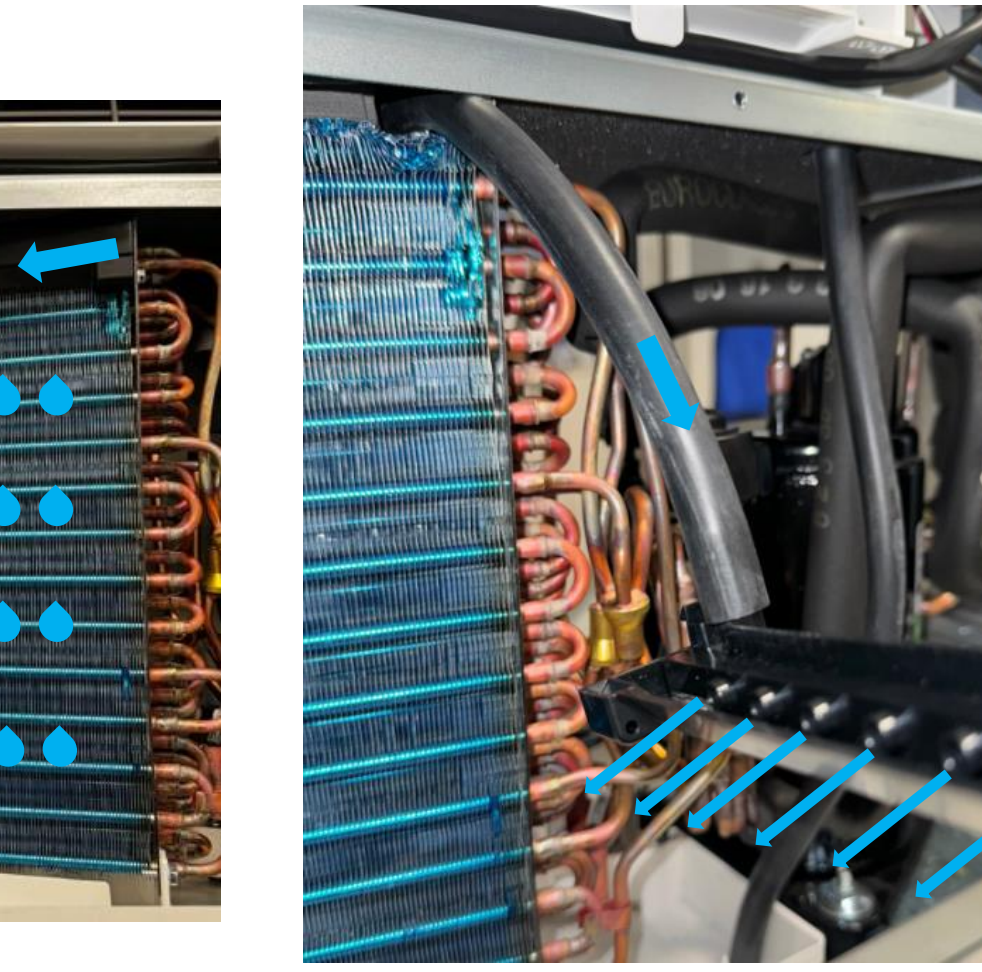

BACK SIDE

FRONT SIDE

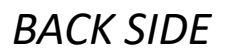

## **COMPONENTS DESCRIPTION** WATER DISPOSAL SYSTEM

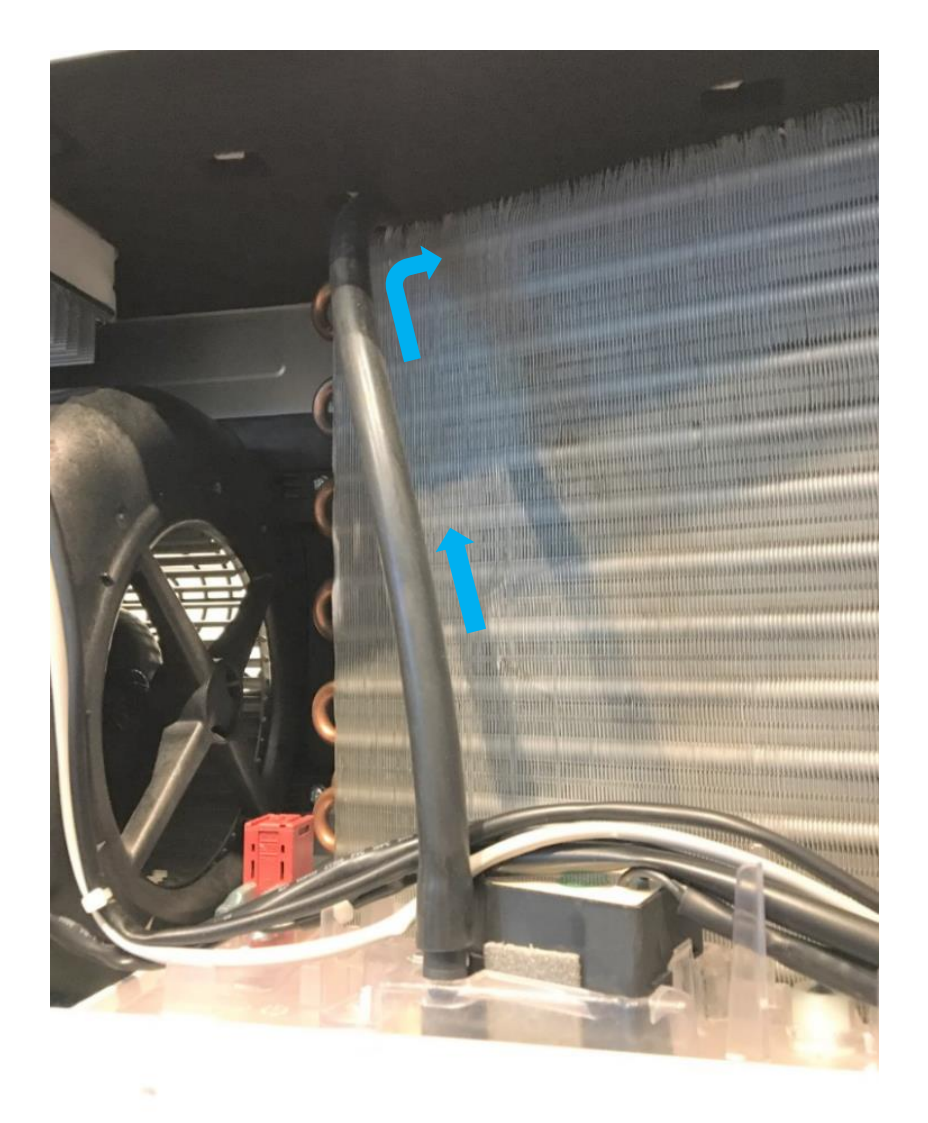

In STANDBY mode

As soon as the standby mode is activated the condensate water valve opens for few minutes (to open the tap and empty the condensate water)

#### In HEATING mode:

- the pump is always off If Toutdoor >  $5^{\circ}$  C the condensate value is switched cyclically on and off.
- If Toutdoor < 5 °C the condensate valve is always ON (to prevent ice)
- If the pump switch level is closed the condensate valve switches on for 3 min
- At the end of defrost , condensate valve switches on for 5 minutes

#### In COOLING and DEHUMIDIFY modes:

- Only when compressor is running: if low water float switch is closed for more than 0.5 seconds, pump is activated for at least 120 seconds
- if low water float switch is closed for more than 1s, the pump motor is activated and keeps running until the pump switch contact is released and the minimum pump activation time is elapsed If the low water float switch stays closed for more than 60 seconds the
- condensate valve is automatically activated for 3 minutes or more until the pump is switched off.

OLIMPIA

## COMPONENTS DESCRIPTION FAN MOTORS

Internal (tangential) and external (centrifugal) fan motor DC

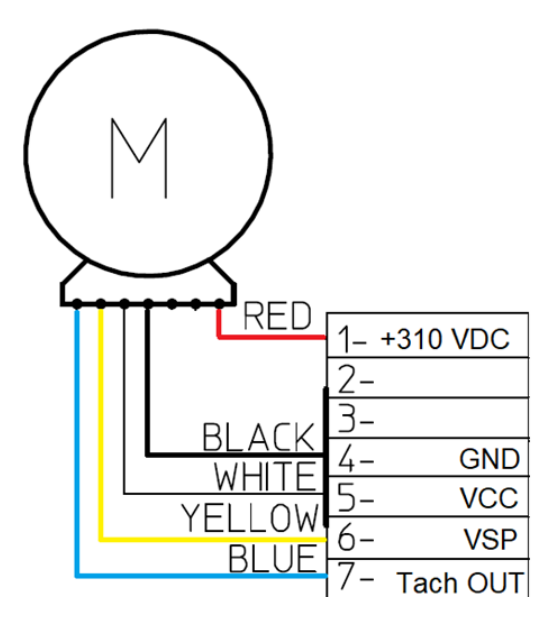

GND - RED = 310 vdc GND - WHITE = 15 vdc GND - YELLOW = 1.5 - 6 vdc GND - BLUE = 0 - 15 vdc (OUTPUT)

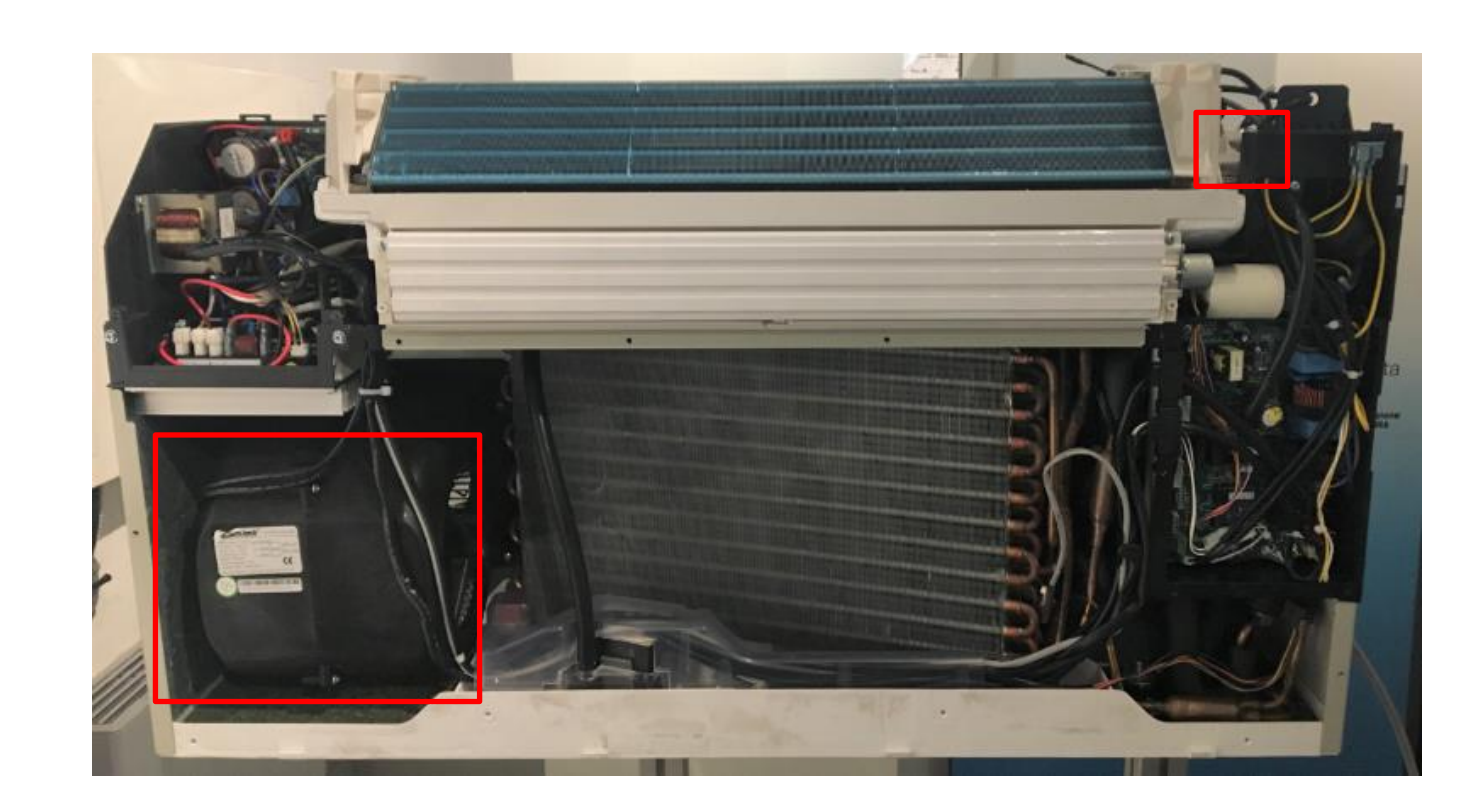

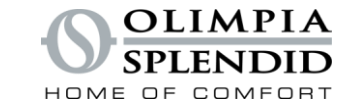

## **COMPONENTS DESCRIPTION EEV – ELETRIC EXPANSION VALVE**

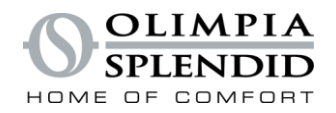

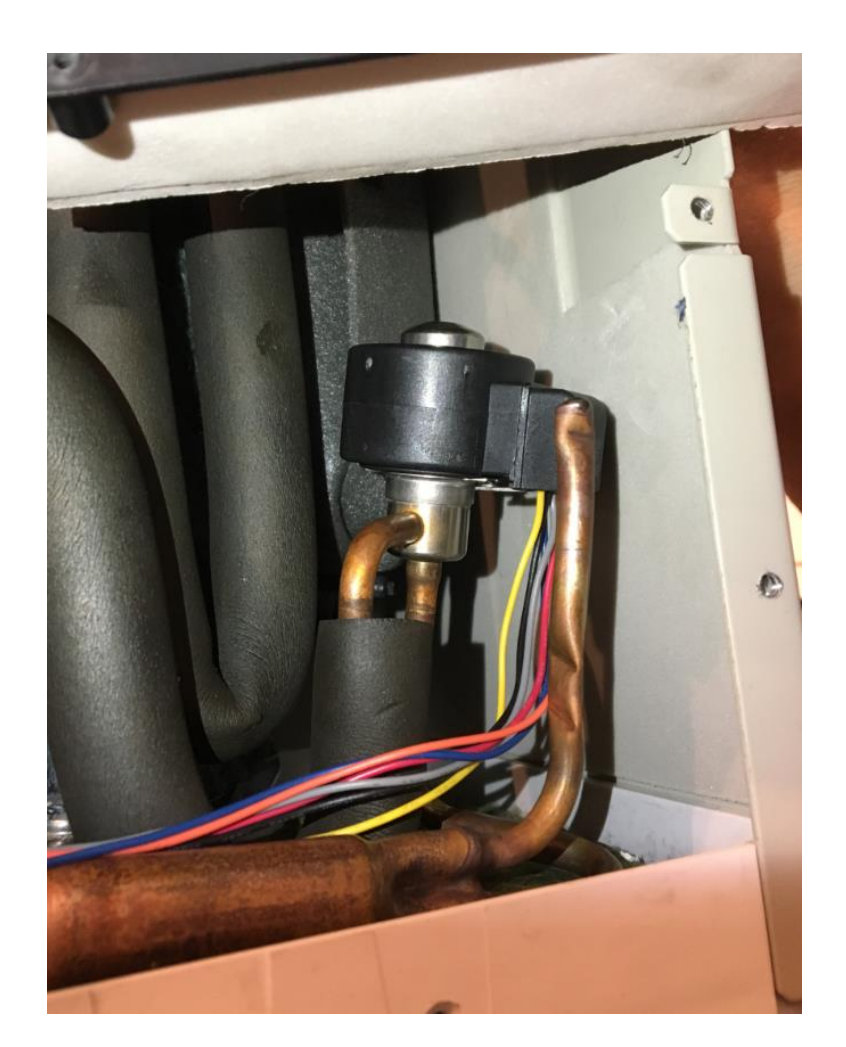

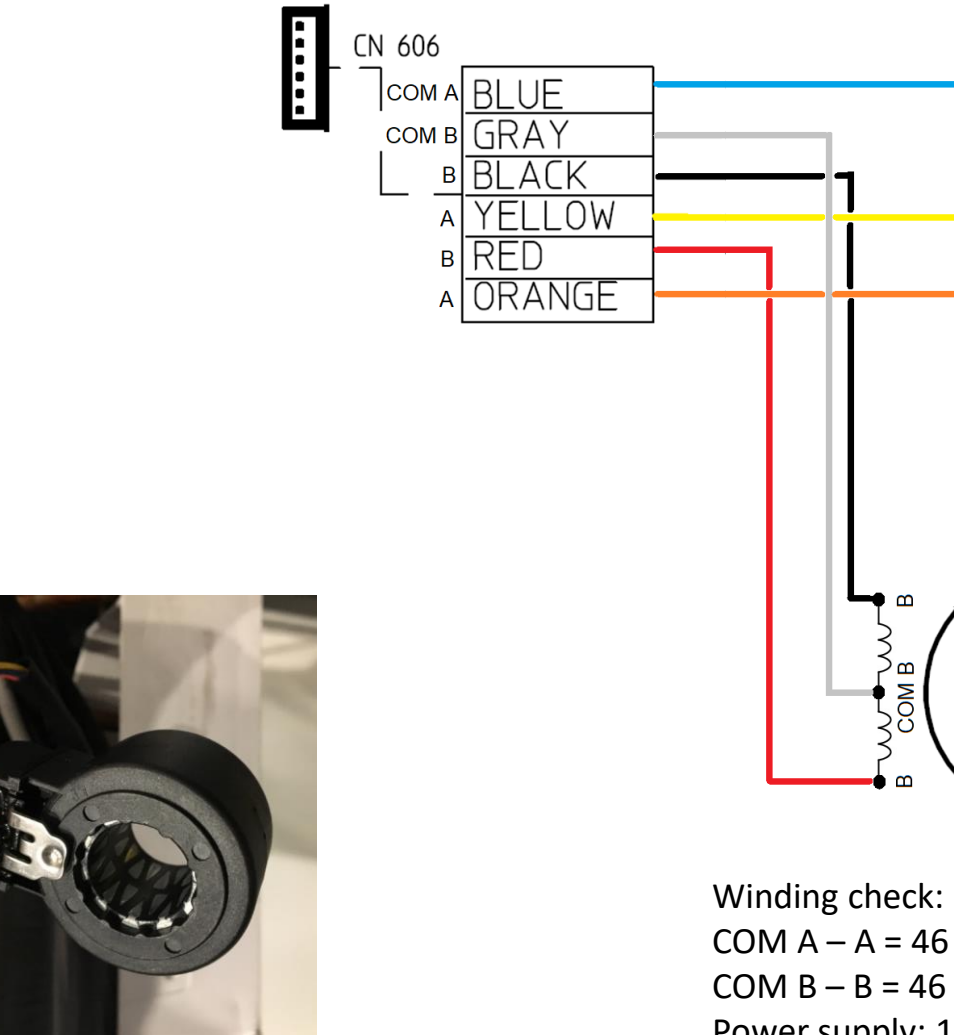

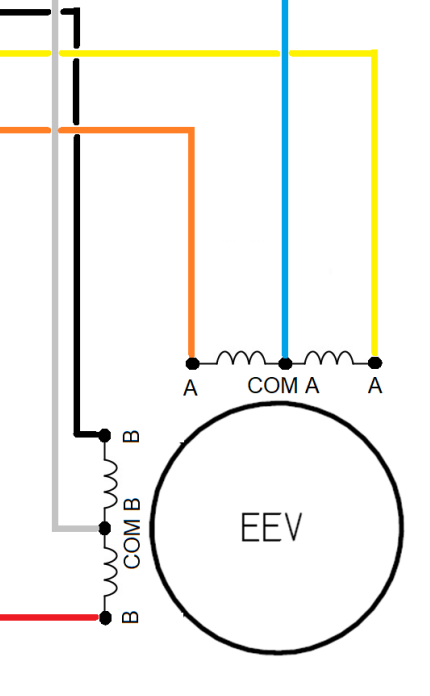

COM A - A = 46 ohmCOM B - B = 46 ohmPower supply: 12 VDC

## **ELECTRIC BOX**

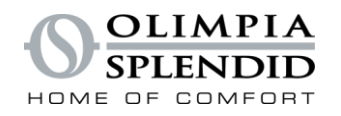

### WIRING DIAGRAM

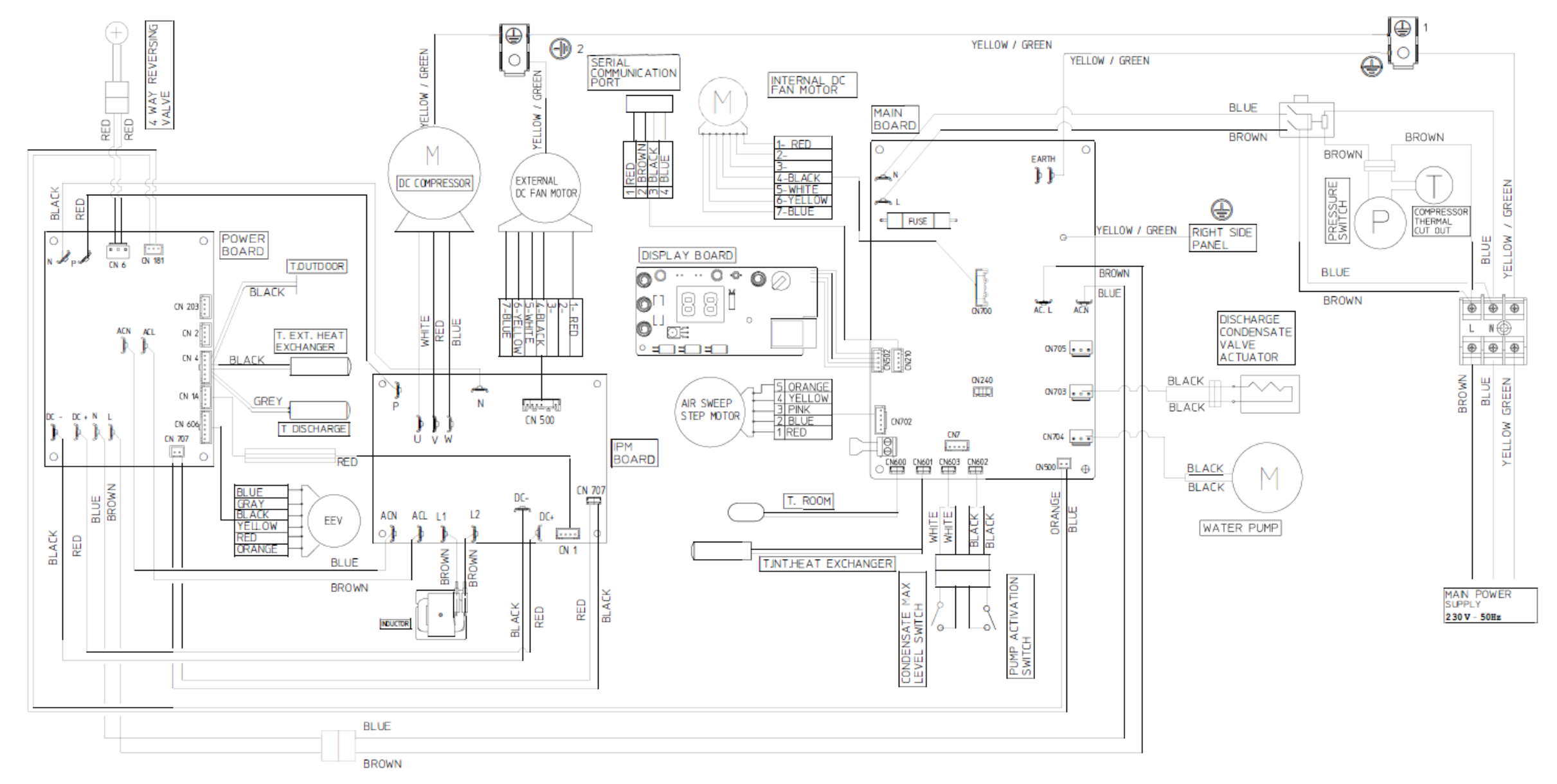

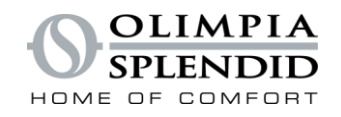

## INDEX

- DISPLAY INTERFACE
- REMOTE CONTROL
- USER ACCESS AND PARAMETERS
- SERVICE ACCESS AND PARAMETERS
- ELECTRONIC & FEATURES

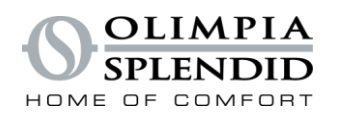

### **DISPLAY INTERFACE**

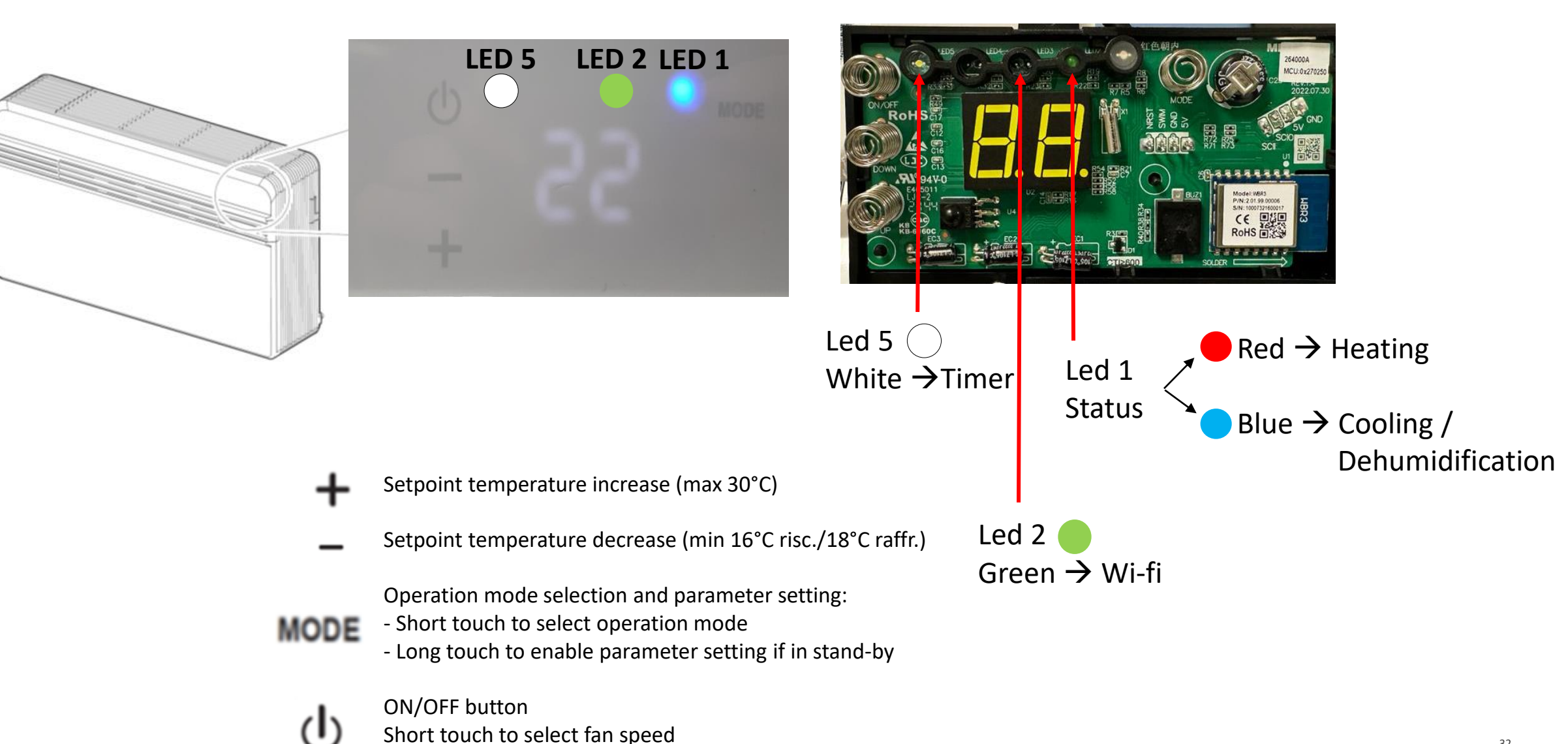

Long touch for activation/deactivation

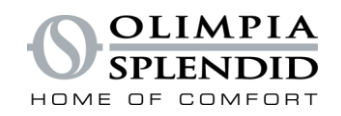

### **DISPLAY INTERFACE**

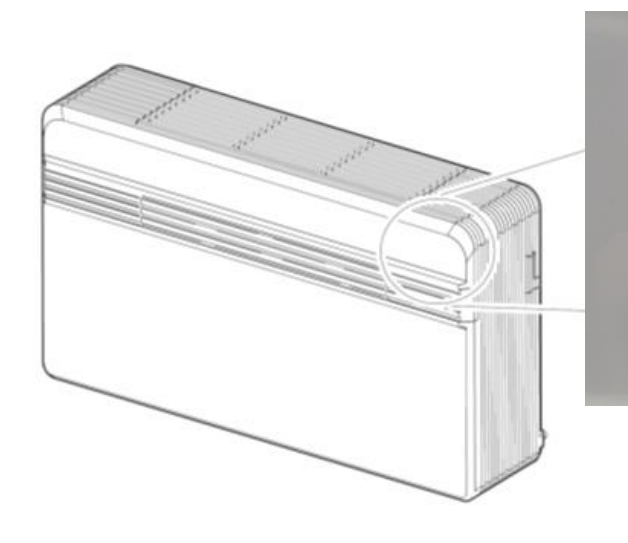

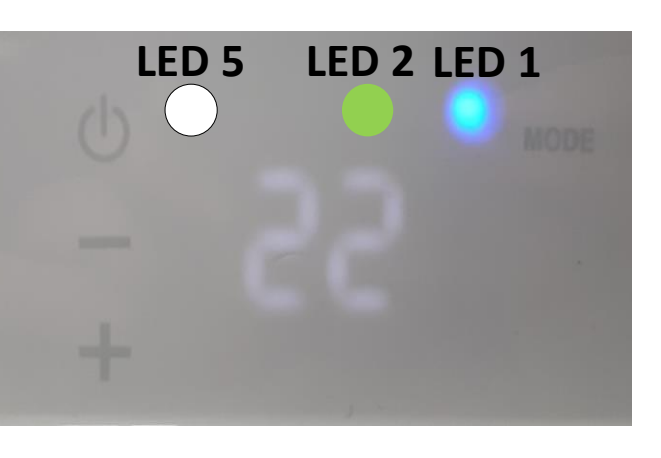

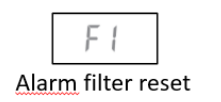

() and MODE To be pressed simultaneously and for an extended period of time (at least 5 seconds) to set to zero the filter dirty report

| OPERATING CONDITIONS                             | DISPLAY<br>(white) | LED2<br>wifi<br>(green) | LED1<br>mode<br>(red/blue) | LED5<br>timer<br>(white) |
|--------------------------------------------------|--------------------|-------------------------|----------------------------|--------------------------|
| Stand-by                                         | OFF                | ON <sup>(*)</sup>       | OFF                        | OFF                      |
| Cooling mode                                     | 18÷30°C/64÷86F     | ON <sup>(*)</sup>       | BLUE                       | Х                        |
| Heating mode                                     | 16÷30°C/61÷86F     | ON <sup>(*)</sup>       | RED                        | Х                        |
| Dehumidification mode                            | -                  | ON <sup>(*)</sup>       | BLUE                       | Х                        |
| Fan mode                                         | -                  | ON <sup>(*)</sup>       | OFF                        | Х                        |
| Automatic mode                                   | R                  | ON <sup>(*)</sup>       | Х                          | Х                        |
| Timer enabled                                    | Х                  | ON <sup>(*)</sup>       | Х                          | ON                       |
| Low wall or high wall<br>configuration parameter | PD                 | OFF                     | OFF                        | OFF                      |
| Roof installation                                | uР                 | OFF                     | OFF                        | OFF                      |
| Floor installation                               | dD                 | OFF                     | OFF                        | OFF                      |
| Input setting                                    | P2                 | OFF                     | OFF                        | OFF                      |
| Energy Boost/ System Enable<br>contact opening   | ΠΕ                 | OFF                     | OFF                        | OFF                      |
| Energy Boost/ System Enable<br>contact closure   | םח                 | OFF                     | OFF                        | OFF                      |
| Input setting                                    | RP                 | Lampeggio               | OFF                        | OFF                      |
| Filter dirty                                     | F I                | Х                       | Х                          | Х                        |
| ON (*) = Connected                               | -                  |                         |                            |                          |

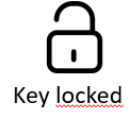

+ and - To be pressed simultaneously for at least 5 seconds to enable/disable the keypad lock function

## **USER INTERFACE** DISPLAY INTERFACE

### SERVICE FUNCTIONS

• K1/UP and K4/MODE for 10 seconds

From Stand-by mode by pressing the two buttons, **Autotest** starts

• K1/UP for 10 seconds

From Heating mode or Cooling mode by long press, **Frequency manual test** starts

| UNIT CONDITION            | Display<br>(white) | Wifi<br>LED2<br>(green) | Mode<br>LED1<br>(red/blue) | Timer<br>LED5<br>(white) |
|---------------------------|--------------------|-------------------------|----------------------------|--------------------------|
| Rating procedure          | ΓA                 | OFF                     | х                          | OFF                      |
| Autotest                  | AF                 | OFF                     | х                          | OFF                      |
| Compressor Frequency test | FE                 | OFF                     | х                          | OFF                      |

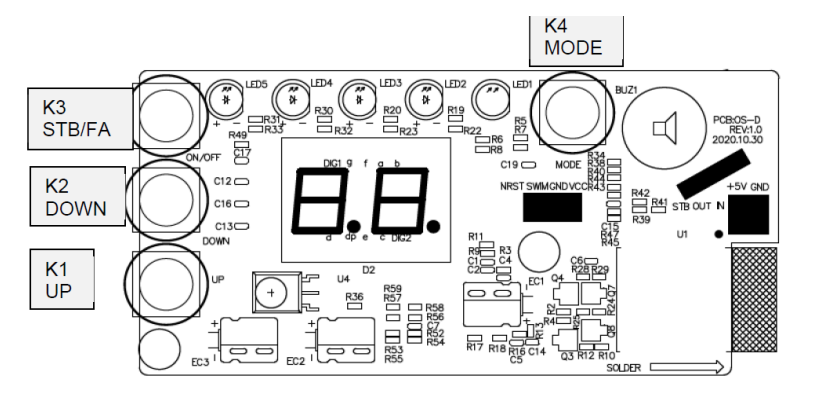

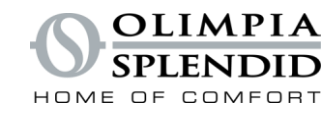

## **IR REMOTE CONTROL**

### On / Off

Choice of modes

Ventilation speed

- Temperature increase
  - Temperature decrease
  - Silent Mode

Oscillation flap

ECO

SET

TIMER

Economy Mode, reduced the absorbed current of 50%

Timer setting

On / Off Timer

On / Off Display and Led

|   | ∹ḍ-  (\ <sup>\$</sup>  | G         |
|---|------------------------|-----------|
|   |                        | ۵         |
|   | 4× %                   | ECO       |
|   | C)                     | MODE      |
| I | <b>%</b>               | +         |
|   |                        | $\exists$ |
| I |                        | ECO       |
|   | SET<br>TIMER TIMER LED | *C/*F     |
|   |                        | IA<br>DID |
|   |                        |           |

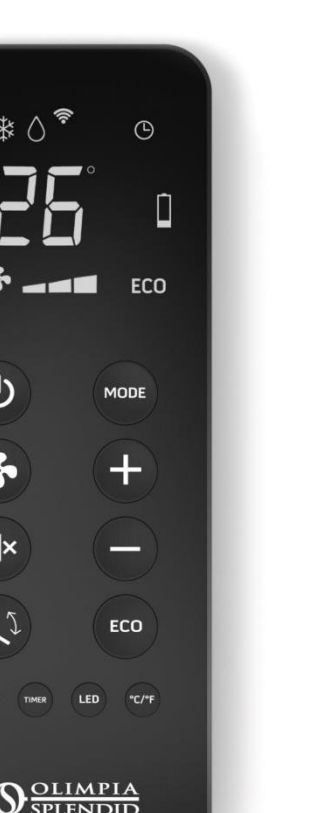

**Special Functions:** 

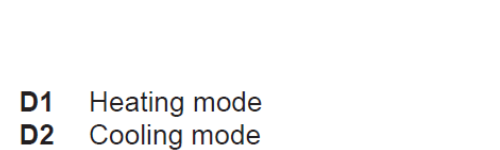

- **D**3 Dehumidification mode
- D4 Transmission of the command in progress

B4 (SWING) 6 TIMES: From Heating mode or Cooling mode, Frequency automatic test starts

Automatic mode **D**5

B11 (LED) 6 TIMES: Module Wifi ACCESS POINT MODE

- **D**6 Program 1
- Program switching off time setting D7
- **D**8 Clock/program setting
- D9 Program 2
- **D10** Program switching on time setting
- D11 Temperature/time unit of measurement
- D12 Low battery notification
- **D13** Minutes timer
- ECO function enabled D14
- **D15** Automatic ventilation speed
- **D16** Maximum ventilation speed
- D17 Medium ventilation speed D18 Minimum ventilation speed
- **D19** Function SILENT enabled
- **D20** Desired temperature/clock/programming

#### Silent mode (from remote control) Internal and external fan at minimum speed

Compressor at "silent frequency" (not at the minimum)

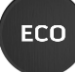

#### ECO mode (from remote control)

The power capacity is reduced (max absorption)

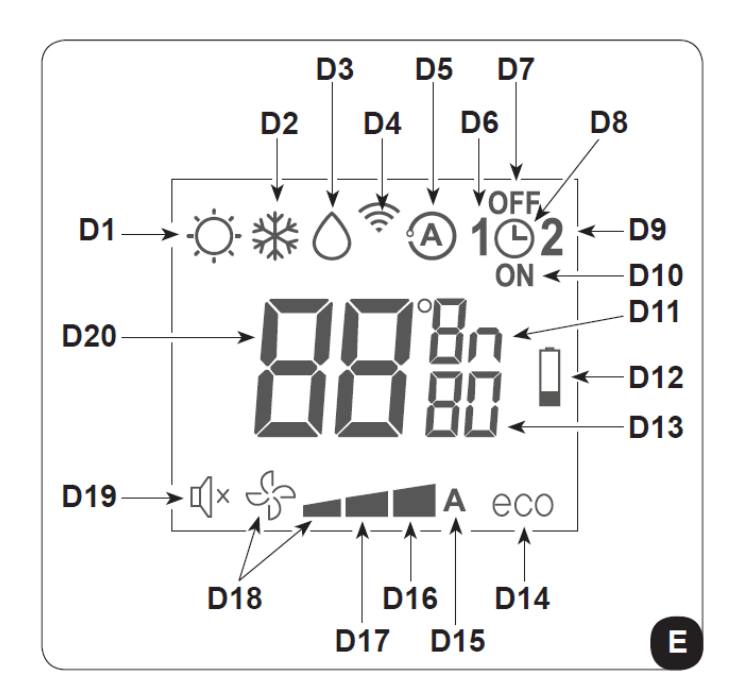

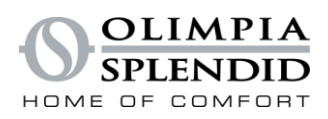

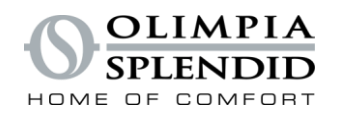

## **USER MENU'**

Unit is in Stby mode, keep pressed the MODE button for more than 10 seconds

(MODE x 2 sec to enter and modify the parameters – STDBY/FA to exit from the menu')

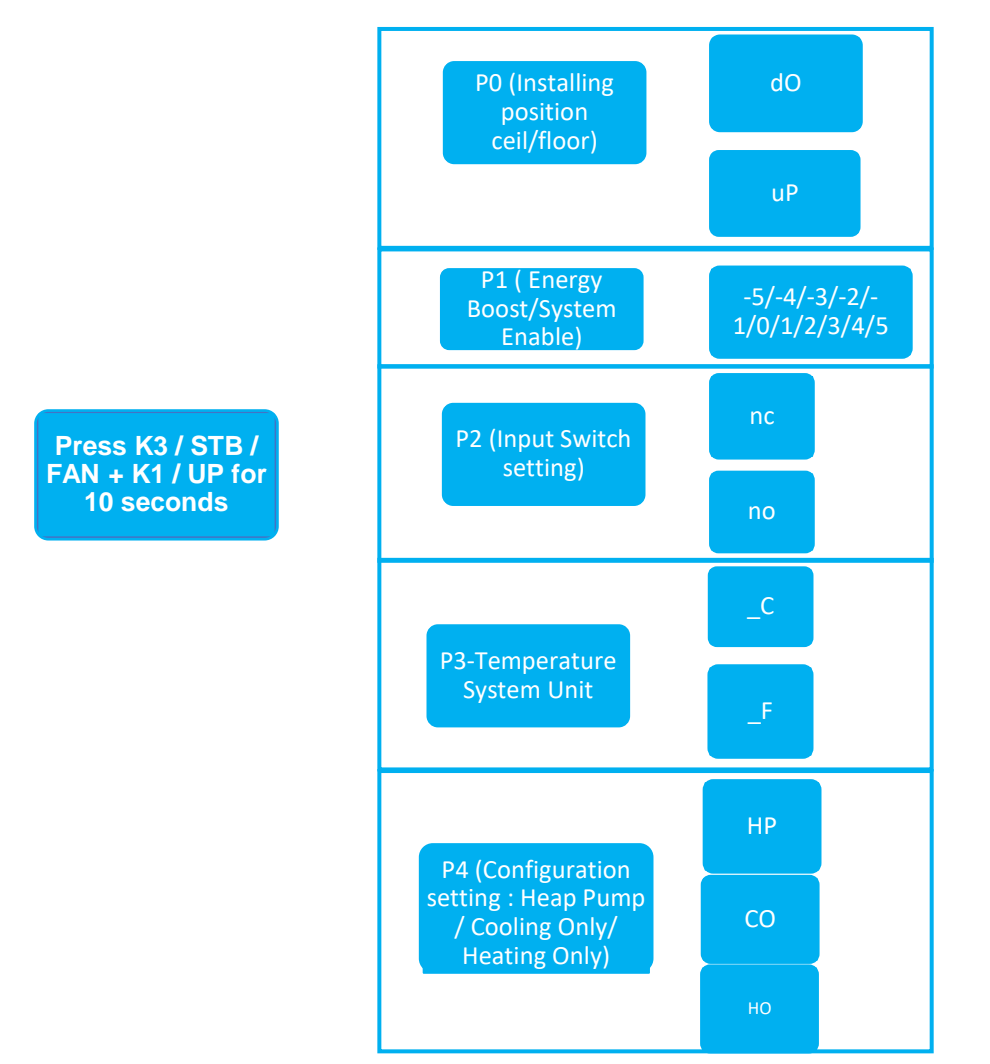

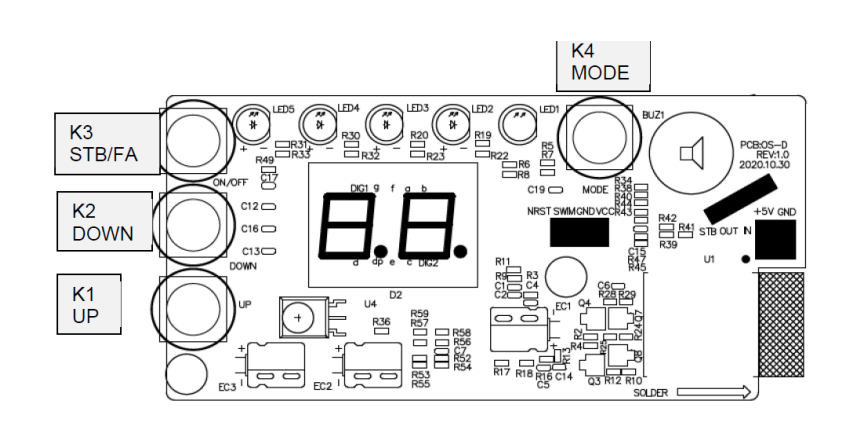

- P0 Installing position
- P1 System Enable/Energy Boost
- P2 Input setting
- P3 Temperature system unit measure
- P4 Configuration setting

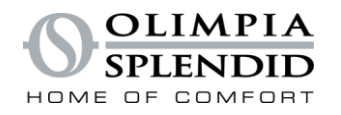

## **USER MENU'**

### PO – INSTALLING POSITION

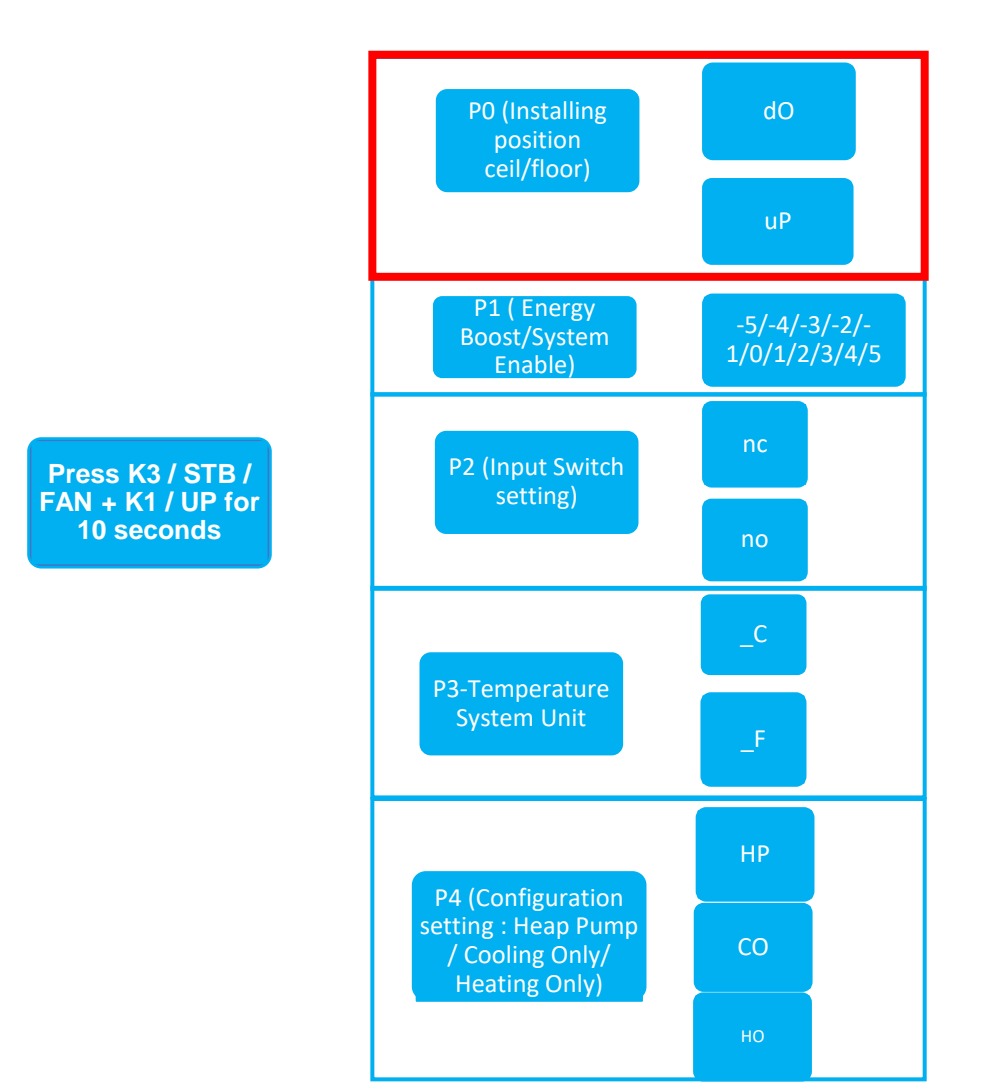

dO = floor position, flap swing using angle floor position (default)
uP = ceiling position, flap swing using angle ceiling position
Upper wall configuration determines an automatic correction of
the room temperature equal to 3°C in heating mode.

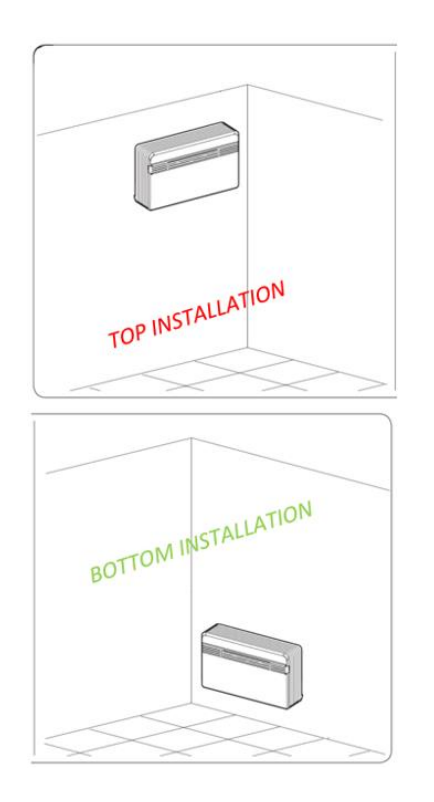

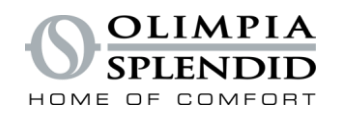

## **USER MENU'**

### P1 – ENERGY BOOST/ SYSTEM ENABLE

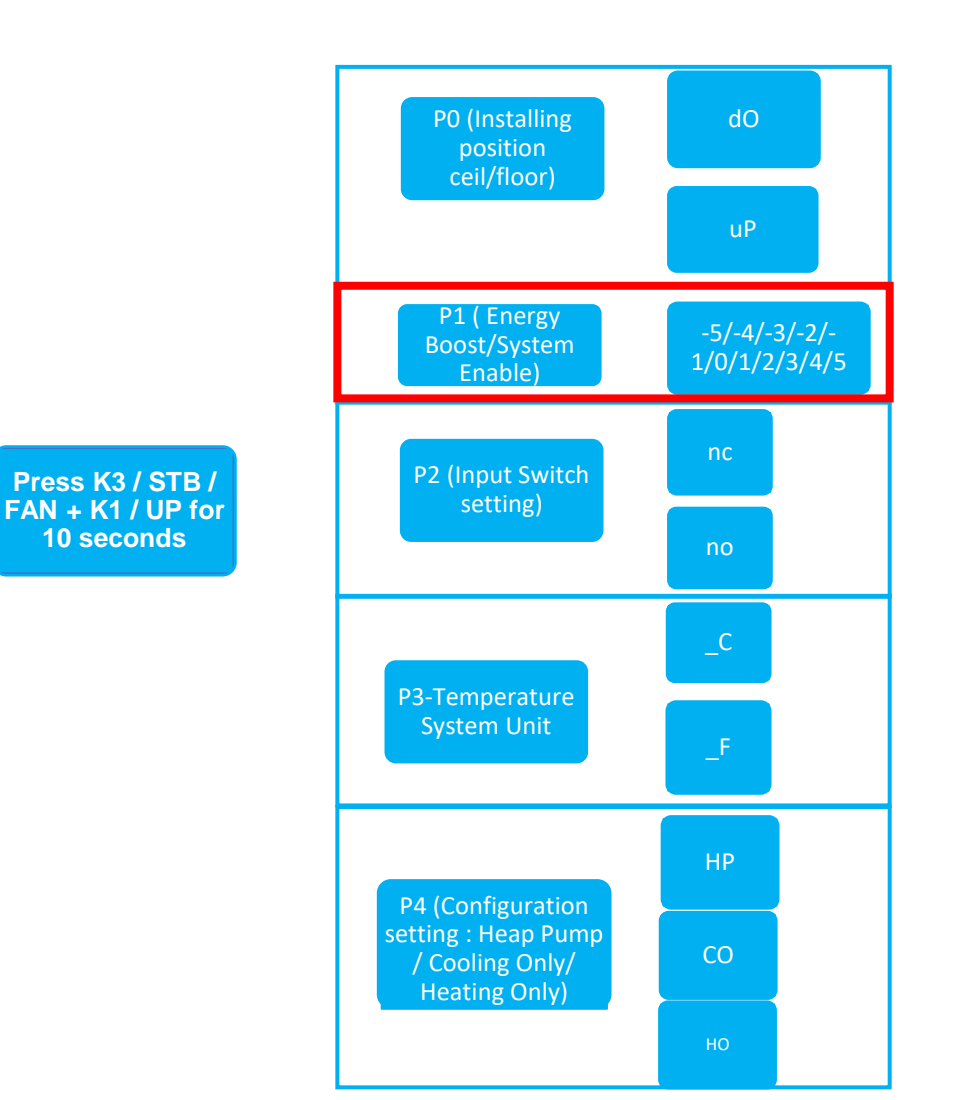

The **default value for this parameter is 0** which means that when the input is opened the unit is forced to stby mode. **It can be use as a room card input**.

When the contact is open the letter P will be displayed. If the set value is different from 0, the energy boost mode will be activated.

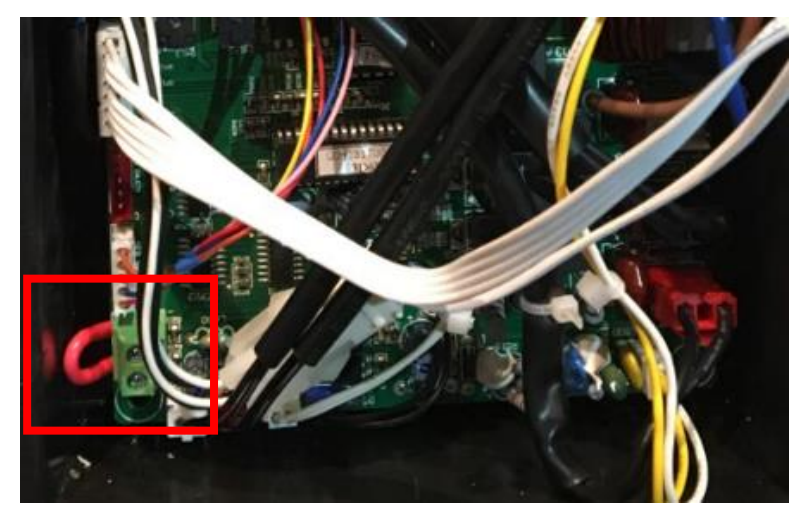

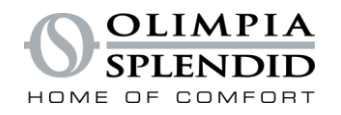

## **USER MENU'**

### P2 – INPUT SWITCH SETTING

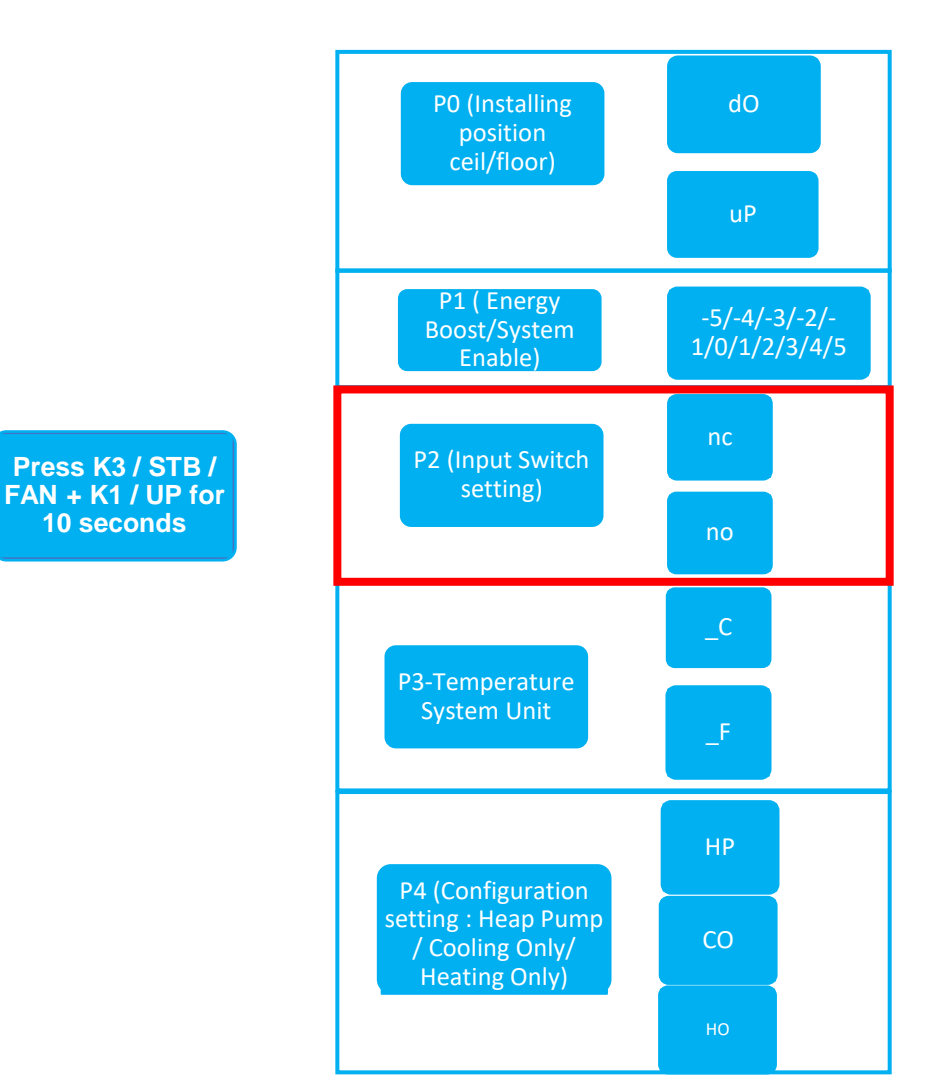

Normally CLOSED: (default) When the contact switch is open the unit run the selected function (Energy boost or System Enable). When the contact is closed the unit will restart in previous working mode Normally OPEN: When the contact switch is closed the unit run the selected function (Energy boost or System Enable). When the contact is opened the unit will restart in previous working mode.

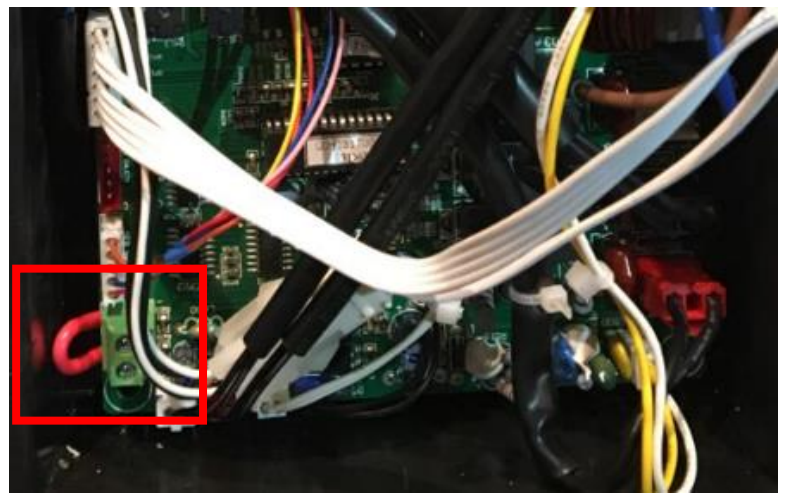

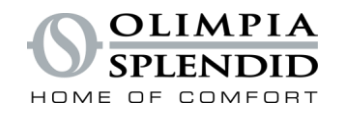

## **USER MENU'**

P3 – TEMPERATURE SYSTEM UNIT / P4 – CONFIGURATION SETTING

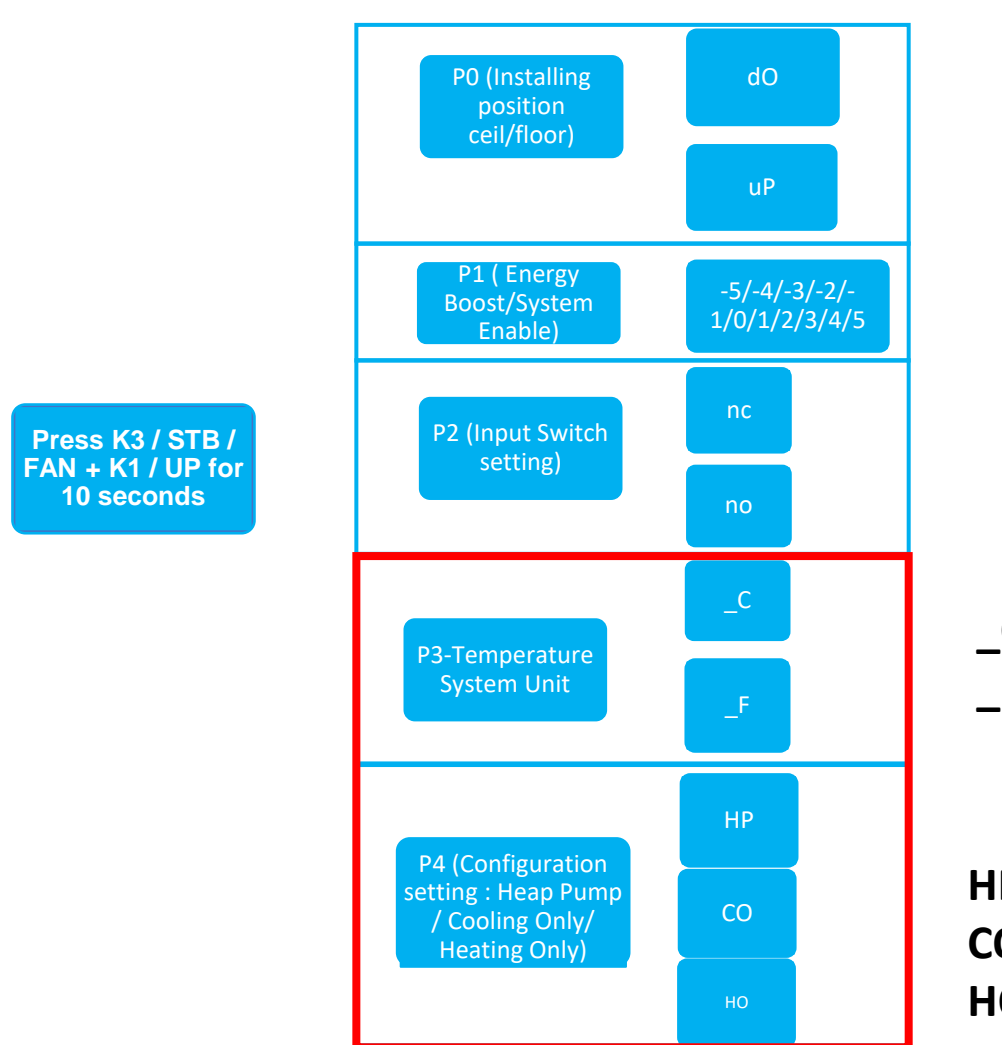

\_C = Celsius (default)
\_F = Fahrenheit

HP: the unit can operate in both modes, heating and cooling (default)CO: the unit can operate in cooling mode onlyHO: the unit can operate in heating mode only

## **ELECTRONIC & FEATURES** SERVICE MENU'

OLIMPIA SPLENDID

### From Stand-by by pressing 8 times K4/MODE

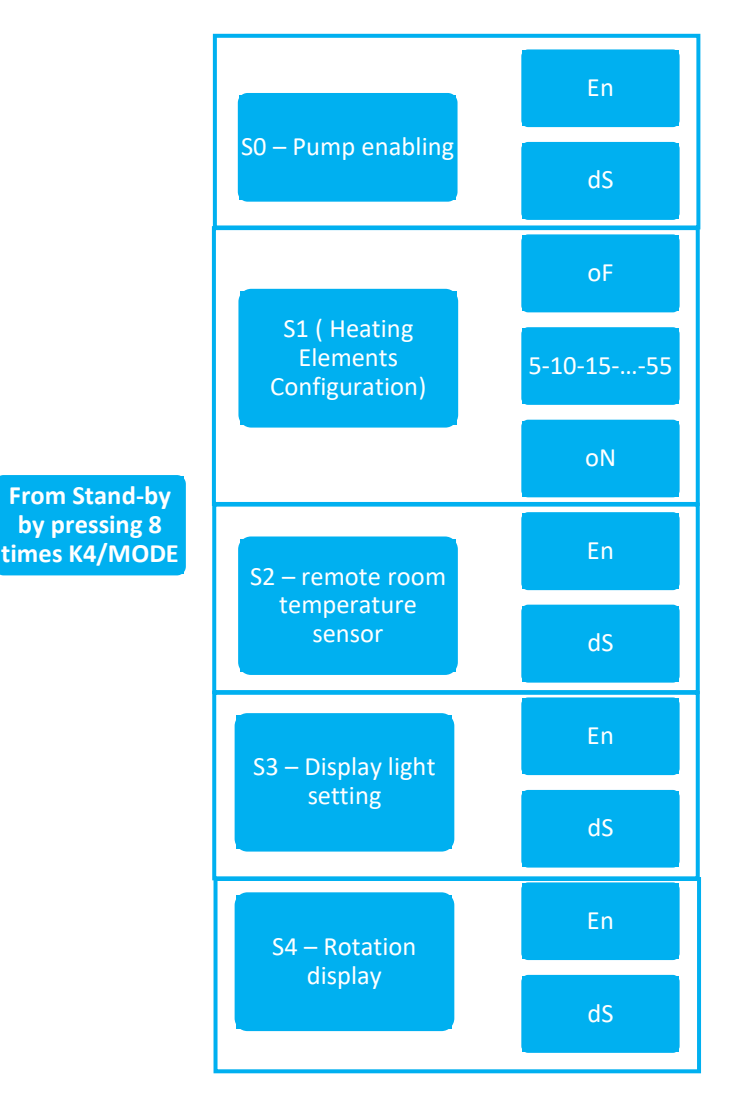

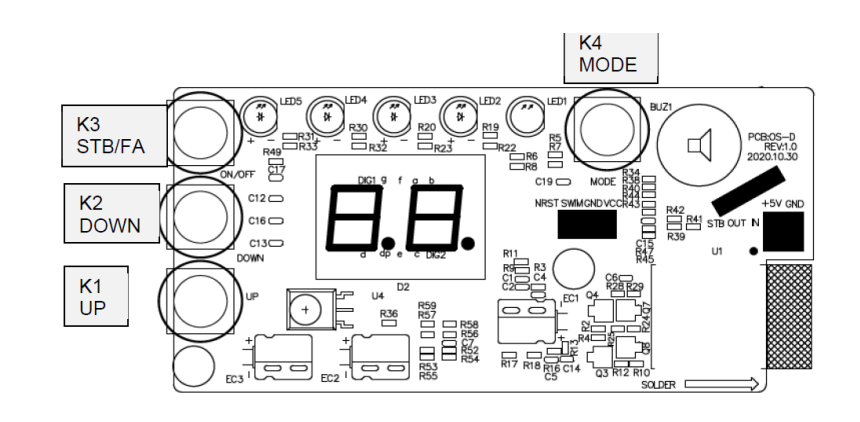

- S0 Pump enabling
- S1 Heating Element Configuration
- S2 remote room temperature sensor
- S3 Display light setting
- S4 Rotation display

## ELECTRONIC & FEATURES SERVICE MENU'

#### OLIMPIA SPLENDID

### SO – Pump enabling

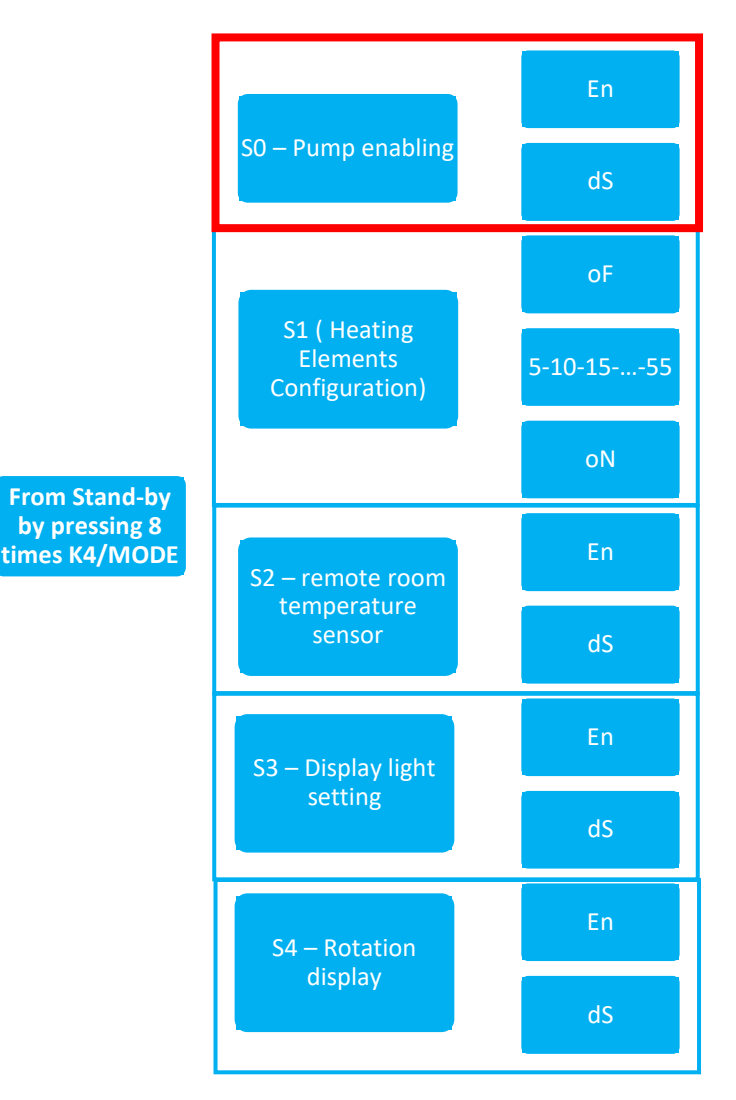

**By default** the water pump, in cooling mode, **is enable**. For specific cases the pump can be disable.

When the pump is disable, when the compressor starts in cooling mode the pump does not start anymore and as soon as the low water float is UP the thermoactuator is activated until the low water float is down.

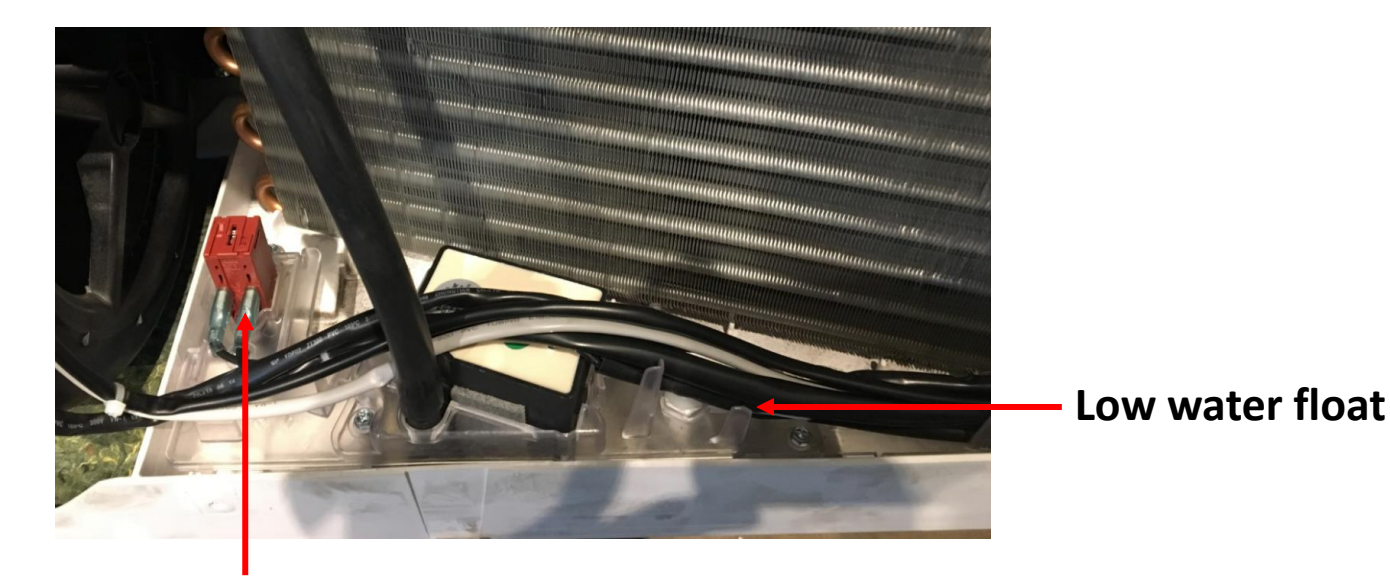

Thermoactuator

## ELECTRONIC & FEATURES SERVICE MENU'

OLIMPIA SPLENDID

### S1 - S2 - S3 - S4

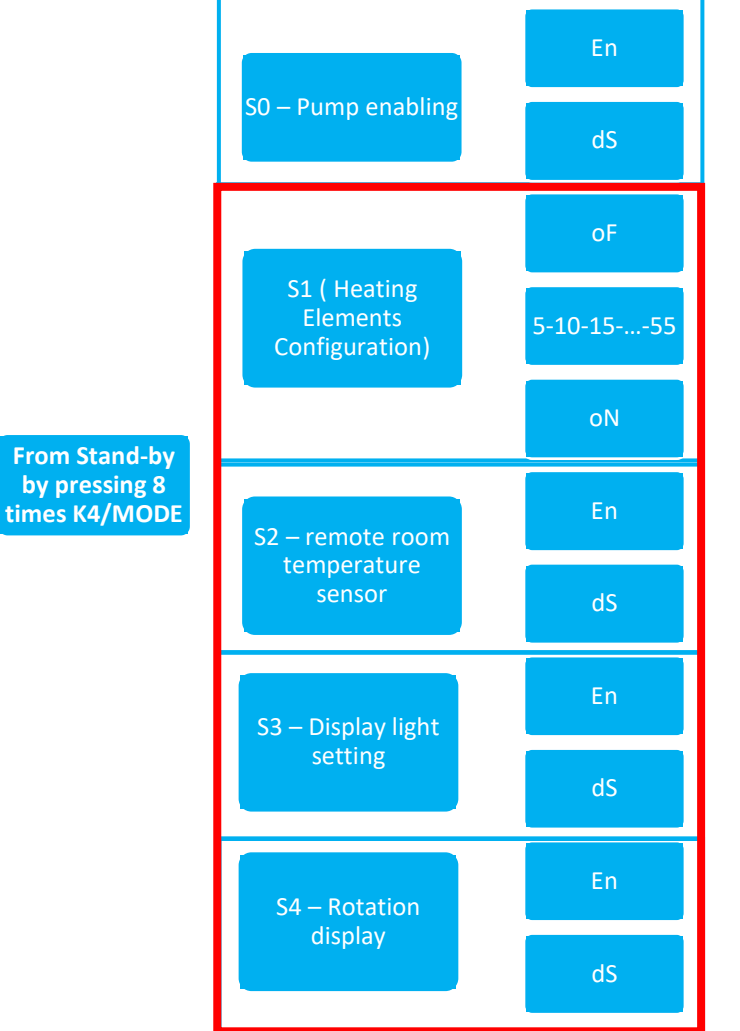

Not available for these models

External air sensor by modbus device (not available at the moment)

The light intensity of all LEDs on display board in ON or blinking state is automatically reduced 15 seconds later the last K1/K2/K3/K4 button operation or command received by IR remote controller in order to improve the unit comfort when working in dark environments.

When LED intensity is low, first touching operation on K1/K2/K3/K4 shall increase the light intensity only, whereas when LED intensity is already high, any operation on K1/K2/K3/K4 shall actually change the working mode or fan program.

The 'no-light' function can be enabled through the IR remote by pressing the relevant button B11

According to this function, when any command is received (buttons or IR) the LEDs light intensity is high for 15 sec, then all LEDs are switched OFF.

#### Not used

## ELECTRONIC & FEATURES MAIN LOGICS

**Compressor**: modulation and shutdown in relation to setpoint and room temperature

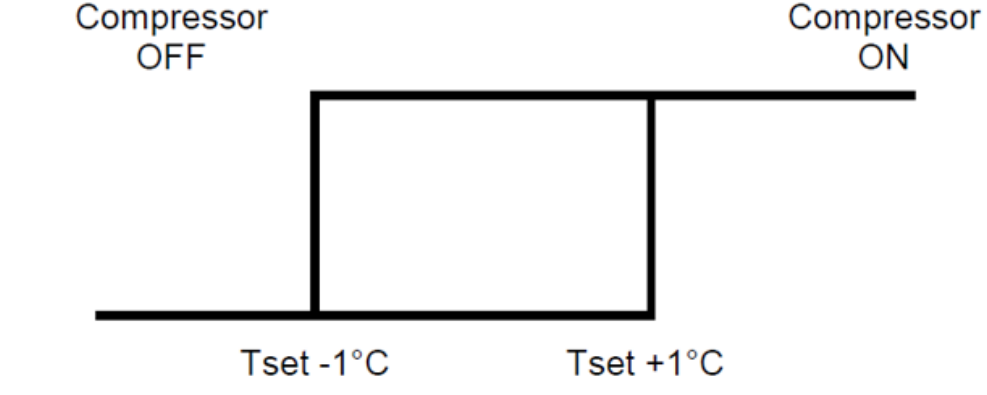

# - Contraction of the second second se

#### Internal fan auto mode:

Room temperature < T. Setpoint+1°C</li>
 T.setpoint+1°C < Room temperature < T.setpoint+3°C</li>
 Room temperature > T.setpoint+3°C
 MAXIMUM SPEED

#### External fan:

The external fan speed is calculated by the IPM board in relation to the external air and external exchanger temperature

#### 4 way valve: NOT POWERED

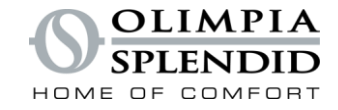

### **MAIN LOGICS**

Compressor: modulation and shutdown in relation to setpoint and room temperature

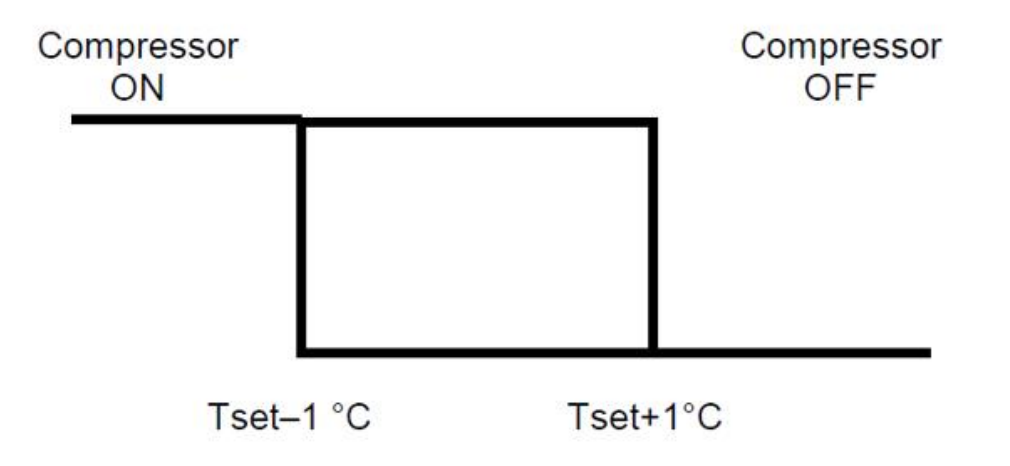

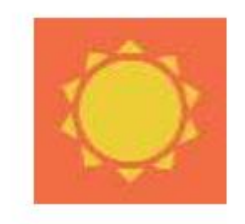

OLIMPIA

HOME OF COMFORT

Internal fan: minimum internal exchanger temperature control

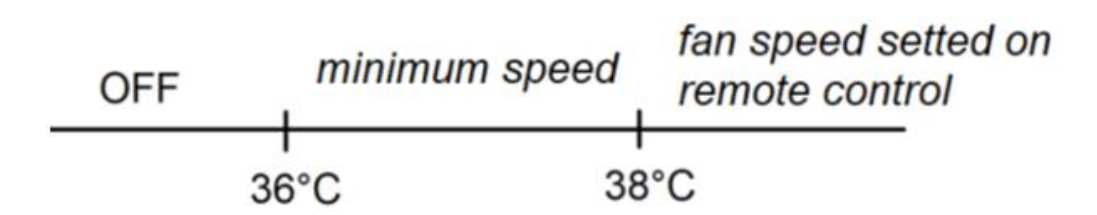

#### External fan:

The external fan speed is calculated by the IPM board in relation to the external air temperature

#### 4 way valve: POWERED

## ALARMS & TROUBLESHOOTING INDEX

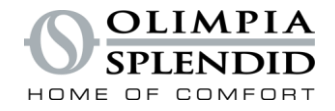

- ALARM LIST
- TROUBLESHOOTING
- SERVICE MENU' BY APP

## **ALARMS & TROUBLESHOOTING**

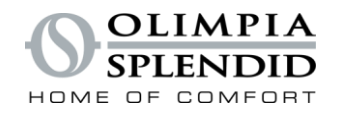

## **ALARM LIST**

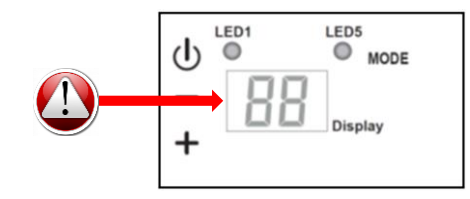

When an alarm occurs the compressor stops and the display shows an alarm code To reset the alarm it is necessary to power off the energy supply (no standby)

| DISPLAY<br>FRROR | RED LED | ALARM DESCRIPTION                                                    | NOTE | DISPLAY<br>FRROR | RED LED | ALARM DESCRIPTION                                             | NOTE |
|------------------|---------|----------------------------------------------------------------------|------|------------------|---------|---------------------------------------------------------------|------|
| CODE             | BOARD   |                                                                      |      | CODE             | BOARD   |                                                               |      |
| 1                | 1       | External air temperature sensor failure                              |      | 18               | 18      | External fan motor feedback speed error                       |      |
| 2                | 2       | External exchanger temperature sensor failure                        |      | 19               | 19      | Internal fan motor feedback speed error                       |      |
| 3                | 3       | Discharge temperature sensor failure                                 |      | 20               | 20      | Water level alarm                                             |      |
| 4                | 4       | Power board high temperature protection                              |      | 21               | 21      | Internal logic EEprom failure                                 |      |
| 5                | 5       | Internal and external logic tabs communication problem               |      | 22               | 22      | Compressor overcurrent fault                                  |      |
| 6                | 6       | The compressor has an abnormal start (phase loss, reverse rotation)  |      | 24               | 24      | External ambient temperature too high to work in heating mode |      |
| 7                | 7       | Compressor has no output                                             |      |                  |         | Internal ambient temperature too low to work in               |      |
| 8                | 8       | Ipm module failure                                                   |      | 25               | 25      | cooling mode                                                  |      |
| 9                | 9       | Current anomaly                                                      |      |                  |         | Communication failure between IPM and MAIN                    |      |
|                  |         | External exchanger temperature too high (in heating                  |      | 26               | 26      | BOARD                                                         |      |
| 10               | 10      | mode)                                                                |      | 27               | 27      | Driver board bus overvoltage                                  |      |
| 11               | 11      | Internal fan motor abnormal zero-crossing                            |      | 28               | 28      | Driver board bus undervoltage                                 |      |
| 12               | 12      | External logic EEprom failure                                        |      | 30               | 30      | Compressor phase current protection                           |      |
| 13               | 13      | Discharge temperature too high protection                            |      |                  |         | External board AC voltage too high or too low                 |      |
| 14               | 14      | Internal ambient temperature sensor failure                          |      | 31               | 31      | protection                                                    |      |
| 15               | 15      | Internal exchanger sensor failure                                    |      | 32               | 32      | External board AC current protection                          |      |
|                  |         | Internal exchanger temperature too low protection (in                |      | 33               | 33      | DC bus voltage too high or too low protection                 |      |
| 16               | 16      | cooling mode)                                                        |      | 34               | 34      | Driver board and display communication failure                |      |
| 17               | 17      | Internal exchanger temperature too high protection (in heating mode) |      |                  |         |                                                               |      |

### 1 - EXTERNAL AIR TEMPERATURE SENSOR FAILURE

#### **DESCRIPTION:**

The external air temperature sensor (T.OUTDOOR) is out of range **CAUSE:** 

- temperature sensor failure
- power board failure

#### ACTIONS

Check the ohm value of the sensor in relation to the ohm/temperature tables:

If the value is OK, replace the electronic board

If null or out of range replace damaged sensor

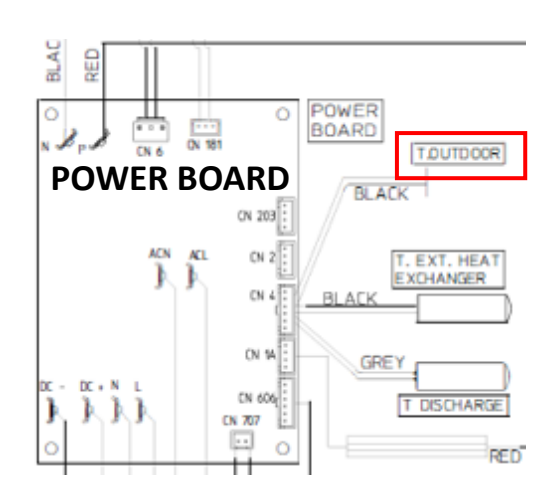

### 2 - EXTERNAL EXCHANGER TEMPERATURE SENSOR FAILURE

#### **DESCRIPTION:**

The external air temperature sensor (T.EXT.HEAT EXCHANGER) is out of range CAUSE:

- temperature sensor failure
- power board failure

#### ACTIONS

Check the ohm value of the sensor in relation to the ohm/temperature tables:

If the value is OK, replace the electronic board

If null or out of range replace damaged sensor

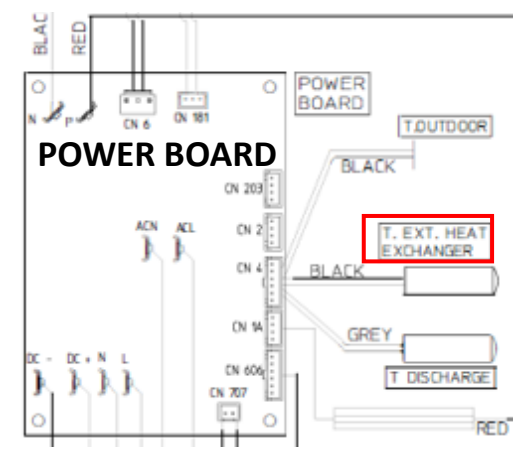

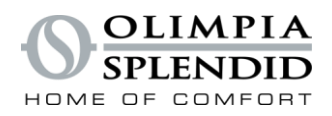

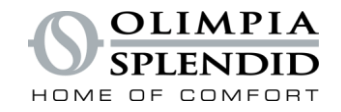

### 3 – DISCHARGE TEMPERATURE SENSOR FAILURE

#### **DESCRIPTION:**

The delivery temperature sensor (T.DISCHARGE) is out of range **CAUSE:** 

- temperature sensor failure
- power board failure

#### ACTIONS

Check the ohm value of the sensor in relation to the ohm/temperature tables:

If the value is OK, replace the electronic board

If null or out of range replace damaged sensor

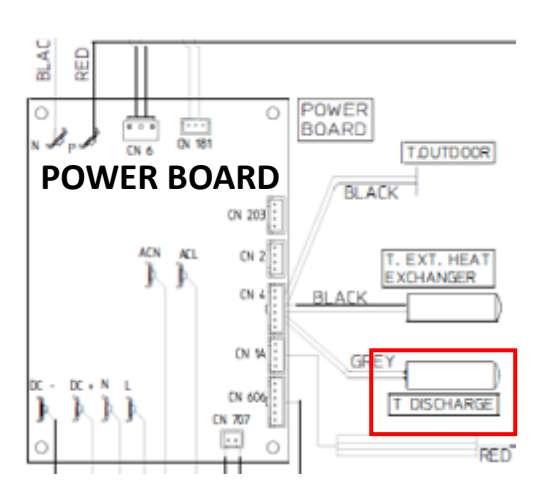

### 4 – POWER BOARD HIGH TEMPERATURE PROTECTION

#### **DESCRIPTION:**

The IPM BOARD detects thaT its temperature is too high

#### CAUSE:

- ipm board falure
- the cooling exchanger does not fit well on the ipm board

- replace the ipm board
- check if the conductive paste in between the ipm board and the cooling exchanger is enough

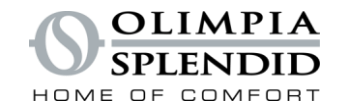

### 5 – INTERNAL AND EXTERNAL LOGIC COMMUNICATION PROBLEM

#### **DESCRIPTION:**

Wrong communication between main boar and ipm board CAUSE: ACTIONS:

### 6 – THE COMPRESSOR HAS AN ABNORMAL START

#### **DESCRIPTION:**

- the ipm board detect a wrong start of the compressor

#### CAUSE:

- phase loss or reverse rotation

- replace the power board
- replace the ipm board

# **ALARMS & TROUBLESHOOTING**

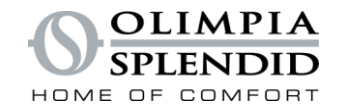

### TROUBLESHOOTING

### 7 – THE COMPRESSOR HAS NO OUTPUT

#### **DESCRIPTION:**

The ipm board detects a compressor current too low. Lower than 1.5 Ampere for at least 5 min CAUSE:

- refrigerant leakege
- compressor wires not connected
- wrong ipm board current detection

#### **ACTIONS:**

- check if the current is lower than 1.5 ampere.

if yes probably the unit has a refrigerant leakege  $\rightarrow$  install a service value and pressurize the circuit to find the leakege If not means the ipm board is making a wrong measurement of the compressor current  $\rightarrow$  replace the ipm board

### 8 – IPM MODULE FAILURE

#### **DESCRIPTION:**

- ipm failure
- CAUSE:
- ipm failure

#### **ACTIONS:**

- ipm failure

### 10 – EXTERNAL EXCHANGER TEMPERATURE TOO HIGH (IN HEATING MODE)

#### **DESCRIPTION:**

The external exchanger temperature sensor detects a temperature higher than 70°C

Automatic reset when the temperature goes below 60°C

#### CAUSE:

Obstructed air pipes / External fan locked / Dirty external exchanger / Non compliants grids / Not working water disposal system / External temperature out of operating limits

#### **ACTIONS:**

Check if there is a real overheat of the external exchanger and solve the cause.

If the extenal exchanger temperature is within the limits check the temperature sensor.

### 11 – Internal fan motor abnormal zero crossing

#### **DESCRIPTION:**

- the main board detecs a wrong rotation of the fan motor.

#### CAUSE:

- faulty fan motor
- faulty main board

#### **ACTIONS:**

- check if the motor is mechanically locked
- if the motor is not running, measure the otput from the board, check if the outputs 310 and 15 vdc are correct

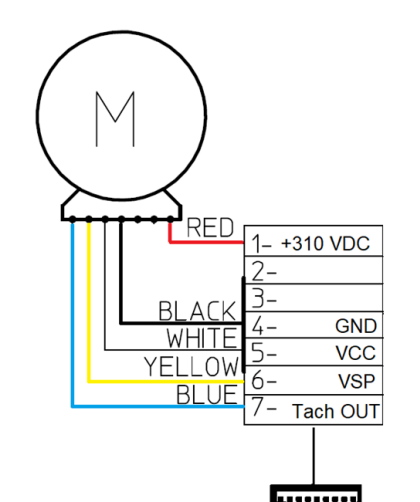

CN700

GND - RED = 310 vdc GND - WHITE = 15 vdc GND - YELLOW = 1.5 - 6 vdc GND - BLUE = 0 - 15 vdc (OUTPUT)

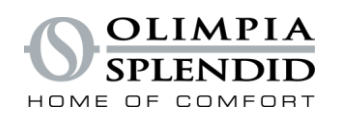

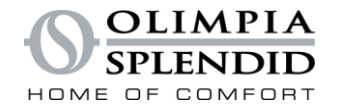

### 12 – EXTERNAL LOGIC EEPROM FAILURE

| DESCRIPTION:      |
|-------------------|
| EEPROM failure    |
| CAUSE:            |
| Eeprom failure    |
| ACTIONS:          |
| Replace ipm board |

### 13 – DISCHARGE TEMPERATURE TOO HIGH PROTECTION

#### **DESCRIPTION:**

The compressor is running and the discharge temperature is too high (>120°C) **CAUSE:** 

#### CAUSL.

Refrigerant leakege

Temperature sensor failure

#### **ACTIONS:**

Check if the high temperature is real If yes check if there is a refrigerant leakege  $\rightarrow$  install a service value and pressurize the circuit to find the leakege If not check if the sensor is faulty  $\rightarrow$  replace the sensor

### 14 – INTERNAL AMBIENT TEMPERATURE SENSOR FAILURE

#### **DESCRIPTION:**

The internal ambient temperature sensor (T.ROOM) is out of range **CAUSE:** Temperature sensor failure Main board input failure **ACTIONS:** 

Check the ohm value of the sensor in relation to the ohm/temperature tables:

If the value is OK, replace the electronic board

If null or out of range replace damaged sensor

### 15 – INTERNAL EXCHANGER TEMPERATURE SENSOR FAILURE

#### **DESCRIPTION:**

The internal exchanger temperature sensor (T.INT.HEAT EXCHANGER) is out of range CAUSE:

Temperature sensor failure

Main board input failure

#### **ACTIONS:**

Check the ohm value of the sensor in relation to the ohm/temperature tables: If the value is OK, replace the electronic board If null or out of range replace damaged sensor

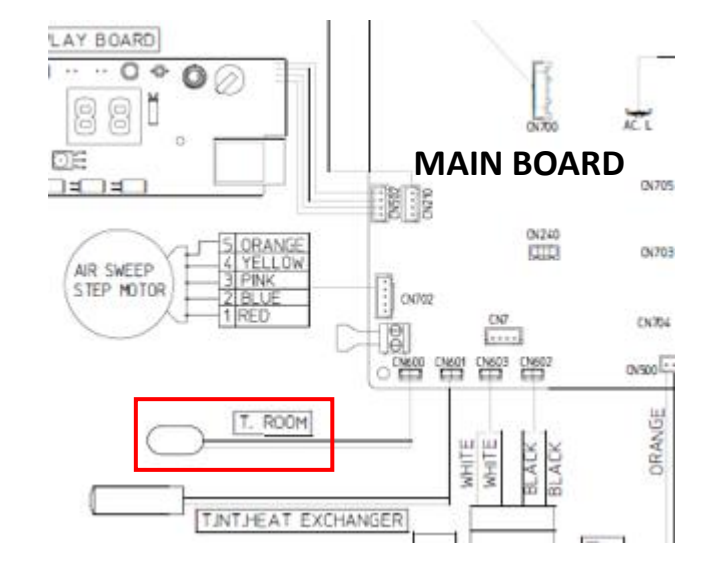

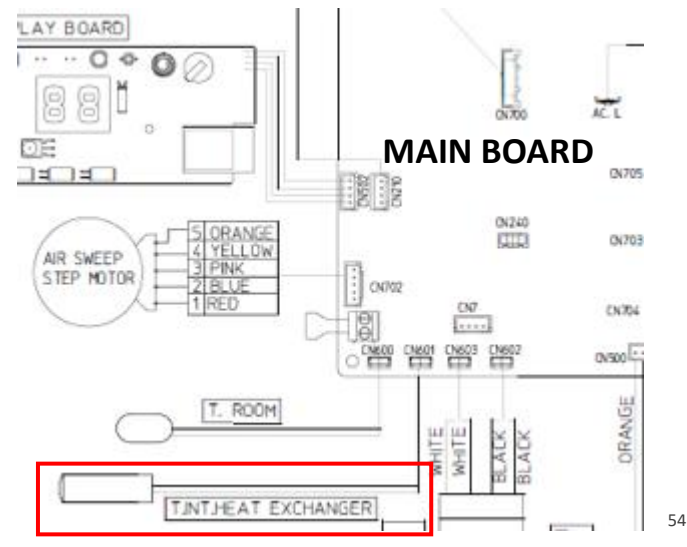

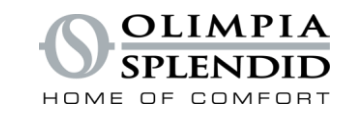

# ALARMS & TROUBLESHOOTING

#### OLIMPIA SPLENDID

### 16 – INTERNAL EXCHANGER TEMPERATURE TOO LOW PROTECTION (IN COOLING MODE)

#### **DESCRIPTION:**

The compressor is running and the internal exchanger temperature il lower than -5°C **CAUSE:** Dirty filter or any obstruction on the internal exchanger Not working flap which stays in closed position Faulty sensor Faulty input on the main board **ACTIONS:** Check if there is a real abnormal temperature drop of the internal exchanger If the internal exchanger temperature is within the limits check the temperature sensor

### 17 – INTERNAL EXCHANGER TEMPERATURE TOO HIGH PROTECTION (IN HEATING MODE)

#### **DESCRIPTION:**

The compressor is running and the discharge temperature is too high (>120°C)

CAUSE:

Dirty filter or any obstruction on the internal exchanger

Not working flap which stays in closed position

Faulty sensor

Faulty input on the main board

#### **ACTIONS:**

Check if the high temperature is real

If yes check if there is a refrigerant leakege  $\rightarrow$  install a service value and pressurize the circuit to find the leakege

If not check if the sensor is faulty ightarrow replace the sensor

#### OLIMPIA SPLENDID

### 18 – EXTERNAL FAN MOTOR FEEDBACK SPEED ERROR

#### **DESCRIPTION:**

If speed feedback is missed or the difference between the Fan set is more than 200 rpm, alarm occurs

#### CAUSE:

Faulty fan motor

Faulty ipm board

#### **ACTIONS:**

check if the motor is mechanically locked

if the motor is not running, measure the otput from the board, check if the outputs 310 and 15 vdc are correct

### 19 – INTERNAL FAN MOTOR FEEDBACK SPEED ERROR

#### **DESCRIPTION:**

If speed feedback is missed or the difference between the Fan set is more than 200 rpm, alarm occurs

#### CAUSE:

Faulty fan motor

Faulty main board

#### **ACTIONS:**

check if the motor is mechanically locked

if the motor is not running, measure the otput from the board, check if the outputs 310 and 15 vdc are correct

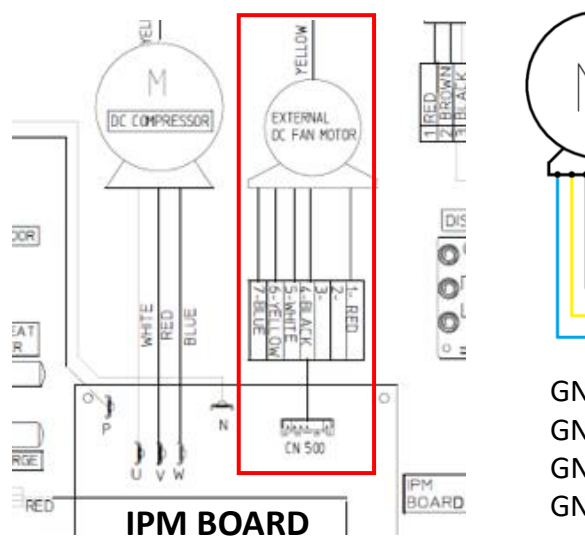

RED 1- +310 VDC 2-BLACK 3-WHITE 5- VCC YELLOW 6- VSP BLUE 7- Tach OUT

GND - RED = 310 vdc GND - WHITE = 15 vdc GND - YELLOW = 1.5 - 6 vdc GND - BLUE = 0 - 15 vdc (OUTPUT)

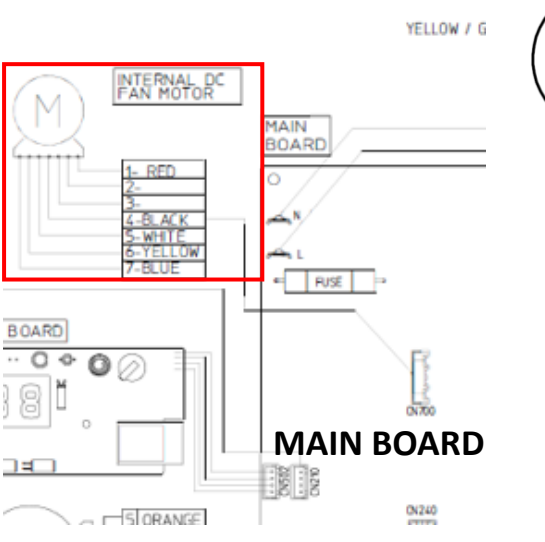

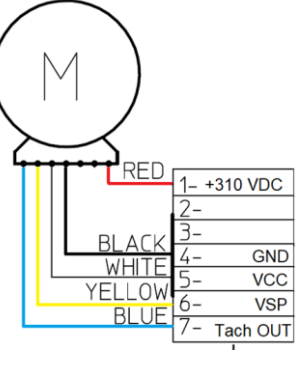

GND - RED = 310 vdc GND - WHITE = 15 vdc GND - YELLOW = 1.5 - 6 vdc GND - BLUE = 0 - 15 vdc (OUTPUT)

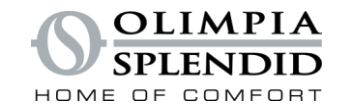

### 20 – WATER LEVEL ALARM

#### **DESCRIPTION:**

If water max level switch opens for at least 1 minute, compressor and ODU fan temporarily stops and condensate water valve turns on for 5 minutes.

If the max level switch closes for at least 10 seconds, air-conditioner restarts. If the restarting fails 3 times in 24 hours, the error code is displayed and the air-conditioner is definitely stop.

If the max level switch doesn't closes within 3 minutes, air-conditioner doesn't restart, the error code is displayed and the air-conditioner is definitely stop.

#### CAUSE:

#### **During cooling operation:**

- Dirty external exchanger
- Obstructed water distributor
- Water pump locked
- Locked floats
- Dirty water disposal system

#### During heating operation:

- Obstruced external drain system
- Faulty thermoactuator

#### **ACTIONS:** Check all the components above

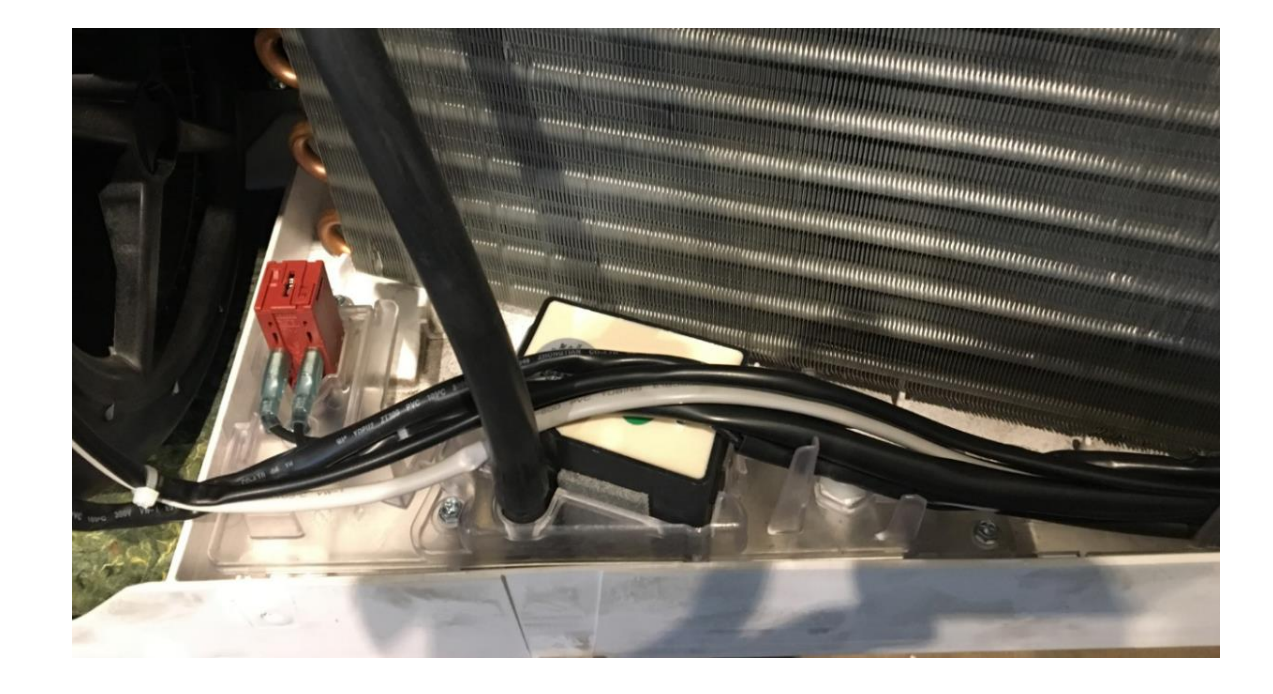

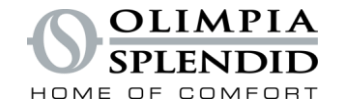

### 21 – INTERNAL LOGIC EEPROM FAILURE

DESCRIPTION: Eeprom failure CAUSE: Faulty main board ACTIONS: Replace the main board

### 22 – COMPRESSOR OVERCURRENT FAULT

DESCRIPTION: The ipm board detects a compressor overcurrent CAUSE: Faulty ipm board ACTIONS: Replace Ipm board

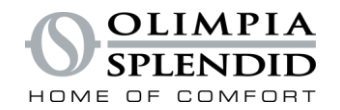

### 24 – EXTERNAL AMBIENT TEMPERATURE TOO HIGH TO WORK IN HEATING MODE

**DESCRIPTION:** 

?

CAUSE:

**ACTIONS:** 

### 25 – INTERNAL AMBIENT TEMPERATURE TOO LOW TO WORK IN COOLING MODE

**DESCRIPTION:** 

?

CAUSE:

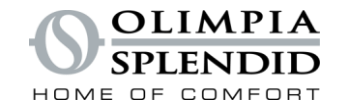

### 26 – COMMUNICATION FAILURE BETWEEN IPM AND MAIN BOARD

**DESCRIPTION:** 

?

CAUSE:

**ACTIONS:** 

### 27 – DRIVER BOARD BUS OVERVOLTAGE

**DESCRIPTION:** 

NOT USED

CAUSE:

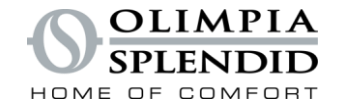

### 28 – DRIVER BOARD BUS UNDERVOLTAGE

#### **DESCRIPTION:**

NOT USED

CAUSE:

**ACTIONS:** 

### **30 – COMPRESSOR PHASE CURRENT PROTECTION**

**DESCRIPTION:** 

NOT USED

CAUSE:

#### OLIMPIA SPLENDID

### 31 – EXTERNAL BOARD AC VOLTAGE TOO HIGH OR TOO LOW

#### **DESCRIPTION:**

Power board power supply out of range

#### CAUSE:

AC Power supply not correct

#### **ACTIONS:**

Check the power supply value, it should be 230 vac + - 10% If the value is good replace the power board.

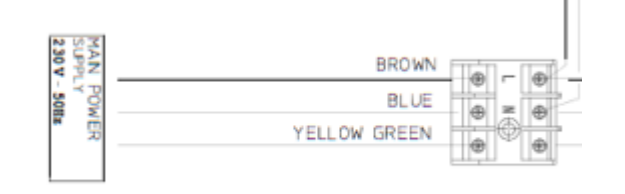

### 32 – EXTERNAL BOARD AC CURRENT PROTECTION

#### **DESCRIPTION:**

Externa board AC current protection CAUSE: AC Power supply not correct

#### ACTIONS:

Check the power supply value, it should be 230 vac + - 10%

If the value is good replace the power board.

Check the total current absorption, if within the standard replace the power board

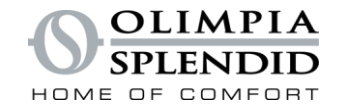

### 33 – DC BUS VOLTAGE TOO HIGH OR TOO LOW

#### **DESCRIPTION:**

When DC voltage is lower than 140 vdc or higher than 400 vdc

#### CAUSE:

Faulty power board

AC Power supply not correct

#### **ACTIONS:**

Check the power supply value, it should be 230 vac + - 10% If ok replace the power board

### 34 – DRIVER BOARD AND DISPLAY COMMUNICATION FAILURE

#### **DESCRIPTION:**

NOT USED CAUSE:

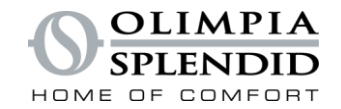

## **MAIN SCREENS**

APP

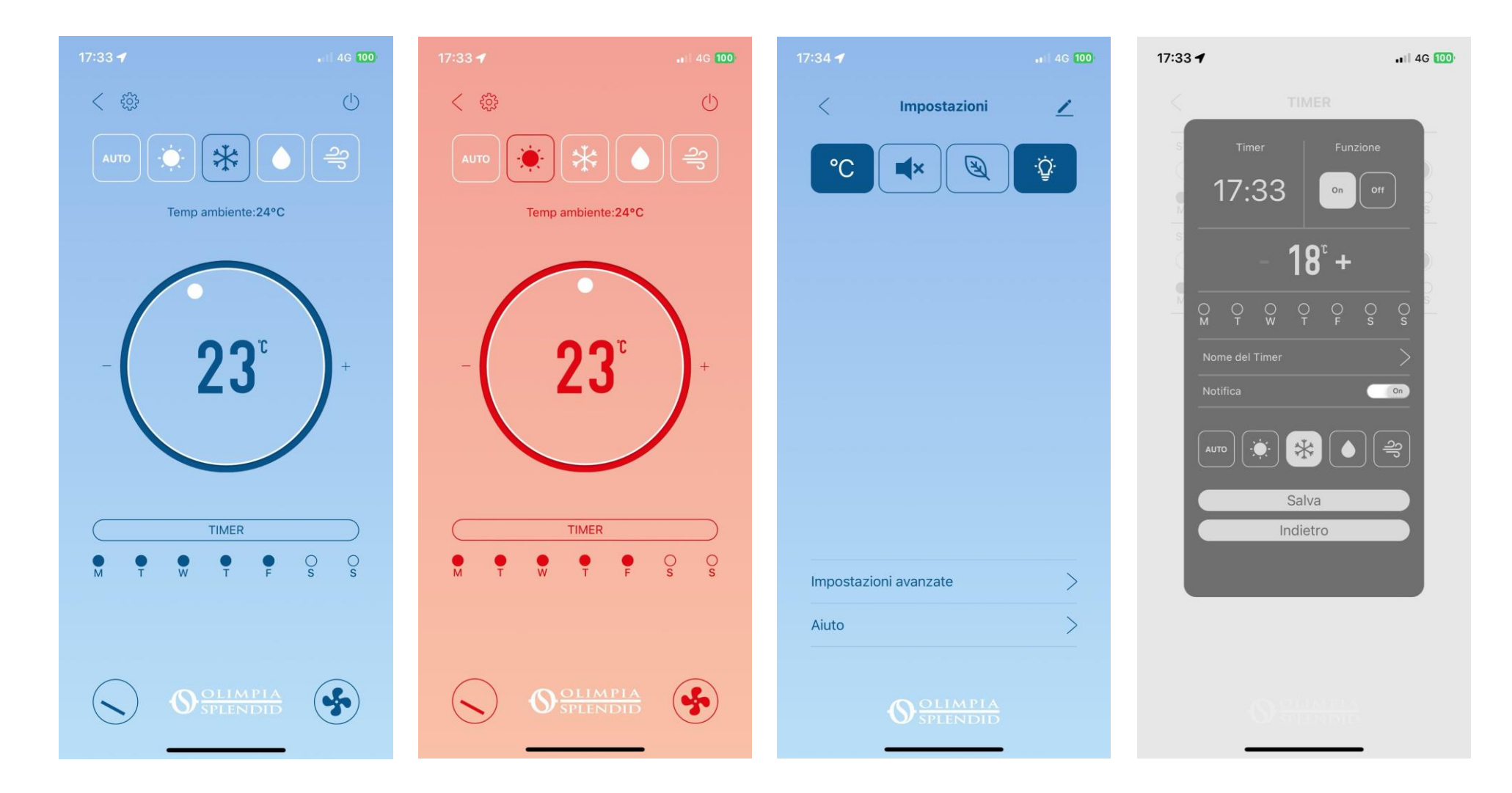

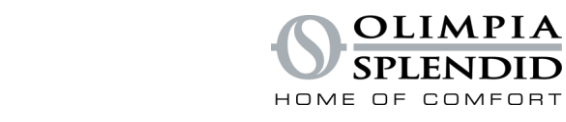

## SERVICE MENU'

APP

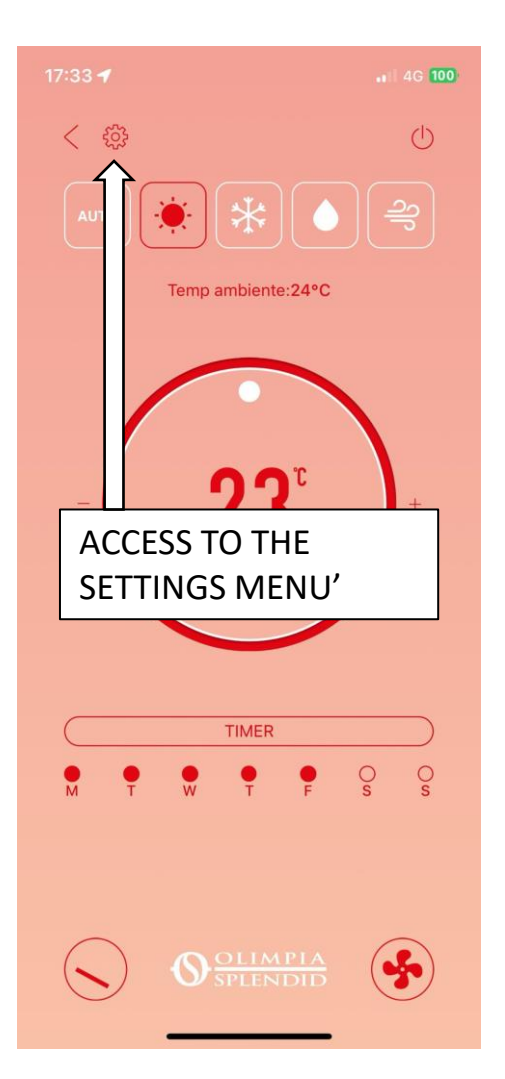

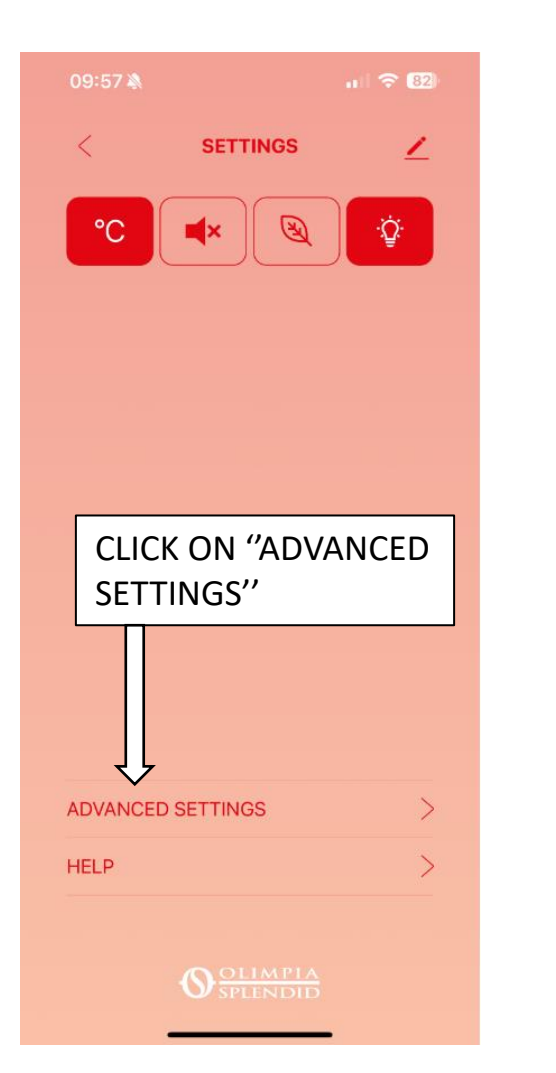

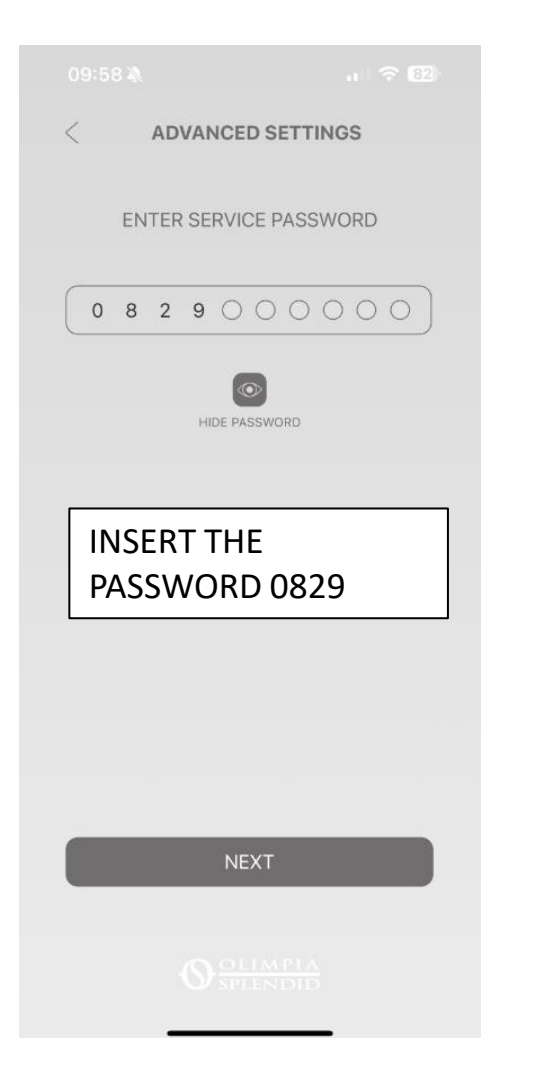

| ADVANO                 | SED SETTINGS  |
|------------------------|---------------|
| VARIABLES              | ALARM DATALOG |
| -                      |               |
| -                      |               |
| Mode                   | heat          |
| siient                 | OFF           |
| ECO                    | OFF           |
| Temp Current           | 24°C          |
| Temp indoor coil       | 43°C          |
| Temp outdoor coil      | 9°C           |
| Temp discharge         | 52°C          |
| lemp odu               | 23°C          |
| Temp Set               | 26°C          |
| Compressor frequency   | 51Hz          |
| nternal fan speed      | 1330rpm       |
| External fan speed     | 600rpm        |
| Opening EXV            | 270steps      |
| Four-way valve         | OFF           |
| Condensed water faucet | OFF           |
| Condensed water alarm  | OFF           |
| Condensed water level  | OFF           |

OLIMPIA SPLENIDID

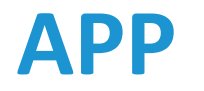

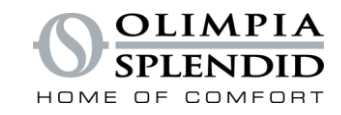

## **SERVICE MENU'**

| Mode heat                  | Heat/cool/fan                                                                             |
|----------------------------|-------------------------------------------------------------------------------------------|
| Silent OFF                 | State of the function                                                                     |
| Eco OFF                    | State of the function                                                                     |
| Temp Current 24°C          | Indoor air temperature sensor (CN600)                                                     |
| Temp indoor coil 43°C      | Internal exchanger temperature sensor (CN601)                                             |
| Temp outdoor coil 9°C      | External exchanger temperature sensor (CN4)                                               |
| Temp discharge 52°C        | Compressor discharge temperature sensor (CN4)                                             |
| Temp odu 23°C              | Outdoor air temperature sensor (CN4)                                                      |
| Temp Set 26°C              | Air setpoint                                                                              |
| Compressor frequency 51Hz  | Actual compressor frequency                                                               |
| Internal fan speed 1330rpm |                                                                                           |
| External fan speed 600rpm  |                                                                                           |
| Opening EXV 270steps       |                                                                                           |
| Four-way valve OFF         | State of the 4 way valve OFF: heating ON: cooling                                         |
| Condensed water faucet OFF | State of the thermoactuator OFF: not energized ON: energized                              |
| Condensed water alarm OFF  | State of the high level water float (safety) OFF: contact closed ON: contact open         |
| Condensed water level OFF  | State of the low level water float (pump activation) OFF: contact open ON: contact closed |

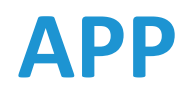

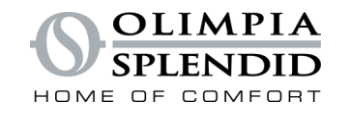

### **SHARE DEVICE (FOR EVERYONE)**

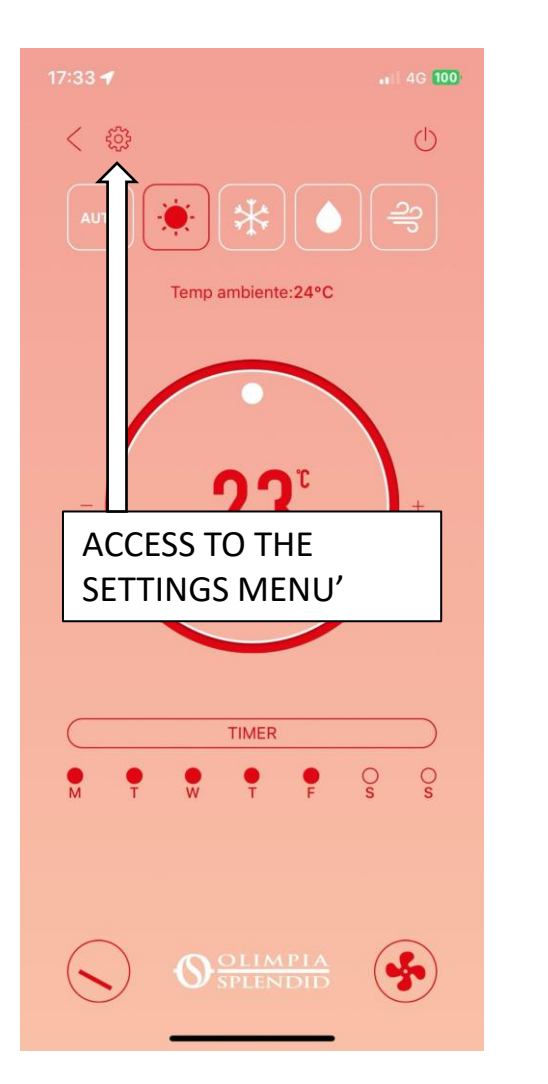

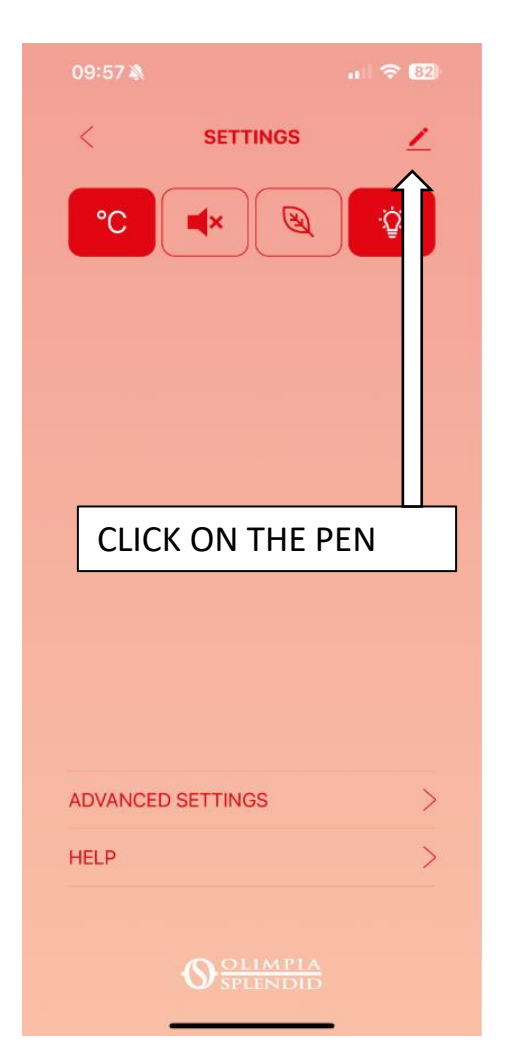

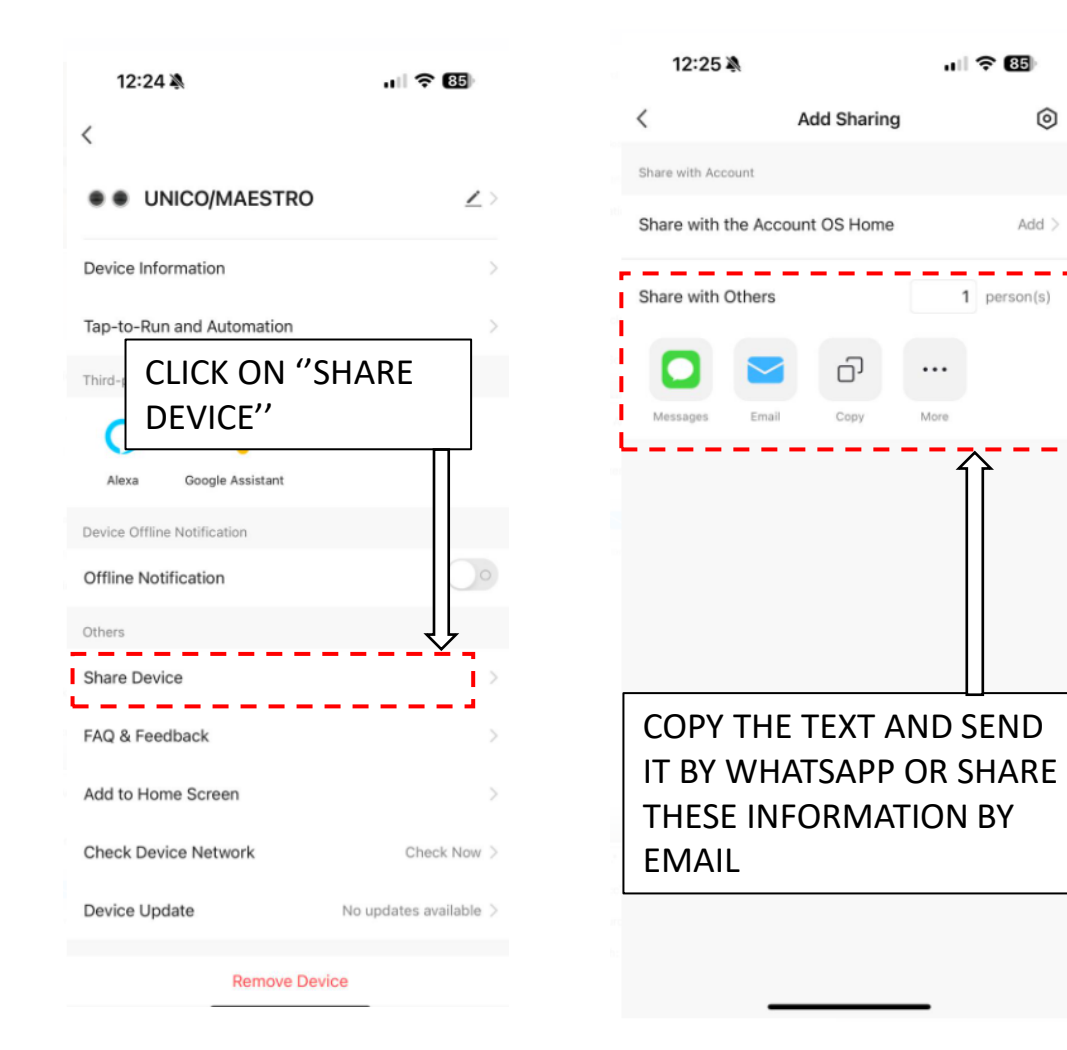

## APP

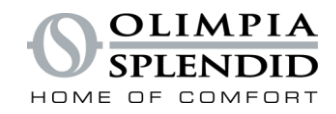

## SHARE DEVICE (FOR OS REMOTE SUPPORT ONLY)

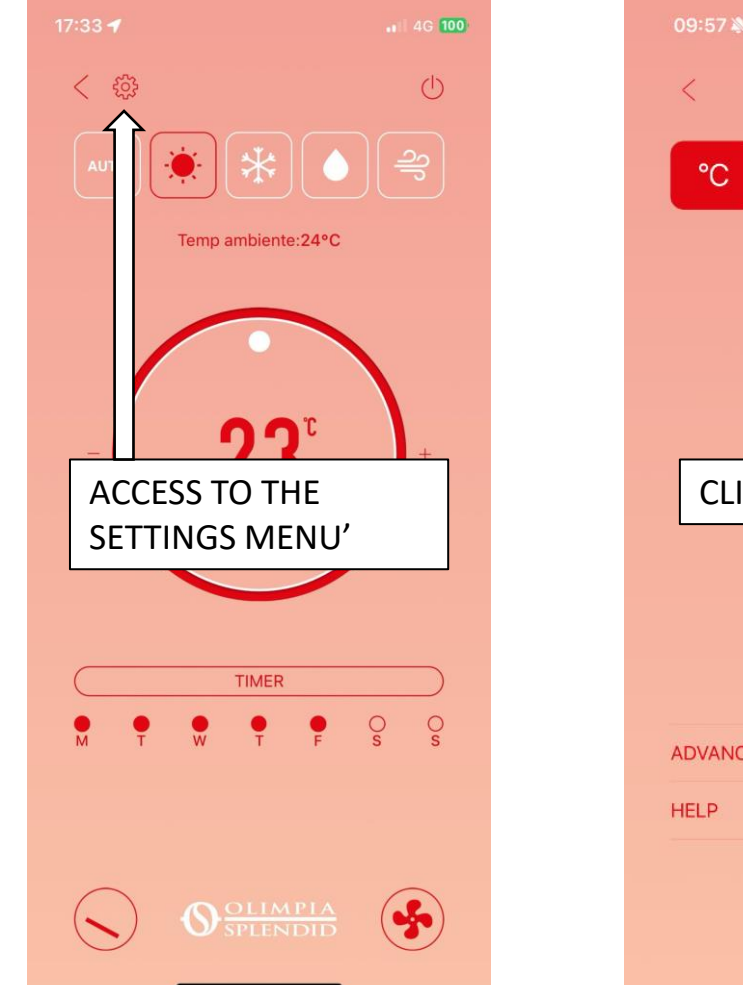

| 09:57 🔌    |           | all 🗢 (82) |
|------------|-----------|------------|
| <          | SETTINGS  | 2          |
| <b>°C</b>  | <b>*</b>  |            |
| CLICK      | ON THE PE | ÎN         |
|            |           |            |
|            |           |            |
| ADVANCED : | SETTINGS  | >          |
| HELP       |           | >          |
|            |           |            |

| 12:24 🔌                     | ul 🗢 🚯                  | 12:24 🔌                        | u 🗢 🚯      |
|-----------------------------|-------------------------|--------------------------------|------------|
| <                           |                         | < Device Inform                | ation      |
|                             |                         | Virtual ID: bf61a20af90e0b9dcc | lkzxe Copy |
| • • UNICO/MAESTRO           | <u>×</u> >              | IP: 178.238.61.*               |            |
| Device Information          |                         | Mac: cc:8c:bf:c7:90:85         |            |
| Tap-to-Run and Automation   |                         | Time Zone: Europe/Rome         |            |
|                             |                         | Signal Strength: -39dBm        |            |
| Third-party Control         |                         |                                | $\wedge$   |
| <b>O</b>                    |                         |                                |            |
| Alexa Google Assistant      |                         |                                |            |
| Device Offline Notification |                         |                                |            |
| Offline Notification        | $) \circ$               |                                |            |
|                             |                         |                                |            |
|                             |                         | COPY THESE                     |            |
|                             |                         | INFORMATIO                     | N SO       |
|                             |                         | WE CAN HAN                     | DLE        |
| Add to Home Screen          | 2                       | THE REMOTE                     | ACCESS     |
| Check Device Network        | Check Now >             |                                |            |
| Device Update No            | o updates available $>$ |                                |            |
| Remove Device               |                         |                                |            |